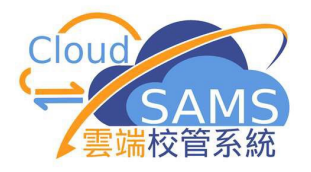

# CloudSAMS USER MANUAL Hong Kong Examinations and Assessment Authority

(Document 27e)

Copyright © 2024. Education Bureau. The Government of the Hong Kong Special Administrative Region of the People's Republic of China. All Rights Reserved.

# **Table of Contents**

| 1 | MODUL        | E OVERVIEW                                        | 1  |
|---|--------------|---------------------------------------------------|----|
|   | 1.1 INTE     | RODUCTION                                         | 1  |
|   | 1.1.1        | Objective                                         | 1  |
|   | 1.2 FUN      | CTION LIST                                        | 3  |
|   | 1.3 Flo      | W DIAGRAM                                         | 4  |
|   | 1.4 INTE     | ERACTIONS WITH OTHER MODULES                      | 6  |
| 2 | <b>OPERA</b> | TION PROCEDURES                                   | 12 |
|   | 2.1 HKI      | DSE                                               | 12 |
|   | 2.1.1        | Maintain Subject Mapping and Examination Language | 12 |
|   | 2.1.2        | Maintain HKDSE Registration Data                  | 18 |
|   | 2.1.3        | Batch Amendment                                   | 24 |
|   | 2.1.4        | Confirm Fee Remission                             | 26 |
|   | 2.1.5        | HKDSE Result Report                               | 28 |
|   | 2.1.6        | HKDSE and Internal Results                        | 29 |
|   | 2.1.7        | Generate Report                                   | 39 |
|   | 2.1.8        | Data Communication                                | 50 |
|   | 2.1.8.1      | Process Incoming Data                             | 50 |
|   | 2.1.8.2      | Prepare Outgoing Data                             | 51 |
|   | 2.1.8.3      | Confirmed Outgoing Data                           | 53 |
|   | 2.2 HK       | ALE/HKCEE                                         | 55 |
|   | 2.2.1        | Generate Report                                   | 55 |
|   | 2.3 TSA      | 1                                                 | 62 |
|   | 2.3.1        | Maintain Student Data                             | 62 |
|   | 2.3.2        | Generate Report                                   | 66 |
|   | 2.3.3        | Data Communication                                | 68 |
|   | 2.3.3.1      | Process Incoming Data                             | 68 |
|   | 2.3.3.2      | Prepare Outgoing Data                             | 69 |
|   | 2.3.3.3      | Confirmed Outgoing Data                           | 73 |

# 1 Module Overview

- 1.1 Introduction
- 1.1.1 Objective

The HKEAA Module consists of 3 major components namely, HKDSE, HKALE/HKCEE and TSA.

#### <u>HKDSE</u>

HKDSE includes the functions of Subj Mapping & Exam Lang, Maintain HKDSE Reg Data, Batch Amendment, Confirm Fee Remission, HKDSE Result Report, HKDSE and Internal Results, Report and HKDSE Data Communication.

Subj Mapping & Exam Lang allows users to maintain the subject mapping and language version between school subjects (including ApL subjects) and HKDSE subjects.

Maintain HKDSE Reg Data allows users to convert student subjects to HKDSE subjects according to subject mapping information. Users can maintain and retrieve student's information (e.g. postal address, contact phone no ...) for HKDSE Registration.

Batch Amendment allows users to amend the extracted HKDSE subject information and language versions in batch mode.

Confirm Fee Remission allows users to confirm the examination fee remission which is based on the Student Travel Subsidy (STS) and Textbook Allowance (TA) results extracted from WFSFAA(SFO) module.

HKDSE Result Report allows users to view the HKDSE Result Report that provided by Hong Kong Examinations and Assessment Authority.

HKDSE and Internal Results allows users to view the cross-year statistical result and enquire a student's internal and public exam results.

Report allows users to generate the HKDSE Result Report and HKDSE registration extraction report etc.

HKDSE Data Communication allows users to import the HKDSE Registration (REG) Parameter File, HKDSE Result Release (RD) Parameter File, HKDSE Result Zip File and prepare the HKDSE Registration data file which is sent to HKEAA portal via CDS.

## HKALE/HKCEE

Results allows users to capture applications for adjusting student's HKEAA results. Once the HKEAA rechecking and remarking results are released, users can use Adjust results function to amend the examination results of the student.

# <u>TSA</u>

TSA allows users to massage student data of Primary 3, Primary 6 or Secondary 3 and submit to the HKEAA's BCA system via CDS. There is also report function for users to view the confirmed student data.

# 1.2 Function List

| HKEAA (HKE) | HKDSE       | Subject Mapping & Examination Language |
|-------------|-------------|----------------------------------------|
|             |             | Maintain HKDSE Registration Data       |
|             |             | Batch Amendment                        |
|             |             | Confirm Fee Remission                  |
|             |             | HKDSE Result Report                    |
|             |             | HKDSE and Internal Results             |
|             |             | Report                                 |
|             |             | Data Communication                     |
|             | HKALE/HKCEE | Report                                 |
|             | TSA         | Maintain Student Data                  |
|             |             | Report                                 |
|             |             | Data Communication                     |

#### 1.3 Flow Diagram

#### HKDSE

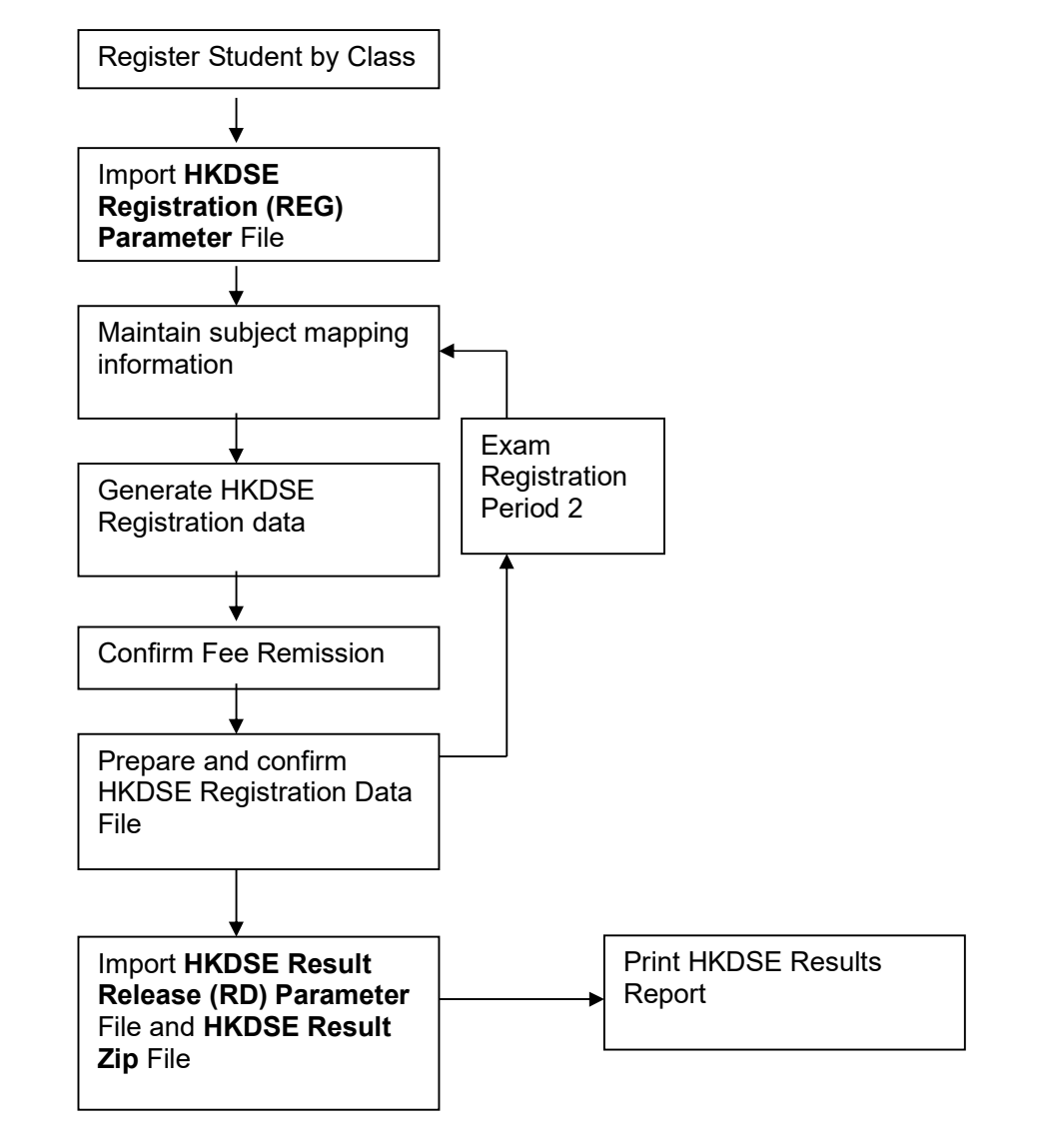

#### TSA

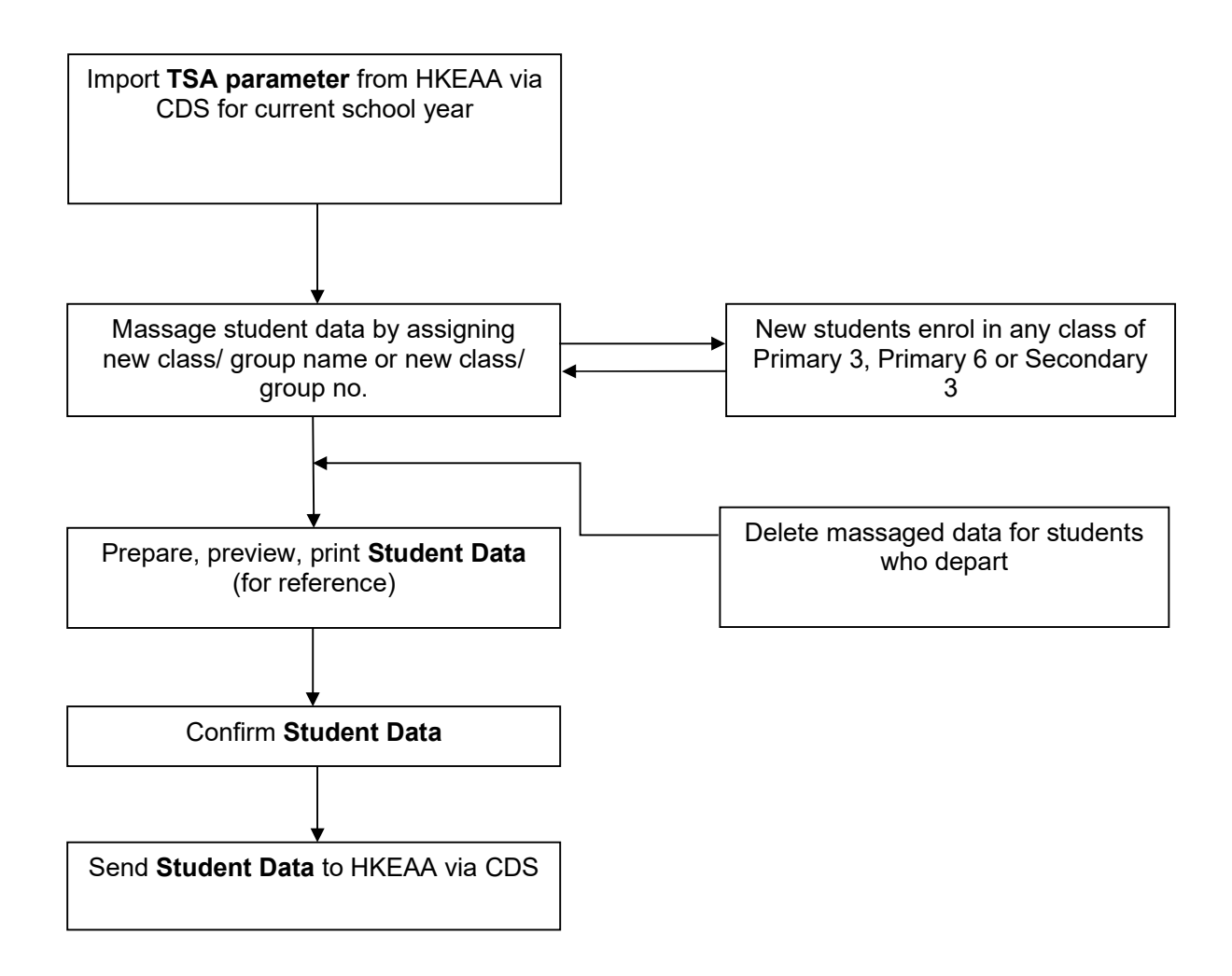

1.4 Interactions with other modules

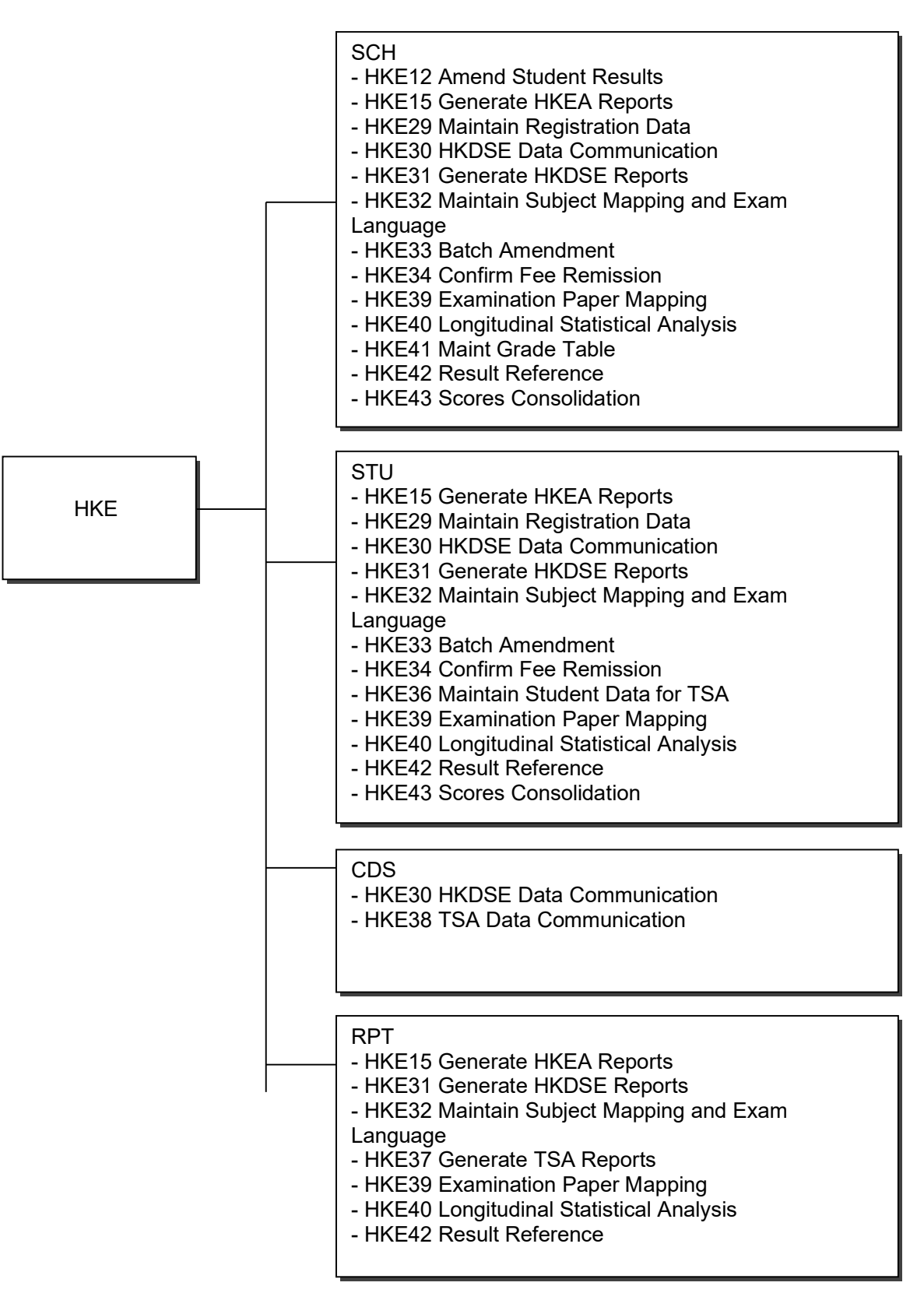

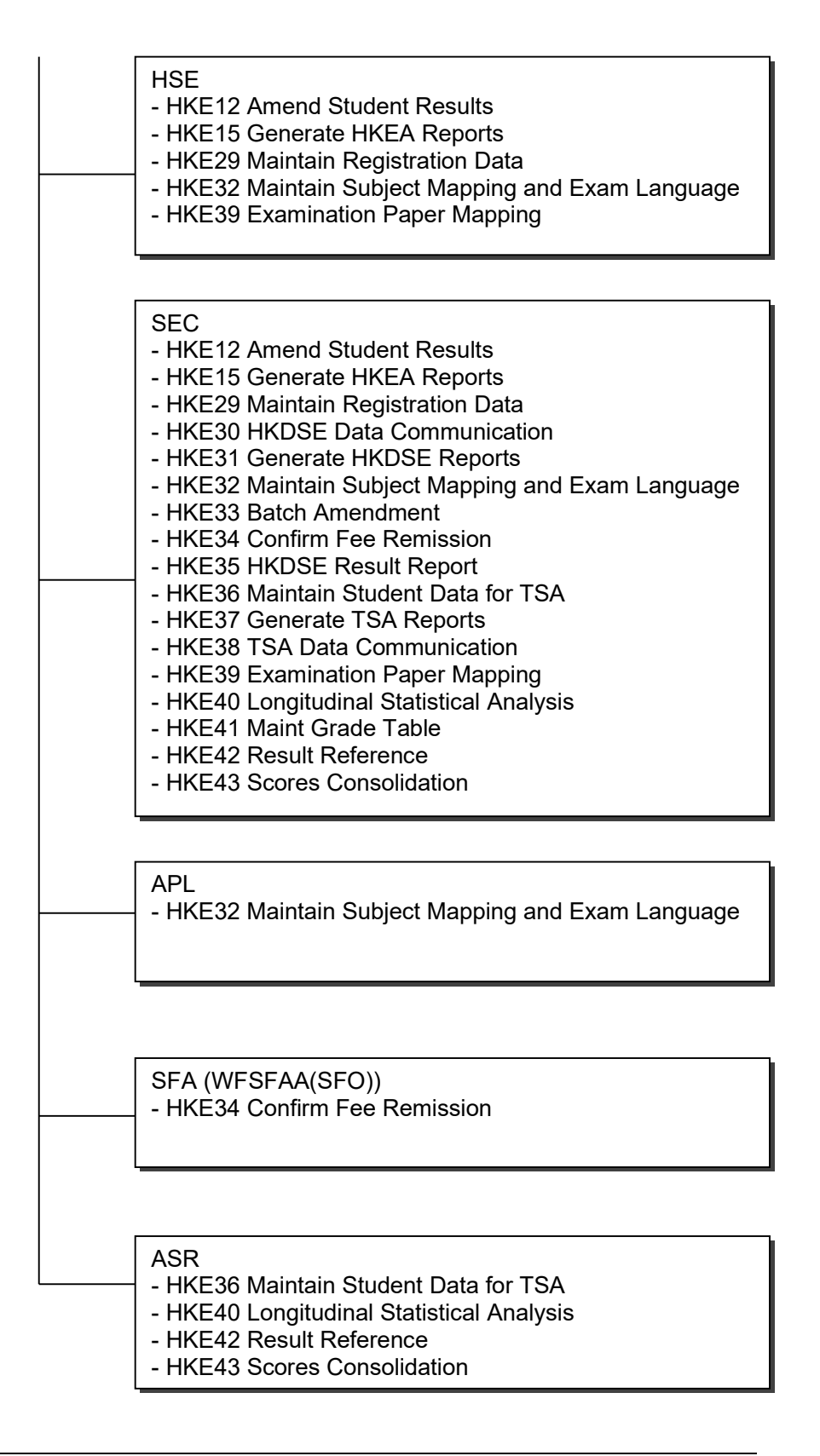

# HKE12 – Amend Student Results

- SCH
  - School Year created
  - Class Info
- HSE
  - Retrieve codes
- SEC
  - Access rights changed

# HKE15 – Generate HKEAA Reports

- SCH
  - School Year created
  - School Level and School Session Info
  - Class Subjects Info
- STU
  - Student created / deleted
  - Student schooling record changed
- RPT
  - Generate Report
- HSE
  - Retrieve codes
- SEC
  - Access rights changed

# HKE29 – Maintain Registration Data

- SCH
  - School Year created
  - Class Info
  - Class Subjects Info
  - STU
  - Student schooling record changed
- CDS

•

- HKDSE Parameter imported
- RPT
  - Generate Report
- HSE
  - Retrieve codes
- SEC
  - Access rights changed

## HKE30 – HKDSE Data Communication

- SCH
  - School Year created
  - Class Info
- STU
  - Student created / deleted
  - Student schooling record changed
- CDS
  - Module Specific Data Communication
- SEC

• Access rights changed

# HKE31 – Generate HKDSE Reports

- SCH
  - School Year created
  - School Level and School Session Info
  - Class Info
  - Class Subjects Info
- STU
  - Student schooling record changed
- RPT
  - Generate Report
- HSE
  - Retrieve codes
- SEC
  - Access rights changed

# HKE32 – Maintain Subject Mapping and Exam Language

- SCH
  - School Year created
  - School Level and School Session Info
  - Class Info
  - Class Subjects Info
- STU
  - Student Subject Setup
- RPT
  - Generate Report
- HSE
  - Retrieve codes
- SEC
  - Access rights changed

## HKE33 – Batch Amendment

- SCH
  - School Year created
  - School Level and School Session Info
  - Class Info
  - Class Subjects Info
- STU
  - Student schooling record changed
- HSE
  - Retrieve codes
- SEC
  - Access rights changed

## HKE34 – Confirm Fee Remission

- SCH
  - School Year created
  - School Level and School Session Info
  - Class Info
  - Class Subjects Info

- STU
  - Student schooling record changed
- SFA
  - Retrieve TA and STS result
- SEC
  - Access rights changed

#### HKE35 – HKDSE Result Report

- SEC
  - Access rights changed

#### L HKE36 – TSA Maintain Student Data for TSA

- STU
- Student 's schooling record changed to departed
- ASR
  - Student's promotion status changed to departed
- SEC
  - Access rights changed

## 🛄 HKE37 – TSA Report

- SCH
  - School Year created
- SEC
  - Access rights changed

# HKE38 – TSA Data Communication

- SEC
  - Access rights changed

## HKE39 – Examination Paper Mapping

- SCH
  - School Year created
  - School Level and School Session Info
  - Class Info
    - Class Subjects Info
- STU
  - Student Subject Setup
- RPT
  - Generate Report
- HSE
  - Retrieve codes
- SEC
  - Access rights changed

## HKE40 – Longitudinal Statistical Analysis

- SCH
  - School Year created
- STU
  - Student schooling record changed
- RPT
  - Generate Report

### SEC

• Access rights changed

# HKE41 – Maint Grade Table

- SCH
  - School Year created
- SEC
  - Access rights changed

# 🛄 HKE42 – Result Reference

- SCH
  - School Year created
- SEC
  - Access rights changed

# HKE43 – Scores Consolidation

- SCH
  - School Year created
- STU
  - Student schooling record changed
- RPT
  - Generate Report
- SEC
  - Access rights changed

# 2 Operation Procedures

#### 2.1 HKDSE

2.1.1 Maintain Subject Mapping and Examination Language

Maintain the information of CloudSAMS subjects and HKDSE subjects mapping.

School Subject and APL Subject

- Generation Description
  - Users can maintain the subject mapping records between HKDSE subjects and School subjects (including APL subjects).
  - Users can preview report (R-HKE049) to show subjects that are missing in subject mapping list.
  - Users can search the subject mapping records about School subjects.

#### Pre-requisites

- 1. School user must import HKDSE Registration Parameter file provided by HKEAA.
- 2. School user has started IYP or migrated to new school year.
- 3. Students are promoted to Secondary 6 in the new school year with completion of subject setup.
- 4. The ApL subject information is created in Applied Learning module (if applicable).
- 5. The system time must be in specific exam registration duration.
- User Procedures
  - 1. Click [HKEAA] → [HKDSE] → [Subject Mapping & Examination Language] on the left menu.

|                                                                                                    | [S-HKE32-01]                                         | HKEAA > HKDSE >                                                                                                    | Subject Mapping & Examin   | ation Language >                  | School Subject                                                                                                    |                                                                                                    |                                                                                     |     |                                                                                                  |                                                                       |                                    |
|----------------------------------------------------------------------------------------------------|------------------------------------------------------|----------------------------------------------------------------------------------------------------|----------------------------|-----------------------------------|----------------------------------------------------------------------------------------------------|----------------------------------------------------------------------------------------------------|-------------------------------------------------------------------------------------|-----|--------------------------------------------------------------------------------------------------|-----------------------------------------------------------------------|------------------------------------|
| Award & Punishment                                                                                                    |                                                      |                                                                                                    |                            |                                   |                                                                                                    |                                                                                                    |                                                                                     |     |                                                                                                  |                                                                       |                                    |
| Assessment                                                                                                    | School Subje                                         | APL Subject                                                                                                    |                            |                                   |                                                                                                    |                                                                                                    |                                                                                     |     |                                                                                                  |                                                                       |                                    |
| Institute Application                                                                                                    | School Year                                          | 2021                                                                                                    |                            |                                   | Exam Year 2                                                                                                    | 022                                                                                                    |                                                                                     |     |                                                                                                  |                                                                       |                                    |
| SLP                                                                                                    | Exam Code                                            | DS (S6) H                                                                                                    | KDSE                       |                                   | Registration Period                                                                                                    |                                                                                                    |                                                                                     |     |                                                                                                  |                                                                       |                                    |
| Staff Deployment                                                                                                    | O Search                                             | (Q Clear                                                                                                    |                            |                                   |                                                                                                    |                                                                                                    |                                                                                     |     |                                                                                                  |                                                                       |                                    |
| staff                                                                                                    |                                                      |                                                                                                    |                            |                                   |                                                                                                    |                                                                                                    |                                                                                     |     |                                                                                                  |                                                                       |                                    |
| DS                                                                                                    | List Related S                                       | List Related Subject 904 - Assembly                                                                                                    |                            |                                   |                                                                                                    |                                                                                                    |                                                                                     |     |                                                                                                  |                                                                       |                                    |
| 12N - BAFS (Accounting)                                                                                                    |                                                      |                                                                                                    |                            |                                   |                                                                                                    |                                                                                                    |                                                                                     |     |                                                                                                  |                                                                       |                                    |
| Applied Learning                                                                                                    |                                                      | 13N - E                                                                                                    | AFS (Business Managemen    | 0                                 |                                                                                                    |                                                                                                    |                                                                                     |     |                                                                                                  |                                                                       |                                    |
| HKEAA                                                                                                    |                                                      | 803 - B                                                                                                    | akery & Pastry(ApL-adapted | 0                                 |                                                                                                    |                                                                                                    |                                                                                     |     |                                                                                                  |                                                                       |                                    |
| HKDSE                                                                                                    |                                                      | 045 - B                                                                                                    | iology                     |                                   | *                                                                                                    |                                                                                                    |                                                                                     |     |                                                                                                  |                                                                       |                                    |
| V Subject Mapping                                                                                                    |                                                      |                                                                                                    |                            |                                   |                                                                                                    |                                                                                                    |                                                                                     |     |                                                                                                  |                                                                       |                                    |
| Subject Mapping & Exar                                                                                                    |                                                      |                                                                                                    |                            |                                   |                                                                                                    |                                                                                                    |                                                                                     |     |                                                                                                  |                                                                       |                                    |
| Subject Mapping & Exar                                                                                                    | + Add                                                | Last Year Mappings                                                                                                    | Generate : 🛱 D             | elete                             |                                                                                                    |                                                                                                    |                                                                                     |     |                                                                                                  |                                                                       |                                    |
| Subject Mapping & Exar<br>Maintain HKDSE Registr                                                                                                    | + Add                                                | Last Year Mappings                                                                                                    | Generate 🚦 🛅 D             | elete                             |                                                                                                    |                                                                                                    |                                                                                     |     |                                                                                                  |                                                                       |                                    |
| Subject Mapping & Exar<br>Maintain HKDSE Registr<br>Batch Amendment                                                                                                    | + Add<br>Filter Enter                                | Last Year Mappings                                                                                                    | Generate 🗄 🖬 D             | elete                             |                                                                                                    |                                                                                                    |                                                                                     |     |                                                                                                  |                                                                       |                                    |
| Subject Mapping & Exar<br>Maintain HKDSE Registr<br>Batch Amendment<br>Confirm Fee Remission                                                                                                    | + Add                                                | Last Year Mappings                                                                                                    | Generate 🚦 💼 D             | elete                             | << < 1 v of 4                                                                                                    | > >> Display 10 •                                                                                                    | records / page                                                                      |     |                                                                                                  |                                                                       |                                    |
| Subject Mapping & Exar<br>Maintain HKDSE Registr<br>Batch Amendment<br>Confirm Fee Remission<br>HKDSE Result Report<br>HKDSE and Internal Res                                                       | + Add<br>Filter Enter                                | Last Year Mappings<br>keyword<br>: () Class-Based<br>Subject ()                                                                                                    | Generate 🕴 🛅 D             | elete<br>Cross Class<br>Subject 🗢 | <c> <c></c></c> | > >> Display 10 ~<br>Subject<br>Component \$                                                                                        | records / page<br>MOI ©                                                             | **  | HKDSE Subject Ø                                                                                  | Language<br>Version ⇔                                                 | HKDSE Paper \$                     |
| Subject Mapping & Exar<br>Maintain HKDSE Registr<br>Batch Amendment<br>Confirm Fee Remission<br>HKDSE Reput: Report<br>HKDSE and Internal Res<br>Report                                             | + Add Filter Enter Class ANY                         | Last Year Mappings<br>keyword<br>i & Class-Based<br>Subject &<br>070 - Chemistry                                                                                     | Generate 🗄 💼 🛛             | cross Class<br>Subject \$         | ≪                                                                                                    | > >> Display 10 •<br>Subject<br>Component @                                                                                         | records / page<br>MOI @<br>English                                                  | **  | HKDSE Subject ∅<br>(Period 2)-Chemistry                                                          | Language<br>Version ≎<br>English                                      | HKDSE Paper &                      |
| Subject Mapping & Exer<br>Maintain HKDSE Registr<br>Batch Amendment<br>Confirm Fee Remission<br>HKDSE Result Report<br>HKDSE and Internal Res<br>Report<br>Data Communication                       | + Add Filter Enter Class ANY ANY                     | Last Year Mappings<br>keyword<br>:      Class-Based<br>Subject      O70 - Chemistry<br>080 - Chinese<br>Language                                                     | Generate : C               | cross Class<br>Subject \$         | « ( الع) of 4     Sub-Group / Subject     Group-Subject ©                                                                                                    | > >> Display 10 ~<br>Subject<br>Component ©<br>ANY                                                                                  | records / page<br>MOI ©<br>English<br>Chinese<br>(Cantonese)                        | >>  | HKDSE Subject 0<br>(Period 2)-Chemistry<br>(Period 2)-中國持定(廣東語)                                  | Language<br>Version ≎<br>English<br>Chinese<br>(Cantonese)            | HKDSE Paper ©<br>ANY<br>ANY        |
| Aubject Mapping & Duar<br>Maintain HKDSE Registr<br>Batch Amendment<br>Confirm Fee Remission<br>HKDSE Realt Report<br>HKDSE and Internal Res<br>Report<br>Data Communication<br>HKALE/HKCEE         | + Add Filter Enter Class ANY ANY ANY ANY             | Last Year Mappings<br>keyword<br>Class-Based<br>Subject 0<br>070 - Chemistry<br>080 - Chinese<br>Language<br>165 - English<br>Language                               | Generate 👬 🛅 🛙             | elete<br>Cross Class<br>Subject © | « ( [ ♥] of 4<br>Sub-Group Subject θ<br>Group-Subject θ                                                                                                    | > >> Display 10 -<br>Subject<br>Component @<br>ANY<br>ANY                                                                           | records / page<br>MOI ©<br>English<br>Chinese<br>(Cantonese)<br>English             | >>  | HKOSE Subject 9<br>(Period 2)-Chemistry<br>(Period 2)-中희양文(東北희)<br>(Period 2)-Tiglish Language   | Language<br>Version 🕀<br>English<br>Chinese<br>(Cantonese)<br>English | HKDSE Paper ©<br>ANY<br>ANY<br>ANY |
| Lubject Mapping & Exer<br>Maintain HKDSE Registr<br>Batch Amendment<br>Confirm Fee Remission<br>HKDSE Result Report<br>HKDSE and Internal Res<br>Report<br>Data Communication<br>HKALE/HKCEE<br>TSA | + Add Filter Enter ANY ANY ANY ANY ANY ANY           | Last Year Mappings<br>keyword<br>Class-Based<br>Subject ©<br>070 - Chemistry<br>080 - Chinese<br>Language<br>165 - English<br>Language<br>185 - Entrad               | Generate                   | eiete<br>Cross Class<br>Subject ⊕ | ≪ ﴿ اِعَالَ of 4<br>Sub-Group / Subject<br>Group-Subject €                                                                                                    | > >> Display 10 -<br>Subject<br>Component ©<br>ANY<br>ANY                                                                           | records / page<br>MOI ©<br>English<br>(Cantonese)<br>English<br>English             | >>  | HKDSE Subject 0<br>(Period 2)-Chemistry<br>(Period 2)-中国语文(東東話)<br>(Period 2)-English Language   | Language<br>Version &<br>English<br>Chinese<br>(Cantonese)<br>English | HKDSE Paper (<br>ANY<br>ANY<br>ANY |
| LuberC Mapping & Due<br>Maintain HKDSE Repub<br>Batch Amendment<br>Confirm Fee Remusion<br>HKDSE Reput: Report<br>HKDSE and Internal Res<br>Report<br>Data Communication<br>HKALE/HKCEE<br>TSA      | Hadd<br>Filter Enter<br>ANY<br>ANY<br>ANY<br>ANY     | Last Year Mappings<br>keyword<br>Class-Based<br>Subject @<br>070 - Chemistry<br>080 - Chinese<br>Language<br>185 - Egilish<br>Language<br>185 - Egilish              | Generate Coup &            | elete<br>Cross Class<br>Subject © | <c (="" 4<br="" of="" ایس="">Sub-Group / Subject<br/>Group-Subject ©</c>                                                                                                    | >         >>         Display         10 •           Subject         Component (*)         ANY           ANY         ANY         ANY | records / page<br>MOI (0<br>English<br>Chinese<br>(Cantonese)<br>English<br>English | 355 | HKDSE Subject ©<br>(Period 2)-Chemistry<br>(Period 2)-주필(중文)(東美古)<br>(Period 2)-English Language | Language<br>Version ©<br>English<br>Chinese<br>(Cantonese)<br>English | HXDSE Paper (<br>ANY<br>ANY<br>ANY |
| Nutleet Mapping & Low<br>Mandain HKOSE Registr<br>Batch Amendment<br>Confirm Fee Remission<br>HKOSE Result Report<br>HKOSE Result Report<br>Data Communication<br>HKALE/HKCEE<br>TSA<br>MP<br>PA    | + Add Filter Enter Class ANY ANY ANY ANY ANY ANY ANY | Last Year Mappings<br>keyword<br>Subject @<br>070 - Chemistry<br>080 - Chinese<br>Language<br>165 - Epitical<br>Language<br>165 - Epitical<br>Religious<br>Education | Generation : Concepto      | eléte<br>Cross Class<br>Subject © | « د اب of 4<br>Sub-Group / Subject<br>Group-Subject 8                                                                                                    | > >> Display 10                                                                                                    | records / page<br>MOL ()<br>English<br>Chinese<br>(Cantonese)<br>English<br>English | 355 | HKDSE Subject 0<br>(Period 2)-Chemistry<br>(Period 2)-中国語文は東北的<br>(Period 2)-English Language    | Language<br>Version ♦<br>English<br>Chinese<br>(Cantonese)<br>English | HKOSE Paper Ø<br>ANY<br>ANY<br>ANY |

2. The default **[School Subject]** tab page will show all school subjects mapping information. User can also click **[APL subject]** tab page to show APL subjects mapping information.

| [S-HKE32-02] HK                                         | EAA > HKDSE > SL                            | bject Mapping & Examination Language > APL Subj | ect |      |  |  |  |
|---------------------------------------------------------|---------------------------------------------|-------------------------------------------------|-----|------|--|--|--|
| School Subject                                          | APL Subject                                 |                                                 |     |      |  |  |  |
| School Year                                             | 2021                                        | Exam Ye                                         | ar  | 2022 |  |  |  |
| Exam Code DS (S6) HKDSE Registration Period 2           |                                             |                                                 |     |      |  |  |  |
| ∨ Subject Map                                           | ping                                        |                                                 |     |      |  |  |  |
| (+ Add 】 恒                                              | Delete Generate                             |                                                 |     |      |  |  |  |
| Filter Enter key                                        | word                                        |                                                 |     |      |  |  |  |
|                                                         | << < of 1 > >>> Display 10 v records / page |                                                 |     |      |  |  |  |
| Class \$     APL Subject \$     >>     HKDSE Subject \$ |                                             |                                                 |     |      |  |  |  |
| No record.                                              | lo record.                                  |                                                 |     |      |  |  |  |

3. By default, the list in **[School Subject]** or **[APL Subject]** will be empty. Users click **[Generate]** button to delete and create corresponding subject mapping records according to default subject mapping information.

| [S-HK                                       | E32-01] HKE                              | AA > HKD                 | E >     | Subject Mapping & Ex   | amination La         | inguag   | e > School Subject                                                                |                                                |                        |  |                                |                        |     |
|---------------------------------------------|------------------------------------------|--------------------------|---------|------------------------|----------------------|----------|-----------------------------------------------------------------------------------|------------------------------------------------|------------------------|--|--------------------------------|------------------------|-----|
| Scho                                        | ol Subject                               | APL Subje                | ct      |                        |                      |          |                                                                                   |                                                |                        |  |                                |                        |     |
| Scho                                        | ol Year                                  | 20                       | 21      |                        |                      |          | Exam Year                                                                         | 2022                                           |                        |  |                                |                        |     |
| Exam                                        | n Code                                   | DS                       | (S6) H  | KDSE                   |                      |          | Registration Perior                                                               | <b>1</b> 2                                     |                        |  |                                |                        |     |
| Q                                           | Search                                   | 🛇 Clear                  |         |                        |                      |          |                                                                                   |                                                |                        |  |                                |                        |     |
| List F                                      | List Related Subject 904 - Assembly      |                          |         |                        |                      |          |                                                                                   |                                                |                        |  |                                |                        |     |
|                                             |                                          | 1                        | 2N - B  | AFS (Accounting)       |                      |          |                                                                                   |                                                |                        |  |                                |                        |     |
| 13N - BAFS (Business Management)            |                                          |                          |         |                        |                      |          |                                                                                   |                                                |                        |  |                                |                        |     |
|                                             |                                          | 8                        | 03 - Ba | akery & Pastry(ApL-ada | apted)               | Con      | firmation                                                                         |                                                |                        |  |                                |                        |     |
| ~ s<br>+                                    | abject Mapp                              | ping<br>Last Year Map    | opings  | Generate               | 🗊 Delete             | Δ        | All the previously revised<br>deleted and the defaulte<br>generated. Are you sure | l subject mappings wil<br>d subject mappings w | ll be<br>rill be re-   |  |                                |                        |     |
| Filte                                       | r Enter keyv                             | word                     |         |                        |                      |          |                                                                                   | Confirm                                        | Cancel                 |  |                                |                        |     |
|                                             |                                          |                          |         |                        |                      | << <     | 1 v of 4 > >> Dis                                                                 | play 10 🗸 records /                            | page                   |  |                                |                        |     |
| •                                           |                                          | Class-Bas<br>Subject     | ed<br>Ə |                        | Cross Cla<br>Subject | iss<br>≑ | Sub-Group / Subject<br>Group-Subject ⇔                                            | Subject<br>Component ⇔                         |                        |  |                                | Language<br>Version ⇔  |     |
|                                             | ANY                                      | 070 - Chem               | istry   |                        |                      |          |                                                                                   | ANY                                            | English                |  | (Period 2)-Chemistry           | English                | AN  |
|                                             | ANY                                      | 080 - Chine<br>Language  | se      |                        |                      |          |                                                                                   | ANY                                            | Chinese<br>(Cantonese) |  | (Period 2)-中國語文(廣東<br>話)       | Chinese<br>(Cantonese) | ANY |
|                                             | ANY                                      | 165 - Englis<br>Language | h       |                        |                      |          |                                                                                   | ANY                                            | English                |  | (Period 2)-English<br>Language | English                | ANY |
| ANY 185 - Ethics/<br>Religious<br>Education |                                          |                          |         |                        |                      |          |                                                                                   | ANY                                            | English                |  |                                |                        |     |
|                                             | ANY 216-Japanese ANY Chinese (Cantonese) |                          |         |                        |                      |          |                                                                                   |                                                |                        |  |                                |                        |     |

4. Click **[Add]** button to add new subject mapping record, new window will be popup.

#### CloudSAMS - User Manual Hong Kong Examinations and Assessment Authority

| [S-HKE32-03] HKEAA > HKDSE →                                                                                                    | Subject Mapping & Examination | Langi | uage > Add Subject Mapping                       |  |  |  |  |  |
|----------------------------------------------------------------------------------------------------|-------------------------------|-------|--------------------------------------------------|--|--|--|--|--|
| ✓ Save C Reset X C                                                                                                    | ✓ Save Close                  |       |                                                  |  |  |  |  |  |
| Add Subject Mapping                                                                                                    |                               |       |                                                  |  |  |  |  |  |
| Class<br>APL Subject<br>Class-Based Subject<br>Subject Group<br>Cross Class Subject<br>Sub-Group / Subject Group-<br>Subject<br>Subject Component<br>MOI |                               | ~     | HKDSE Subject<br>Language Version<br>HKDSE Paper |  |  |  |  |  |

- 5. After selected school subject (or APL subject) and HKDSE subject, click **[Save]** button to create new record.
- 6. Click the hyperlink of class name to edit record, new window will be popup. If the data of corresponding record is outdated, the error message will be shown on top of new window.

| (S-HKE | :32-01] | HKEA   | A > HKDSE > SU                          | bject Mapping & Examina  | ition Language >         | School Subject                         |                        |                        |                             |                        |               |
|--------|---------|--------|-----------------------------------------|--------------------------|--------------------------|----------------------------------------|------------------------|------------------------|-----------------------------|------------------------|---------------|
| Schoo  | ol Subj | ect    | APL Subject                             |                          |                          |                                        |                        |                        |                             |                        |               |
| Schoo  | l Year  |        | 2021                                    |                          |                          | Exam Year                              | 2022                   |                        |                             |                        |               |
| Exam   | Code    |        | DS (S6) HKD                             | SE                       |                          | Registration Period                    | 2                      |                        |                             |                        |               |
| Q      | Search  | 0      | Clear                                   |                          |                          |                                        |                        |                        |                             |                        |               |
| List R | elated  | Subjec | t 904 - Asse                            | mbly                     |                          | A                                      |                        |                        |                             |                        |               |
|        |         |        | 12N - BAF                               | 5 (Accounting)           |                          |                                        |                        |                        |                             |                        |               |
|        |         |        | 13N - BAF                               | 5 (Business Management)  |                          |                                        |                        |                        |                             |                        |               |
|        |         |        | 803 - Bake                              | ry & Pastry(ApL-adapted) |                          |                                        |                        |                        |                             |                        |               |
|        |         |        | 045 - Biolo                             | 'gy                      |                          |                                        |                        |                        |                             |                        |               |
| ∨ sı   | bject   | Mappir | rg                                      |                          |                          |                                        |                        |                        |                             |                        |               |
| +      | Add     | La     | st Year Mappings                        | Generate                 | elete                    |                                        |                        |                        |                             |                        |               |
| Filter | Enter   | keywo  | ord                                     |                          |                          |                                        |                        |                        |                             |                        |               |
|        |         |        |                                         |                          |                          | << < 1 • of 4                          | > >> Display 10        | records / page         |                             |                        |               |
|        | Clas    | s 🗘    | Class-Based<br>Subject 😂                | Subject Group 😂          | Cross Class<br>Subject ≑ | Sub-Group / Subject<br>Group-Subject 😂 | Subject<br>Component 😂 | MOI \$                 | HKDSE Subject ⇔             | Language<br>Version 🖨  | HKDSE Paper ⇔ |
|        | ANY     |        | 070 - Chemistry                         |                          |                          |                                        | ANY                    | English                | (Period 2)-Chemistry        | English                | ANY           |
|        | ANY     |        | 080 - Chinese<br>Language               |                          |                          |                                        | ANY                    | Chinese<br>(Cantonese) | (Period 2)-中國語文(廣東話)        | Chinese<br>(Cantonese) | ANY           |
|        | ANY     | 6      | 165 - English<br>Language               |                          |                          |                                        | ANY                    | English                | (Period 2)-English Language | English                | ANY           |
|        | ANY     |        | 185 - Ethics/<br>Religious<br>Education |                          |                          |                                        | ANY                    | English                |                             |                        |               |
|        | ANY     |        | 216 - Japanese                          |                          |                          |                                        | ANY                    | Chinese<br>(Cantonese) |                             |                        |               |

- 7. After selected school subject (or APL subject) and HKDSE subject, click **[Save]** button to modify the record.
- 8. Click the checkbox of specific record(s) and click **[Delete]** button to delete them.

| -      | (E32-01] HKEA                                      | A > HKDSE > Su                                                                                                    | bject Mapping & Examina  | tion Language > S        | chool Subject                                           |                                                                                           |                                                                                      |         |                                                                                                |                                                                       |                                    |
|--------|----------------------------------------------------|----------------------------------------------------------------------------------------------------|--------------------------|--------------------------|---------------------------------------------------------|-------------------------------------------------------------------------------------------|--------------------------------------------------------------------------------------|---------|------------------------------------------------------------------------------------------------|-----------------------------------------------------------------------|------------------------------------|
| Scho   | ool Subject                                        | APL Subject                                                                                                    |                          |                          |                                                         |                                                                                           |                                                                                      |         |                                                                                                |                                                                       |                                    |
| Scho   | ol Year                                            | 2021                                                                                                    |                          | E                        | xam Year                                                | 2022                                                                                      |                                                                                      |         |                                                                                                |                                                                       |                                    |
| Exam   | n Code                                             | DS (S6) HKD                                                                                                    | SE                       | R                        | egistration Period                                      | 2                                                                                         |                                                                                      |         |                                                                                                |                                                                       |                                    |
| Q      | Search 🔇                                           | Clear                                                                                                    |                          |                          |                                                         |                                                                                           |                                                                                      |         |                                                                                                |                                                                       |                                    |
| List R | List Related Subject 904 - Assembly                |                                                                                                    |                          |                          |                                                         |                                                                                           |                                                                                      |         |                                                                                                |                                                                       |                                    |
|        |                                                    | 12N - BAF                                                                                                    | 6 (Accounting)           |                          |                                                         |                                                                                           |                                                                                      |         |                                                                                                |                                                                       |                                    |
|        |                                                    | 13N - BAF                                                                                                    | (Business Management)    |                          |                                                         |                                                                                           |                                                                                      |         |                                                                                                |                                                                       |                                    |
|        |                                                    | 803 - Bake                                                                                                    | ry & Pastry(ApL-adapted) |                          |                                                         |                                                                                           |                                                                                      |         |                                                                                                |                                                                       |                                    |
|        |                                                    | 045 - Biolo                                                                                                    | gy                       |                          | *                                                       |                                                                                           |                                                                                      |         |                                                                                                |                                                                       |                                    |
| ~ s    | Subject Mappi                                      | ng                                                                                                    |                          |                          |                                                         |                                                                                           |                                                                                      |         |                                                                                                |                                                                       |                                    |
| +      | - Add                                              | st Year Mappings                                                                                                    | Generate                 | elete 8                  |                                                         |                                                                                           |                                                                                      |         |                                                                                                |                                                                       |                                    |
| Filte  |                                                    |                                                                                                    |                          |                          |                                                         |                                                                                           |                                                                                      |         |                                                                                                |                                                                       |                                    |
| Price  | Enter keywo                                        | ord                                                                                                    |                          |                          |                                                         |                                                                                           |                                                                                      |         |                                                                                                |                                                                       |                                    |
| Titte  | r Enter keywo                                      | ord                                                                                                    |                          |                          | << < 1 v of 4                                           | > >> Display 10 •                                                                         | records / page                                                                       |         |                                                                                                |                                                                       |                                    |
|        | r Enter keywo                                      | rd<br>Class-Based<br>Subject ≑                                                                                                    | Subject Group 🕏          | Cross Class<br>Subject ⇔ | ✓ < 1 ♥ of 4<br>Sub-Group / Subject<br>Group-Subject ⇔  | > >> Display 10 ▾<br>Subject<br>Component ⇔                                               | records / page<br>MOI 💝                                                              | ~       | HKDSE Subject ≎                                                                                | Language<br>Version 令                                                 | HKDSE Paper ≎                      |
|        | Class 🗢                                            | Class-Based<br>Subject ⇔<br>070 - Chemistry                                                                                                    | Subject Group \$         | Cross Class<br>Subject ⇔ | ✓ < 1 ♥ of 4<br>Sub-Group / Subject<br>Group-Subject \$ | > >> Display 10 -<br>Subject<br>Component \$                                              | records / page<br>MOI 💝<br>English                                                   | ~       | HKDSE Subject ⇔<br>(Period 2)-Chemistry                                                        | Language<br>Version ≑<br>English                                      | HKDSE Paper 🔶                      |
|        | Class<br>ANY<br>ANY                                | Class-Based<br>Subject 🗢<br>070 - Chemistry<br>080 - Chinese<br>Language                                                                         | Subject Group 💝          | Cross Class<br>Subject ≑ | ≪ < 1 v of 4<br>Sub-Group / Subject<br>Group-Subject ⊕  | Subject<br>Component &<br>ANY<br>ANY                                                      | records / page<br>MOI 🗢<br>English<br>Chinese<br>(Cantonese)                         | **      | HKDSE Subject 令<br>(Period 2)-Chemistry<br>(Period 2)-中國總文(廣東誌)                                | Language<br>Version 令<br>English<br>Chinese<br>(Cantonese)            | HKDSE Paper 🕀<br>ANY<br>ANY        |
|        | r Enter keywo<br>Class<br>ANY<br>ANY<br>ANY        | rd<br>Class-Based<br>Subject ≎<br>070 - Chemistry<br>080 - Chinese<br>Language<br>165 - English<br>Language                                      | Subject Group \$         | Cross Class<br>Subject ≑ | ≪ < I ♥ of 4<br>Sub-Group / Subject<br>Group-Subject ⊕  | > >> Display         10 ~           Subject         Component ©           ANY         ANY | records / page<br>MOI 🔶<br>English<br>Chinese<br>(Cantonese)<br>English              | >>><br> | HKDSE Subject 응<br>(Period 2)-Chemistry<br>(Period 2)-中國超文(廣東註)<br>(Period 2)-English Language | Language<br>Version 🗢<br>English<br>Chinese<br>(Cantonese)<br>English | HKDSE Paper 🗢<br>ANY<br>ANY        |
|        | r Enter keywo<br>Class<br>ANY<br>ANY<br>ANY<br>ANY | Class-Based<br>Subject &<br>070 - Chemistry<br>080 - Chinese<br>Language<br>185 - English<br>Language<br>185 - Ethics/<br>Religious<br>Education | Subject Group 🕏          | Cross Class<br>Subject ⊕ | ≪ < 1 v of 4<br>Sub-Group / Subject<br>Group-Subject ≎  | >>>>>>>>>>>>>>>>>>>>>>>>>>>>                                                              | records / page<br>MOI (c)<br>English<br>Chinese<br>(Cantonese)<br>English<br>English | >>      | HKDSE Subject 0<br>(Period 2)-Chemistry<br>(Period 2)-中部語文(真真話)<br>(Period 2)-English Language | Language<br>Version 🗘<br>English<br>Chinese<br>(Cantonese)<br>English | HKOSE Paper ©<br>ANY<br>ANY<br>ANY |

9. Click the hyperlink of R-HKE049 to quickly preview R-HKE049 report which will show missing subject of secondary 6 in subject mapping.

| (Series | E32-01] HKE                             | AA > HKDSE > Su                                                                                                    | oject Mapping & Examina  | ation Language > 9       | School Subject                         |                                         |                                                                                                    |    |                                                                                                    |                                                                     |                                 |
|---------|-----------------------------------------|----------------------------------------------------------------------------------------------------|--------------------------|--------------------------|----------------------------------------|-----------------------------------------|----------------------------------------------------------------------------------------------------|----|----------------------------------------------------------------------------------------------------|---------------------------------------------------------------------|---------------------------------|
| Scho    | ol Subject                              | APL Subject                                                                                                    |                          |                          |                                        |                                         |                                                                                                    |    |                                                                                                    |                                                                     | $\sim$                          |
| Schoo   | l Year                                  | 2021                                                                                                    |                          |                          | Exam Year                              | 2022                                    |                                                                                                    |    |                                                                                                    |                                                                     |                                 |
| Exam    | Code                                    | DS (S6) HKD                                                                                                    | 5E                       | ,                        | Registration Period                    | 2                                       |                                                                                                    |    |                                                                                                    |                                                                     |                                 |
| Q       | Search (                                | 🛇 Clear                                                                                                    |                          |                          |                                        |                                         |                                                                                                    |    |                                                                                                    |                                                                     |                                 |
| list R  | elated Subje                            | ect 904 - Asset                                                                                                    | mbly<br>(Accounting)     |                          | <u>^</u>                               |                                         |                                                                                                    |    |                                                                                                    |                                                                     |                                 |
|         |                                         | 13N - BAFS                                                                                                    | (Business Management)    |                          |                                        |                                         |                                                                                                    |    |                                                                                                    |                                                                     |                                 |
|         |                                         | 803 - Bake                                                                                                    | ry & Pastry(ApL-adapted) |                          |                                        |                                         |                                                                                                    |    |                                                                                                    |                                                                     |                                 |
|         |                                         | 045 - Biolo                                                                                                    | gy                       |                          | *                                      |                                         |                                                                                                    |    |                                                                                                    |                                                                     |                                 |
| ∼ s     | ubject Mapp                             | oing                                                                                                    |                          |                          |                                        |                                         |                                                                                                    |    |                                                                                                    |                                                                     |                                 |
| +       | Add L                                   | Last Year Mappings                                                                                                    | Generate 🚺 🖬 De          | elete                    |                                        |                                         |                                                                                                    |    |                                                                                                    |                                                                     |                                 |
|         |                                         |                                                                                                    |                          |                          |                                        |                                         |                                                                                                    |    |                                                                                                    |                                                                     |                                 |
| filter  | Enter keyw                              | word                                                                                                    |                          |                          |                                        |                                         |                                                                                                    |    |                                                                                                    |                                                                     |                                 |
|         |                                         |                                                                                                    |                          |                          | << < 1 v of 4                          | > >> Display 10 ¥                       | records / page                                                                                           |    |                                                                                                    |                                                                     |                                 |
|         | Class 🕸                                 | Class-Based<br>Subject \$                                                                                                    | Subject Group 🕸          | Cross Class<br>Subject ⇔ | Sub-Group / Subject<br>Group-Subject ⇔ | Subject<br>Component ⇔                  | моі≑                                                                                                    | ** | HKDSE Subject 🏶                                                                                                    | Language<br>Version 🔶                                               | HKDSE Paper 😂                   |
|         | ANY                                     | 070 - Chemistry                                                                                                    |                          |                          |                                        | ANY                                     | English                                                                                                  |    | (Period 2)-Chemistry                                                                                                    | English                                                             | ANY                             |
|         | ANY                                     | 080 - Chinese                                                                                                    |                          |                          |                                        | ANV                                     | Chipara                                                                                                  |    | (Period 2)-中國語文(廣東話)                                                                                                    | Chinere                                                             | ANIX                            |
|         |                                         | Language                                                                                                    |                          |                          |                                        | 201                                     | (Cantonese)                                                                                              |    |                                                                                                    | (Cantonese)                                                         | ANT                             |
|         | ANY                                     | Language<br>165 - English<br>Language                                                                                                    |                          |                          |                                        | ANY                                     | (Cantonese)<br>English                                                                                   |    | (Period 2)-English Language                                                                                                    | (Cantonese)<br>English                                              | ANY                             |
|         | ANY                                     | Language<br>165 - English<br>Language<br>185 - Ethics/<br>Religious<br>Education                                                                                                    |                          |                          |                                        | ANY                                     | (Cantonese)<br>English<br>English                                                                        |    | (Period 2)-English Language                                                                                                    | (Cantonese)<br>English                                              | ANY                             |
|         | ANY<br>ANY<br>ANY                       | Language<br>165 - English<br>Language<br>185 - Ethics/<br>Religious<br>Education<br>216 - Japanese                                                                                                    |                          |                          |                                        | ANY<br>ANY<br>ANY<br>ANY                | (Cantonese)<br>English<br>English<br>Chinese<br>(Cantonese)                                              |    | (Period 2)-English Language                                                                                                    | (Cantonese)<br>English                                              | ANY                             |
|         | ANY<br>ANY<br>ANY<br>ANY                | Language<br>165 - English<br>Language<br>185 - Ethics/<br>Religious<br>Education<br>216 - Japanese<br>225 -<br>Mathematics<br>(Compulsory<br>Part)                                                                                                    |                          |                          |                                        | ANY<br>ANY<br>ANY<br>ANY                | Chinese<br>(Cantonese)<br>English<br>Chinese<br>(Cantonese)<br>English                                   |    | (Period 2)-English Language<br>(Period 2)-Mathematics<br>(Compulsory)                                                                                                    | English<br>English                                                  | ANY ANY ANY                     |
|         | ANY<br>ANY<br>ANY<br>ANY<br>ANY         | Language Language Lan                                                                                                    |                          |                          |                                        | ANY ANY ANY ANY ANY ANY ANY ANY ANY     | Chinese<br>(Cantonese)<br>English<br>English<br>Chinese<br>(Cantonese)<br>English<br>English             |    | (Period 2)-English Language<br>(Period 2)-Mathematics<br>(Period 2)-Mathematics<br>(Period 2)-Mathematics<br>(Compulsory) - Extended 1<br>Calculus & Statistics)                                                                     | English<br>English                                                  | ANY ANY ANY ANY                 |
|         | ANY ANY ANY ANY ANY ANY ANY ANY ANY     | Language<br>165 Erglish<br>Language<br>185 Erglish<br>185 Erglish<br>286 Education<br>216 Japanese<br>225<br>Mathematics<br>(Compulsory<br>Part)<br>225 -<br>Mathematics<br>(Extendel Part -<br>Module 12)<br>226 -<br>Mathematics<br>(Extended Part -<br>Module 27 -<br>Module 27 -                                                                                                    |                          |                          |                                        | ANY ANY ANY ANY ANY ANY ANY ANY ANY ANY | Chinese<br>(Cantoniese)<br>English<br>English<br>Chinese<br>(Cantonese)<br>English<br>English<br>English |    | (Period 2)-English Language<br>(Period 2)-Mathematics<br>(Computiony)<br>(Period 2)-Mathematics<br>(Compusiony - Extended 1<br>Calculus & Statistics)<br>(Period 2)-Mathematics<br>(Compusiony - Extended 2<br>Algebra & Calculus)   | English<br>English<br>English<br>English<br>English                 | ANY ANY ANY ANY ANY ANY ANY     |
|         | ANY ANY ANY ANY ANY ANY ANY ANY ANY ANY | Language<br>165 Erglich<br>Language<br>185 Erglich<br>Language<br>Education<br>216 - Japanese<br>225 -<br>Mathematics<br>(Compulsory<br>Part<br>435 -<br>Mathematics<br>(Enclosed Part -<br>Module 1)<br>225 -<br>Mathematics<br>(Extended Part -<br>Module 2)<br>245 -<br>Mathematics<br>(Extended Part -<br>Module 2)<br>245 -<br>Mathematics<br>(Extended Part -<br>Module 2)<br>245 -<br>(Extended Part -<br>Module 2)<br>245 -<br>(Extended Part -<br>(Extended Part -<br>(Extended P |                          |                          |                                        | ANY ANY ANY ANY ANY ANY ANY ANY ANY ANY | (Cantonese)<br>English<br>English<br>Chinese<br>(Cantonese)<br>English<br>English<br>English<br>English  |    | (Period 2)-English Language<br>(Period 2)-Mathematics<br>(Compulsory)<br>(Period 2)-Mathematics<br>(Compulsory - Extended 1<br>Catculus & Statistics)<br>(Period 2)-Mathematics<br>Ajgeora & Catculus)<br>(Period 2)-Liberal Studies | (Cardionese)<br>English<br>English<br>English<br>English<br>English | ANY ANY ANY ANY ANY ANY ANY ANY |

10. Click **[Last Year Mappings]** button to go to Last Year School Subject page.

| [S-HKE3  | 82-01] HKE                         | aa ≻ HKDSE ≻ Su                         | ubject Mapping & Examina  | ation Language > :       | School Subject                         |                        |                                    |   |                             |                        |               |
|----------|------------------------------------|-----------------------------------------|---------------------------|--------------------------|----------------------------------------|------------------------|------------------------------------|---|-----------------------------|------------------------|---------------|
| School   | Subject                            | APL Subject                             |                           |                          |                                        |                        |                                    |   |                             |                        |               |
| School   | Year                               | 2021                                    |                           | 1                        | Exam Year                              | 2022                   |                                    |   |                             |                        |               |
| Exam C   | ode                                | DS (S6) HKD                             | ISE                       |                          | Registration Period                    | 2                      |                                    |   |                             |                        |               |
| Q s      | iearch (                           | 🛇 Clear                                 |                           |                          |                                        |                        |                                    |   |                             |                        |               |
| List Rel | ist Related Subject 904 - Assembly |                                         |                           |                          | A                                      |                        |                                    |   |                             |                        |               |
|          |                                    | 12N - BAF                               | S (Accounting)            |                          |                                        |                        |                                    |   |                             |                        |               |
|          |                                    | 13N - BAF                               | S (Business Management)   |                          |                                        |                        |                                    |   |                             |                        |               |
|          |                                    | 803 - Bake                              | ery & Pastry(ApL-adapted) |                          |                                        |                        |                                    |   |                             |                        |               |
|          |                                    | 045 - Biolo                             | ogy                       |                          | *                                      |                        |                                    |   |                             |                        |               |
| ✓ Sub    | bject Mapp                         | <sup>ing</sup> 10                       |                           |                          |                                        |                        |                                    |   |                             |                        |               |
| + *      | Add L                              | ast Year Mappings                       | Generate                  | elete                    |                                        |                        |                                    |   |                             |                        |               |
| Filter   | Enter keyw                         | vord                                    |                           |                          |                                        |                        |                                    |   |                             |                        |               |
|          |                                    |                                         |                           |                          | << < 1 v of 4                          | > >> Display 10        | <ul> <li>records / page</li> </ul> |   |                             |                        |               |
|          | Class 🖨                            | Class-Based<br>Subject 😂                | Subject Group 🖨           | Cross Class<br>Subject ≎ | Sub-Group / Subject<br>Group-Subject 🕀 | Subject<br>Component 💠 | MOI \$                             | * | HKDSE Subject ⇔             | Language<br>Version 🖨  | HKDSE Paper ⇔ |
|          | ANY                                | 070 - Chemistry                         |                           |                          |                                        | ANY                    | English                            |   | (Period 2)-Chemistry        | English                | ANY           |
|          | ANY                                | 080 - Chinese<br>Language               |                           |                          |                                        | ANY                    | Chinese<br>(Cantonese)             |   | (Period 2)-中國語文(廣東話)        | Chinese<br>(Cantonese) | ANY           |
|          | ANY                                | 165 - English<br>Language               |                           |                          |                                        | ANY                    | English                            |   | (Period 2)-English Language | English                | ANY           |
|          | ANY                                | 185 - Ethics/<br>Religious<br>Education |                           |                          |                                        | ANY                    | English                            |   |                             |                        |               |
|          | ANY                                | 216 - Japanese                          |                           |                          |                                        | ANY                    | Chinese<br>(Cantonese)             |   |                             |                        |               |

11. Click **[Preview & Print]** button to quickly preview R-HKE053 report which will show subject mapping of last exam year.

|   | [S-HKE32-04] HK  | EAA > HKDSE              | > Subject Mapping & Exa | mination Language        | > Last Year School Subject             |                      |                                    |                    |                       |               |
|---|------------------|--------------------------|-------------------------|--------------------------|----------------------------------------|----------------------|------------------------------------|--------------------|-----------------------|---------------|
|   | School Subject   | APL Subject              |                         |                          |                                        |                      |                                    |                    |                       |               |
|   | School Year      | 2020                     |                         |                          | Exam Year                              | 2021                 |                                    |                    |                       |               |
|   | Exam Code        | DS (56                   | ) HKDSE                 |                          | <b>Registration Period</b>             | 2 🗸                  |                                    |                    |                       |               |
|   | Q Search         | 🚫 Clear                  |                         |                          |                                        |                      |                                    |                    |                       |               |
|   | List Related Sub | ject                     |                         |                          |                                        |                      |                                    |                    |                       |               |
|   |                  |                          |                         |                          |                                        |                      |                                    |                    |                       |               |
|   |                  |                          |                         |                          |                                        |                      |                                    |                    |                       |               |
|   |                  |                          |                         |                          |                                        |                      |                                    |                    |                       |               |
|   | ✓ Subject Map    | ping                     |                         |                          |                                        |                      |                                    |                    |                       |               |
| 1 | Preview &        | Print 💍 Rese             | et 🖌 Back               |                          |                                        |                      |                                    |                    |                       |               |
|   | Filter Enter key | word                     |                         |                          |                                        |                      |                                    |                    |                       |               |
|   |                  |                          |                         |                          | « < 🗸                                  | of 1 > >> Display 10 | <ul> <li>records / page</li> </ul> |                    |                       |               |
|   | Class 🗢          | Class-Based<br>Subject 😂 | Subject Group 🖨         | Cross Class<br>Subject ⊕ | Sub-Group / Subject<br>Group-Subject 🗇 | Subject Component    | моі≎                               | >> HKDSE Subject ⇔ | Language<br>Version 令 | HKDSE Paper ⇔ |
|   | No Record.       |                          |                         |                          |                                        |                      |                                    |                    |                       |               |
|   | Format           |                          | PDF WORD                | EXCEL RICHT              | TEXT                                   |                      |                                    |                    |                       |               |

#### Post-effects

The subject mapping record(s) will be modified.

#### Notes

1. Apart from subject information, following table will describe special keyword in [S-HKE-32-01], [S-HKE-32-02], [S-HKE-32-03] and [S-HKE-32-04].

| Keyword | Description                                                                                                    |
|---------|----------------------------------------------------------------------------------------------------|
| ANY     | Any condition in class, subject, subject group, cross class subject etc.                                                                                                    |
| N/A     | <ul> <li>Corresponding school subject (including ApL<br/>subject) will not be converted to HKDSE subject.</li> <li>The school subject will not be shown on R-<br/>HKE049 report.</li> </ul> |
| Blank   | Corresponding school subject (including ApL                                                                                                    |

Copyright © 2024. Education Bureau. Page 16 The Government of the Hong Kong Special Administrative Region of the People's Republic of China. All Rights Reserved.

|  | • | subject) will not be converted to HKDSE subject.<br>The school subject will be shown on R-HKE049<br>report. |
|--|---|----------------------------------------------------------------------------------------------------|
|--|---|----------------------------------------------------------------------------------------------------|

2. If all fields of subject mapping record are specified (non-ANY), it is the highest priority in subject conversion.

| Example 1:             |                     |                                                                     |                              |
|------------------------|---------------------|---------------------------------------------------------------------|------------------------------|
| Order of<br>Priorities | Class<br>Name       | Subject                                                             | Subject<br>component         |
| 1. (Highest)           | Particular<br>Class | Compulsory Subject /<br>Elective Subject /<br>Subject Group Subject | Particular subject component |
| 2.                     | Particular<br>Class | Compulsory Subject /<br>Elective Subject /<br>Subject Group Subject | Any                          |
| 3. (Lowest)            | Any                 | Compulsory Subject /<br>Elective Subject /<br>Subject Group Subject | Any                          |

# Example 2:

| Order of<br>Priorities | Class<br>Name       | Subject                   | Sub-group code                | Subject<br>component               |
|------------------------|---------------------|---------------------------|-------------------------------|------------------------------------|
| 1. (Highest)           | Particular<br>Class | Cross<br>Class<br>Subject | Particular sub-<br>group code | Particular<br>subject<br>component |
| 2.                     | Particular<br>Class | Cross<br>Class<br>Subject | Particular sub-<br>group code | Any                                |
| 3.                     | Particular<br>Class | Cross<br>Class<br>Subject | Any                           | Any                                |
| 4. (Lowest)            | Any                 | Cross<br>Class<br>Subject | Any                           | Any                                |

- 3. The ApL subjects are extracted from Applied Learning module which is based on the subjects listed in ApL parameter file of the respective cohort.
- 4. The Last Year School Subjects are extracted from School Subjects which are based on the confirmed subject listed in outgoing data.
- 5. School subject which is Putonghua or Cantonese should be mapped to HKDSE subject which is Cantonese. (except 080 Chinese Language)
- 6. School subject:
  - If user has not generated the subject mapping for the exam year, no i. records will be shown; Add button, Delete button, Last Year Mappings button, Search button and Clear button will be disabled.
  - ii. After user presses Generate button, subject mapping will be generated. The Add button, Delete button, Last Year Mappings button, Search button and Clear button will be enabled.
- 7. APL subject:
  - If user has not generated the APL subject mapping for the exam year, no i. records will be shown; Add button and Delete button will be disabled.

- ii. After user presses Generate button, APL subject mapping will be generated; the Add button and Delete button will be enabled. It only displays the default mappings of APL subjects which are listed in the parameter file of an exam year and are enrolled by the S.6 students in the corresponding school year.
- 2.1.2 Maintain HKDSE Registration Data
- Generation Description

Allow user to generate DSE subject according to subject mapping information and to maintain the student's DSE subjects, contact information and student's home district council/ preferenced district council.

- Pre-requisites
  - 1. School user must import HKDSE Registration Parameter file provided by HKEAA.
  - 2. School user has started IYP or migrated to new school year.
  - 3. Students are promoted to Secondary 6 in the new school year with completion of subject setup.
  - 4. The ApL subject information is created in Applied Learning module (if applicable).
  - 5. The system time must be in specific exam registration duration.
- User Procedures
  - Click [HKEAA] → [HKDSE] → [Maintain HKDSE Registration Data] on the left menu.

| > ct            | DS 1                   | [S-HKE29-04] HKEAA                    | [S-HKE29-04] HKEAA > HKDSE > Maintain HKDSE Registration Data |                                |                                       |                                                              |  |  |  |  |
|-----------------|------------------------|---------------------------------------|---------------------------------------------------------------|--------------------------------|---------------------------------------|--------------------------------------------------------------|--|--|--|--|
| → HKAT ✓ Search |                        |                                       |                                                               |                                |                                       |                                                              |  |  |  |  |
| > A;            | oplied Learning        | Q Search Q Clear Generate             |                                                               |                                |                                       |                                                              |  |  |  |  |
| ∨ н             | KEAA                   |                                       |                                                               |                                |                                       |                                                              |  |  |  |  |
| ~               | HKDSE                  | School Year                           | 2021                                                          |                                | Exam Year                             | 2022                                                         |  |  |  |  |
|                 | Subject Mapping & Exar | Exam Code                             | DS (S6) HKDSE                                                 |                                | <b>Registration Period</b>            | 2                                                            |  |  |  |  |
| 1               | Maintain HKDSE Registr | Class Name                            | All                                                           | $\sim$                         |                                       |                                                              |  |  |  |  |
|                 | Batch Amendment        | Note(s):                              |                                                               |                                |                                       |                                                              |  |  |  |  |
|                 | Confirm Fee Remission  | If the value of Home Distr<br>module. | ict Council from Student module is '                          | "Mainland China" , the default | value of Exam District in HKEAA Porta | I will be the School District Council from School Management |  |  |  |  |
|                 | HKDSE Result Report    |                                       |                                                               |                                |                                       |                                                              |  |  |  |  |
|                 | HKDSE and Internal Res |                                       |                                                               |                                |                                       |                                                              |  |  |  |  |
|                 | Report                 |                                       |                                                               |                                |                                       |                                                              |  |  |  |  |
|                 | Data Communication     |                                       |                                                               |                                |                                       |                                                              |  |  |  |  |
| >               | HKALE/HKCEE            |                                       |                                                               |                                |                                       |                                                              |  |  |  |  |
| >               | TSA                    |                                       |                                                               |                                |                                       |                                                              |  |  |  |  |

2. By default, the system does not have any data. User should click **[Generate]** button to delete all and create new records.

| [S-HKE29-04] HKEAA > H                      | HKDSE > Maintain HKDSE Registra          | ation Data                                                                |                                                  |                                                                                              |                        |  |
|---------------------------------------------|------------------------------------------|---------------------------------------------------------------------------|--------------------------------------------------|----------------------------------------------------------------------------------------------|------------------------|--|
| ✓ Search                                    |                                          |                                                                           |                                                  |                                                                                              |                        |  |
| Q Search 🚫 Clear                            | r   Generate                             |                                                                           |                                                  |                                                                                              |                        |  |
| School Year                                 | 2021                                     | Exam Year                                                                 |                                                  | 2022                                                                                         |                        |  |
| Exam Code                                   | DS (S6) HKDSE                            | Registration                                                              | Period                                           | 2                                                                                            |                        |  |
| Class Name                                  | All                                      | ~                                                                         |                                                  |                                                                                              |                        |  |
| Note(s):                                    |                                          |                                                                           |                                                  |                                                                                              |                        |  |
| If the value of Home District Co<br>module. | uncil from Student module is "Mainland C | Confirmation                                                              | HKEAA Portal v                                   | will be the School District Council                                                          | from School Management |  |
|                                             |                                          | All the previously<br>of the selected cla<br>registration inform<br>sure? | saved HKDSE<br>ass(es) will be<br>mation will be | registration information<br>deleted and the HKDSE<br>re-generated. Are you<br>Confirm Cancel |                        |  |

- 3. Click [Search] button to search existing record.
- 4. By default, all student records are **Enabled**. Users can click **[Y/N]** button to N and click **[Save]** button. These records will be not generated in registration data file in Data Communication.

| [S-HKE29-05] HKEAA ≻ | HKDSE > Maintain HKDSE Re | gistration Data |                |          |       |         |
|----------------------|---------------------------|-----------------|----------------|----------|-------|---------|
| ✓ Search             |                           |                 |                |          |       |         |
| 🗸 Save 💍 Rese        | et Assign < Back          |                 |                |          |       |         |
| 4<br>School Year     | 2021                      | Exam            | Year           | 2022     |       |         |
| Exam Code            | DS (S6) HKDSE             | Regis           | tration Period | 2        |       |         |
| Search Criteria      |                           |                 |                |          |       |         |
| Class Name           | All                       |                 |                |          |       | 4       |
| Reg No               | English Name              | Chinese Name    | Class          | Class No | STRN  | Enabled |
| 2016                 | Stud                      | 中學              | S6A            | 2        | E259  | Y N     |
| 2016                 | Stude                     | 中學              | S6A            | 3        | L458  | Y N     |
| 2016                 | Stude                     | 中學              | S6A            | 4        | Q278  | Y N     |
| 2016                 | Stude                     | 中學              | S6A            | 5        | J9581 | Y N     |
| 2016                 | Stude                     | 中學              | S6A            | 6        | Z433  | Y N     |
| 2016                 | Stude                     | 中學              | S6A            | 7        | X386  | Y N     |
| 2016                 | Stude                     | 中學              | S6A            | 8        | J770: | Y N     |
| 2016                 | Stude                     | 中學              | S6A            | 9        | 17615 | Y N     |
| 2016                 | Stude                     | 中學              | S6A            | 10       | B862  | Y N     |
| 2016                 | Stude                     | 中學              | S6A            | 11       | D105  | Y N     |
| 2016                 | Stude                     | 中學              | S6A            | 12       | N642  | Y N     |
|                      | Ctudom s como sus         | <b>市</b> 盟      | CEA            | 10       | 1966  |         |

- 5. Alternatively, batch update the Enabled status
  - i. Select student(s)
  - ii. Click [Assign] button on [S-HKE29-05]

|      | [S-HK             | E29-05] HKEAA > | HKDSE > Mainta | ain HKDSE Regis | tration Data |           |            |          |      |         |
|------|-------------------|-----------------|----------------|-----------------|--------------|-----------|------------|----------|------|---------|
|      | ∨ s               | earch           | 5-ii           |                 |              |           |            |          |      |         |
|      | ~                 | Save C Reset    | Assign         | <b>〈</b> Back   |              |           |            |          |      |         |
|      | Schoo             | ol Year         | 2021           |                 |              | Exam Yea  | r          | 2022     |      |         |
|      | Exam              | Code            | DS (S6) HKDSE  |                 |              | Registrat | ion Period | 2        |      |         |
|      | Searc             | ch Criteria     |                |                 |              |           |            |          |      |         |
|      | Class             | Name            | All            |                 |              |           |            |          |      |         |
| 5-i  |                   | Reg No          | English        | Name            | Chinese N    | lame      | Class      | Class No | STRN | Enabled |
|      | $\mathbf{\nabla}$ | 2016(           | Stude          |                 | 中學           |           | S6A        | 1        | K62  | Y N     |
|      | $\checkmark$      | 2016(           | Stude          | ١               | 中學這          |           | S6A        | 2        | E25  | Y N     |
|      | $\mathbf{\nabla}$ | 2016(           | Stud           |                 | 中學這          |           | S6A        | 3        | L458 | Y N     |
|      |                   | 2016(           | Stud           |                 | 中學           |           | S6A        | 4        | Q27  | Y N     |
|      |                   | 2016(           | Stud           |                 | 中學這          |           | S6A        | 5        | J958 | Y N     |
|      |                   | 2016(           | Stude          |                 | 中學語          |           | S6A        | 6        | Z43: | Y N     |
|      |                   | 2016(           | Stude          | n               | 中學           |           | S6A        | 7        | X38( | Y N     |
|      |                   | 2016(           | Stud           |                 | 中學           |           | S6A        | 8        | J770 | Y N     |
|      |                   | 2016(           | Stud           | n               | 中學這          |           | S6A        | 9        | 1761 | Y N     |
|      | iii               | Selec           | t [Yes/No      | ol for Pr       | int Indicat  | or        |            |          |      |         |
|      |                   | Click           |                | hutton i        | n the nen    |           | dow        |          |      |         |
|      | IV.               |                 | Assignj        | bullon          | n the pop-   | -up win   | uow        |          |      |         |
|      | A                 | ssign           |                |                 |              |           |            |          |      |         |
|      |                   |                 |                |                 |              |           |            |          |      |         |
| 5-iv |                   | 🗸 Assign        | X C            | ose             |              |           |            |          |      |         |
|      | Er                | nabled          |                | Yes             | No 5-        | -iii      |            |          |      |         |
|      |                   |                 |                |                 |              |           |            |          |      |         |

6. Click the hyperlink of student. The page will show student's particular information and converted DSE subject.

| [S-HK        | [S-HKE29-05] HKEAA > HKDSE > Maintain HKDSE Registration Data |                       |       |           |             |          |       |         |  |  |
|--------------|---------------------------------------------------------------|-----------------------|-------|-----------|-------------|----------|-------|---------|--|--|
| ~ s          | ✓ Search                                                      |                       |       |           |             |          |       |         |  |  |
| $\checkmark$ | Save C Reset                                                  | C Reset Assign C Back |       |           |             |          |       |         |  |  |
| Schoo        | ol Year                                                       | 2021                  |       | Exam Yea  | ar          | 2022     |       |         |  |  |
| Exam         | Code                                                          | DS (S6) HKDSE         |       | Registrat | tion Period | 2        |       |         |  |  |
| Searc        | h Criteria                                                    |                       |       |           |             |          |       |         |  |  |
| Class        | Class Name 6 All                                              |                       |       |           |             |          |       |         |  |  |
|              | Reg No                                                        | English Name          | Chine | ese Name  | Class       | Class No | STRN  | Enabled |  |  |
|              | 2016                                                          | Stud                  | 中學    |           | S6A         | 2        | E259  | Y N     |  |  |
|              | 2016                                                          | Stud                  | 中學    |           | S6A         | 3        | L458  | Y N     |  |  |
|              | 2016                                                          | Stud                  | 中學    |           | S6A         | 4        | Q278  | Y N     |  |  |
|              | 2016                                                          | Stud                  | 中學    |           | S6A         | 5        | J9581 | Y N     |  |  |
|              | 2016                                                          | Stud                  | 中學    |           | S6A         | 6        | Z433  | Y N     |  |  |
|              | 2016                                                          | Stud                  | 中學    |           | S6A         | 7        | X386  | Y N     |  |  |
|              | 2016                                                          | Stud                  | 中學    |           | S6A         | 8        | J770: | Y N     |  |  |
|              | 2016                                                          | Stud                  | 中學    |           | S6A         | 9        | 17615 | Y N     |  |  |
|              | 2016                                                          | Stud                  | 中學    |           | S6A         | 10       | B862  | Y N     |  |  |
|              | 2016                                                          | Stud                  | 中學    |           | S6A         | 11       | D105  | Y N     |  |  |
|              | 2016                                                          | Stud                  | 中學    |           | S6A         | 12       | N642  | Y N     |  |  |
|              | 2016                                                          | Ctud.                 |       |           | CEA         | 10       | 1.266 |         |  |  |

- 7. The student details are extracted from Student module. User can modify Contact Phone No, SMS Phone No, Home District Council / Preferred District, Student's Postal Address and the language version of DSE subject. If the check box of the DSE subject is not selected, the DSE subject will not be extracted and shown in registration data file. The check box of "Refuse to receive SMS from HKEAA" is dimmed if SMS Phone No is blank. Student won't receive SMS from HKEAA if the "Refuse to receive SMS from HKEAA" is selected,
- 8. Modify student and subject information on the page. Alternatively, batch update the Enabled status of HKDSE Subjects
  - i. Select HKDSE Subject(s)/ HKDSE Paper(s)
  - ii. Click [Assign] button on [S-HKE29-06]

| _   | [S-HK                 | E29-06] HKEA#         | ч > н         | KDSE > Mai      | intain HKDSE    | Registration Dat          | ta                                      |                  |                      |                  |                  |                   |             |
|-----|-----------------------|-----------------------|---------------|-----------------|-----------------|---------------------------|-----------------------------------------|------------------|----------------------|------------------|------------------|-------------------|-------------|
| 9   | <ul> <li>✓</li> </ul> | Save 🛛 🖒 I            | Reset         | 🖉 Edit S        | Subjects        | Assign 🗸                  | Back                                    |                  |                      |                  |                  |                   |             |
|     | Schoo                 | ol Year               |               | 2021            |                 |                           |                                         | Exam Year        |                      | 2022             |                  |                   |             |
|     | Exam                  | Code                  |               | DS (S6) HKDS    | E               |                           |                                         | Registration     | n Period             | 2                |                  |                   |             |
|     | Stud                  | ent Details           |               |                 |                 |                           |                                         |                  |                      |                  |                  |                   |             |
|     | Englis                | sh Name               |               | Stude           |                 |                           |                                         | Chinese Na       | me                   | 中學五              |                  |                   |             |
|     | Class                 | Name                  |               | S6A             |                 |                           |                                         | Class No         |                      | 2                |                  |                   |             |
|     | нкір                  |                       | E2599         |                 | Sex             |                           | м                                       |                  |                      |                  |                  |                   |             |
|     | Docu                  | ment Type             |               |                 |                 |                           |                                         | Document         | No                   |                  |                  |                   |             |
|     | Emai                  | il Addross            |               | 00000           |                 |                           |                                         | CMC Phone        | No [2]               | 9000002          |                  |                   |             |
|     | E-mai                 | II Address            |               | 90000           |                 |                           |                                         | SMS FIIORE       |                      | 30000002         |                  | ]                 |             |
|     |                       |                       |               |                 |                 |                           |                                         | from HKEA        | eceive SMS           | Yes              | No               |                   |             |
|     | Conta                 | Contact Phone No 9000 |               |                 |                 | Home Distr<br>Preferred D | ict Council /<br>istrict <sup>[1]</sup> | Central &        | Western              | ~                |                  |                   |             |
|     | Stud                  | ent's Postal Ac       | dress (       | English)        |                 |                           |                                         | Home Addr        | ess (English)        |                  |                  |                   |             |
|     | Flat                  | 2                     |               | Floor           | 42              | Block                     | В                                       | Flat             | 2                    | Floor            | 42               | Block             | В           |
|     | Build                 | ing                   |               | Buildin         |                 |                           |                                         | Building         |                      |                  |                  |                   |             |
|     | Villag                | e / Estate            | Estate Garden |                 | Garden          |                           |                                         |                  |                      |                  |                  |                   |             |
|     | Stree                 | et and No Street (    |               |                 | Street C        |                           |                                         |                  |                      |                  |                  |                   |             |
|     | Distri                | ict                   |               | Kowloc          |                 |                           |                                         | Kowlooi          |                      |                  |                  |                   |             |
|     | Stud                  | ent's Postal Ac       | ddress (      | Chinese)        |                 |                           |                                         | Home Addr        | ess (Chinese)        |                  |                  |                   |             |
|     | Flat                  |                       |               | Floor           |                 | Block                     |                                         | Flat             |                      | Floor            |                  | Block             |             |
|     | Build                 | ing                   |               |                 |                 |                           |                                         |                  |                      |                  |                  |                   |             |
|     | Villag                | e / Estate            |               |                 |                 |                           |                                         |                  |                      |                  |                  |                   |             |
|     | Stree                 | t and No              |               |                 |                 |                           |                                         |                  |                      |                  |                  |                   |             |
|     | Distri                | ict                   |               |                 |                 |                           |                                         |                  |                      |                  |                  |                   |             |
|     | Stud                  | ent's Postal Ar       | rea Info      | rmation         |                 |                           |                                         | Home Area        | ome Area Information |                  |                  |                   |             |
|     | Area                  |                       |               | Kowloon         |                 | ×                         |                                         | Kowloon          |                      |                  |                  |                   |             |
|     |                       |                       |               |                 |                 |                           |                                         |                  |                      |                  |                  | ИИХ               |             |
|     | * . Dia               | ace input valid       | Inform        | ation           |                 |                           |                                         |                  |                      |                  |                  |                   | И           |
|     | Note(s                | i:<br>):              | Intorna       | ation.          |                 |                           |                                         |                  |                      |                  |                  |                   |             |
|     | [1] If th             | ne value of Home      | District C    | ouncil from Stu | dent module is  | "Mainland China" ,        | the default val                         | ues of "Home Dis | trict Council / Pre  | ferred District" | and Exam Distric | t in HKEAA Portal | will be the |
|     | [2] In c              | ase of emergency      | , HKEAA       | may contact can | ididate via SMS |                           |                                         |                  |                      |                  |                  |                   |             |
|     |                       |                       |               | HKDSE           | Subject / HK    | DSE Paper                 |                                         |                  | Lang                 | uage Versio      |                  | Enat              | oled        |
|     |                       | 中國語文(廣東)              | (括)           |                 |                 |                           |                                         | 0                | hinese (Cantor       | iese) 🔨          | /                | Υ.                | N           |
| i – |                       | English Langu         | age           |                 |                 |                           |                                         | E                | inglish              | `                | /                | Y                 | N           |
|     |                       | Liberal Studie        | s             |                 |                 |                           |                                         | E                | inglish              | `                |                  | 1 <b>Y</b>        | Ν           |
|     |                       | Economics             |               |                 |                 |                           |                                         | E                | inglish              | `                | /                | Y                 | N           |
|     |                       | Physics               |               |                 |                 |                           |                                         | E                | inglish              | `                |                  | Y                 | Ν           |
|     |                       | Mathematics           | (Compu        | lsory)          |                 |                           |                                         | E                | English V N          |                  |                  |                   | N           |

iii. Select Enabled status

8-i

iv. Click [Assign] button in the pop-up window.

| 8-iv | Assign  | X Close |    |       |
|------|---------|---------|----|-------|
|      | Enabled | Yes     | No | 8-iii |

- 9. After modified student and subject information, click **[Save]** button to save record.
- 10. You may click [Edit Subjects] to add or delete subjects for this student.

| [S-HKE2  | [S-HKE29-08] HKEAA > HKDSE > Maintain HKDSE Registration Data |               |                           |                     |          |                     |  |  |  |  |
|----------|---------------------------------------------------------------|---------------|---------------------------|---------------------|----------|---------------------|--|--|--|--|
| 回□       | Delete 🗸 Back                                                 |               |                           |                     |          |                     |  |  |  |  |
| School   | Year                                                          | 2021          |                           | Exam Year           | 2022     |                     |  |  |  |  |
| Exam C   | Code                                                          | DS (S6) HKDSE |                           | Registration Period | 2        |                     |  |  |  |  |
| Studer   | nt Details                                                    |               |                           |                     |          |                     |  |  |  |  |
| English  | Name                                                          | Stud          |                           | Chinese Name        | 中學       |                     |  |  |  |  |
| Class N  | lame                                                          | S6A           |                           | Class No            | 2        |                     |  |  |  |  |
| HKID     |                                                               | E259          |                           | Sex                 | м        |                     |  |  |  |  |
| Docum    | ent Type                                                      |               |                           | Document No         |          |                     |  |  |  |  |
|          |                                                               | нкс           | DSE Subject / HKDSE Paper |                     |          | Language Version    |  |  |  |  |
|          | 中國語文(廣東話)                                                     |               |                           |                     |          | Chinese (Cantonese) |  |  |  |  |
|          | English Language                                              |               |                           |                     |          | English             |  |  |  |  |
|          | Liberal Studies                                               |               |                           |                     |          | English             |  |  |  |  |
|          | Economics                                                     |               |                           |                     |          | English             |  |  |  |  |
|          | Physics                                                       |               |                           |                     | English  |                     |  |  |  |  |
|          | Mathematics (Cor                                              | mpulsory)     |                           |                     |          | English             |  |  |  |  |
| + /      | <sup>vdd</sup> 11                                             |               |                           |                     |          |                     |  |  |  |  |
|          |                                                               | HKDSE Subject |                           | Language Version    |          | HKDSE Paper         |  |  |  |  |
|          |                                                               |               | ~                         |                     | <b>~</b> | ~                   |  |  |  |  |
|          |                                                               |               | ~                         |                     | ~        | ~                   |  |  |  |  |
|          |                                                               |               | ~                         |                     | ~        | ~                   |  |  |  |  |
| <u> </u> |                                                               |               | V                         |                     |          | ~                   |  |  |  |  |

11. Click the checkbox and **[Delete]** button to delete or select subject from drop down box and click **[Add]** button to add.

#### Post-effects

The information will be modified.

#### Den Notes

- 1. In respect of ApL subjects, the corresponding student application record must have selection result "Successful" and enrolment status "Enrolled".
- 2. Same subject with different subject codes cannot be registered by same student twice in an exam year.
- 3. The default value of Home District Council / Preferred District will be that of Home District Council from Student module. If the value is 'X' (Not Applicable), it will be that of District Council from School Management module.
- 4. The default value of "Contact Phone No" will be copied from "Student Mobile Phone No", "Tel No" or "Emergency Tel No" of Guardian with priority as follows:
  - [1<sup>st</sup> priority] If "Student Mobile Phone No" exists, then use it as the mapping value.
  - [2<sup>nd</sup> priority] If "Student Mobile Phone No" does not exist, then use "Tel No" as the

mapping value.

- [3rd priority] If both "Student Mobile Phone No" and "Tel No" do not exist, then use "Emergency Tel No" of Guardian as the mapping value.
- 5. Only S6 student and S5 repeaters who study APL courses participates in this function.
- 2.1.3 Batch Amendment
- Function Description

Modify the language version and extraction indicator of DSE subject (including papers) by batch.

- Pre-requisites
  - 1. School user must import HKDSE Registration Parameter file provided by HKEAA.
  - 2. School user has started IYP or migrated to new school year.
  - 3. Students are promoted to Secondary 6 in the new school year with completion of subject setup.
  - 4. The ApL subject information is created in Applied Learning module (if applicable).
  - 5. The system time must be in specific exam registration duration
  - 6. The student's DSE subject information must be generated on [S-HKE29-04] HKEAA > HKDSE > Maintain HKDSE Reg Data
- <sup>1</sup> User Procedures
  - 1. Click [HKEAA]  $\rightarrow$  [HKDSE]  $\rightarrow$  [Batch Amendment] on the left menu.

| > SLP                                                                                                    | [S-HKE33-01] HKEAA | > HKDSE > Batch Amendr | nent |                     |                                     |
|----------------------------------------------------------------------------------------------------|--------------------|------------------------|------|---------------------|-------------------------------------|
| > Staff Deployment                                                                                                    | ✓ Search           |                        |      |                     |                                     |
| > Staff                                                                                                    |                    |                        |      |                     |                                     |
| > CDS                                                                                                    | Q Search           | Clear                  |      |                     |                                     |
| > нкат                                                                                                    | School Year        | 2021                   |      | Evam Vear           | 2022                                |
| > Applied Learning                                                                                                    | School real        | 2021                   |      | Exam rear           | 2022                                |
| V HKEAA                                                                                                    | Exam Code          | DS (S6) HKDSE          |      | Registration Period | 2                                   |
| V HKDSE                                                                                                    | Class Name         | All                    | ~    | HKDSE Subject       | Business, Accounting and Financia 🗸 |
| Subject Mapping & Exar<br>Maintain HKDSE Registr<br>Batch Amendment<br>Confirm Fee Remission<br>HKDSE Result Report<br>HKDSE and Internal Res<br>Report<br>Data Communication<br>> HKALE/HKCEE<br>> TSA |                    |                        |      |                     |                                     |

2. Select class name and DSE subject group (different language version in the same DSE subject), then click **[Search]** button to search specific result.

|   | [S-H                    | KE33-01] HKEAA                                                                                                    | A > HKDSE                                 | > Batch Amendment                                                                                                    |     |                                                                                                    |                                                                                                    | _           |                                                                                      |  |  |  |
|---|-------------------------|----------------------------------------------------------------------------------------------------|-------------------------------------------|----------------------------------------------------------------------------------------------------|-----|----------------------------------------------------------------------------------------------------|----------------------------------------------------------------------------------------------------|-------------|--------------------------------------------------------------------------------------|--|--|--|
|   | ~                       | Search                                                                                                    |                                           |                                                                                                    |     |                                                                                                    |                                                                                                    |             | $\sim$                                                                               |  |  |  |
| 2 | C                       | 2 Search                                                                                                    | Clear                                     |                                                                                                    |     |                                                                                                    |                                                                                                    |             |                                                                                      |  |  |  |
|   | Scho                    | ool Year                                                                                                    | 2021                                      |                                                                                                    |     | Exam Year                                                                                             | 2022                                                                                                    |             |                                                                                      |  |  |  |
|   | Exam Code DS (56) HKDSE |                                                                                                    |                                           |                                                                                                    |     | <b>Registration Period</b>                                                                            | 2                                                                                                    |             |                                                                                      |  |  |  |
|   | Clas                    | ss Name                                                                                                    | IIA                                       |                                                                                                    | ~   | HKDSE Subject                                                                                         | Combined Science (Biology, Chemi 🗸                                                                                                    |             |                                                                                      |  |  |  |
| 4 | ~                       | 🗸 Save                                                                                                    | Reset                                     | Assign                                                                                                    |     |                                                                                                    |                                                                                                    |             |                                                                                      |  |  |  |
|   | Filte                   | er Enter keywo                                                                                                    | ord                                       |                                                                                                    |     |                                                                                                    |                                                                                                    |             |                                                                                      |  |  |  |
|   |                         |                                                                                                    |                                           |                                                                                                    |     | << < 1 v pa                                                                                           | ge of 3 > >> Display 10 v records / page                                                                                                    |             |                                                                                      |  |  |  |
|   |                         | Class                                                                                                    | Class No                                  | English N                                                                                                    | ame | Chinese Name                                                                                          | HKDSE Subject                                                                                                    | HKDSE Paper | Language Ver                                                                         |  |  |  |
|   |                         |                                                                                                    |                                           |                                                                                                    |     |                                                                                                    |                                                                                                    |             |                                                                                      |  |  |  |
|   |                         | S6C                                                                                                    | 2                                         | Stude                                                                                                    |     | Φ₩                                                                                                    | Y N Combined Science (Biology, Chemistry)                                                                                                    |             | English                                                                              |  |  |  |
|   |                         | 56C<br>56C                                                                                                    | 2                                         | Studi                                                                                                    |     | 中 <del>章</del><br>中學                                                                                  | Y         N         Combined Science (Biology, Chemistry)           Y         N         Combined Science (Biology, Chemistry)                                                                                                    |             | English<br>English                                                                   |  |  |  |
|   |                         | SEC<br>SEC<br>SEC                                                                                                    | 2<br>3<br>4                               | Studi<br>Studi                                                                                                    |     | 中学<br>中学<br>中学                                                                                        | Y         N         Combined Science (Biology, Chemistry)           Y         N         Combined Science (Biology, Chemistry)           Y         N         Combined Science (Biology, Chemistry)           Y         N         Combined Science (Biology, Chemistry)                                                                                                    |             | English<br>English<br>English                                                        |  |  |  |
|   |                         | 56C<br>56C<br>56C<br>56C                                                                                                    | 2<br>3<br>4<br>5                          | Studi<br>Studi<br>Studi                                                                                                    |     | ++++++++++++++++++++++++++++++++++++++                                                                | Y         N         Combined Science (Biology, Chemistry)           Y         N         Combined Science (Biology, Chemistry)           Y         N         Combined Science (Biology, Chemistry)           Y         N         Combined Science (Biology, Chemistry)           Y         N         Combined Science (Biology, Chemistry)           Y         N         Combined Science (Biology, Chemistry)                                                                                                    |             | English<br>English<br>English<br>English                                             |  |  |  |
|   |                         | 56C<br>56C<br>56C<br>56C<br>56C                                                                                                    | 2<br>3<br>4<br>5<br>6                     | Studi<br>Studi<br>Studi<br>Studi                                                                                                    |     | 中牙<br>中牙<br>中牙<br>中牙                                                                                  | V         N         Combined Science (Biology, Chemistry)           V         N         Combined Science (Biology, Chemistry)           V         N         Combined Science (Biology, Chemistry)           V         N         Combined Science (Biology, Chemistry)           V         N         Combined Science (Biology, Chemistry)           V         N         Combined Science (Biology, Chemistry)           V         N         Combined Science (Biology, Chemistry)                                                                                                    |             | English<br>English<br>English<br>English<br>English                                  |  |  |  |
|   |                         | S6C           S6C           S6C           S6C           S6C           S6C           S6C           S6C           S6C                                                                                                   | 2<br>3<br>4<br>5<br>6<br>7                | Studi<br>Studi<br>Studi<br>Studi<br>Studi                                                                                                    |     | <ul> <li>+ ₹</li> <li>+ ₹</li> <li>+ ₹</li> <li>+ ₹</li> <li>+ ₹</li> <li>+ ₹</li> <li>+ ₹</li> </ul> | V         N         Combined Science (Biology, Chemistry)           V         N         Combined Science (Biology, Chemistry)           V         N         Combined Science (Biology, Chemistry)           V         N         Combined Science (Biology, Chemistry)           V         N         Combined Science (Biology, Chemistry)           V         N         Combined Science (Biology, Chemistry)           V         N         Combined Science (Biology, Chemistry)           V         N         Combined Science (Biology, Chemistry)                                                                                                    |             | English<br>English<br>English<br>English<br>English<br>English                       |  |  |  |
|   |                         | S6C           S6C           S6C           S6C           S6C           S6C           S6C           S6C           S6C           S6C           S6C                                                                       | 2<br>3<br>4<br>5<br>6<br>7<br>8           | Studi<br>Studi<br>Studi<br>Studi<br>Studi<br>Studi                                                                                                    |     | +9<br>+9<br>+9<br>+9<br>+9<br>+9<br>+9<br>+9<br>+9                                                    | V         N         Combined Science (Biology, Chemistry)           V         N         Combined Science (Biology, Chemistry)           V         N         Combined Science (Biology, Chemistry)           V         N         Combined Science (Biology, Chemistry)           V         N         Combined Science (Biology, Chemistry)           V         N         Combined Science (Biology, Chemistry)           V         N         Combined Science (Biology, Chemistry)           V         N         Combined Science (Biology, Chemistry)           V         N         Combined Science (Biology, Chemistry)                                                                     |             | English<br>English<br>English<br>English<br>English<br>English<br>English            |  |  |  |
|   |                         | S6C           S6C           S6C           S6C           S6C           S6C           S6C           S6C           S6C           S6C           S6C           S6C           S6C           S6C           S6C           S6C | 2<br>3<br>4<br>5<br>6<br>7<br>8<br>8<br>9 | Studi           Studi           Studi           Studi           Studi           Studi           Studi           Studi           Studi           Studi           Studi           Studi |     | +9<br>+9<br>+9<br>+9<br>+9<br>+9<br>+9<br>-9<br>+9<br>-9                                              | V         N         Combined Science (Biology, Chemistry)           V         N         Combined Science (Biology, Chemistry)           V         N         Combined Science (Biology, Chemistry)           V         N         Combined Science (Biology, Chemistry)           V         N         Combined Science (Biology, Chemistry)           V         N         Combined Science (Biology, Chemistry)           V         N         Combined Science (Biology, Chemistry)           V         N         Combined Science (Biology, Chemistry)           V         N         Combined Science (Biology, Chemistry)           V         N         Combined Science (Biology, Chemistry) |             | English<br>English<br>English<br>English<br>English<br>English<br>English<br>English |  |  |  |

- 3. Update the subject status and language version on the table. Alternatively, batch update the HKDSE Subject status and Language version by
  - i. Select student(s)
  - ii. Click [Assign] button on [S-HKE33-01]

| ~ 5   | Search                                           |                         |                                                                                                    |                                                                                 |                                                                                                    |             |                                                             |
|-------|--------------------------------------------------|-------------------------|----------------------------------------------------------------------------------------------------|---------------------------------------------------------------------------------|----------------------------------------------------------------------------------------------------|-------------|-------------------------------------------------------------|
| Q     | Search (                                         | Clear                   |                                                                                                    |                                                                                 |                                                                                                    |             |                                                             |
| Scho  | ol Year                                          | 2021                    |                                                                                                    | Exam Year                                                                       | 2022                                                                                                    |             |                                                             |
| Exan  | n Code                                           | DS (S                   | 6) HKDSE                                                                                                    | Registration Period                                                             | 2                                                                                                    |             |                                                             |
| Class | s Name                                           | AI                      | ~                                                                                                    | HKDSE Subject                                                                   | Combined Science (Biology, Chemi 🗸                                                                                                    |             |                                                             |
| Filte | Enter keyw                                       | ord                     |                                                                                                    | « < 1 <b>°</b>                                                                  | page of 3 > >> Display 10 v records / page                                                                                                    |             |                                                             |
| Filte | er Enter keywa                                   | ord                     |                                                                                                    | « < 1 <b>v</b>                                                                  | page of 3 > >> Display 10 v records / page                                                                                                    |             |                                                             |
| Filte | er Enter keywa                                   | Class No                | English Name                                                                                                    | << < 1♥<br>Chinese Name                                                         | page of 3 > >>>>>>>>>>>>>>>>>>>>>>>>>>>>>>>>                                                                                                    | HKDSE Paper | Lang                                                        |
| Filte | Class                                            | Class No                | English Name<br>Student S FiveC Eighteen                                                                                                    | 《 〈 1 ¥<br>Chinese Name<br>中學五丙十八                                               | page of 3 > >>>>>>>>>>>>>>>>>>>>>>>>>>>>>>>>                                                                                                    | HKDSE Paper | Lang                                                        |
| Filte | Class<br>56C<br>56C                              | Class No 1 2            | English Name<br>Student S FiveC Eighteen<br>Student S FiveC Eighteen                                                                        | 《 《 1 》 Chinese Name 中學五內十八 中學五內十一                                              | page of 3 > >>>>>>>>>>>>>>>>>>>>>>>>>>>>>>>>                                                                                                    | HKDSE Paper | Long<br>English<br>English                                  |
| Filte | r Enter keywe<br>Class<br>36C<br>36C<br>36C      | Class No<br>1<br>2<br>3 | English Name<br>Student S Rivet Eighteen<br>Student S Rivet Eighte<br>Student S Rivet Five                                                  | ペ く 1 v           Ohnese Name           中寧五所十八           中寧五所十一           中寧五所五 | V         N         Display         I         I         records / page           W         N         Combined Science (Biology, Chemistry)         V         N         Combined Science (Biology, Chemistry)           V         N         Combined Science (Biology, Chemistry)         V         N         Combined Science (Biology, Chemistry)           V         N         Combined Science (Biology, Chemistry)         V         N         Combined Science (Biology, Chemistry)                                                                                                    | HKDSE Paper | Lang<br>English<br>English<br>English                       |
| Filte | r Enter keywe<br>66C<br>66C<br>66C               | Class No 1 2 3 4        | English Name<br>Student S FlveE Eighteen<br>Student S FlveE Eieven<br>Student S FlveE Flve<br>Student S FlveE Flve                          | ペ く 1 マ<br>Chinese Name<br>中寧五内十八<br>中寧五内五<br>中寧五内五<br>中寧五内四                    | V         N         Display         I         records / page           HKDSE Subject         HKDSE Subject         HKDSE Subject           V         N         Combined Science (Biology, Chemistry)           V         N         Combined Science (Biology, Chemistry)           V         N         Combined Science (Biology, Chemistry)           V         N         Combined Science (Biology, Chemistry)           V         N         Combined Science (Biology, Chemistry)           V         N         Combined Science (Biology, Chemistry)                                                                                                    | HKDSE Paper | Lang<br>English<br>English<br>English<br>English            |
| Filte | r Enter keywe<br>S6C<br>S6C<br>S6C<br>S6C<br>S6C | Class No 1 2 3 4 5      | English Name<br>Student S Rivet Eighteen<br>Student S Rivet Eileren<br>Student S Rivet Rive<br>Student S Rivet Rour<br>Student S Rivet Rour | くく (1)<br>Chinese Name<br>中安五庁十八<br>中安五庁十一<br>中安五庁五<br>中安五庁四<br>中安五庁十四          | V         N         Display         Image         records / page           HKDSE Subject         HKDSE Subject         Image         Image </td <td>HKDSE Paper</td> <td>Long<br/>English<br/>English<br/>English<br/>English<br/>English</td> | HKDSE Paper | Long<br>English<br>English<br>English<br>English<br>English |

- iii. Select HKDSE subject enable status and Language version
- iv. Click [Assign] button in the pop-up window

| ē     | Assign           |                   |                           |    |         |   |  |  |  |  |
|-------|------------------|-------------------|---------------------------|----|---------|---|--|--|--|--|
| 3-iv  | Assign 🗙 Close   |                   |                           |    |         |   |  |  |  |  |
| o ::: | HKDSE Subject    | Yes No Combined S | cience (Biology, Chemisti | J) |         |   |  |  |  |  |
| 3-111 | Language Version | From              | English 🗸                 | То | English | - |  |  |  |  |
|       | 100              |                   | CIPULIPPIL                |    |         |   |  |  |  |  |

- 4. After modifying the [Y/N] button and corresponding language version of the DSE subject (including papers), click **[Save]** button to save the updated records.
- Post-effects

The student's DSE subject information record(s) will be modified.

- Notes
  - If the extraction indicator of student is not selected on [S-HKE29-05] HKEAA
     > HKDSE > Maint HKDSE Reg Data, the student record will not be shown on [S-HKE33-02] HKEAA > HKDSE > Batch Amendment.
  - 2. Same subject with different subject codes cannot be registered by same student twice in an exam year.
- 2.1.4 Confirm Fee Remission
- Generation Description

View and confirm students' Textbook Allowance (TA) and Student Travel Subsidy (STS) as the examination fee remission.

- Pre-requisites
  - 1. School user must import HKDSE Registration Parameter file provided by HKEAA.
  - 2. School user has started IYP or migrated to new school year.
  - 3. Students are promoted to Secondary 6 in the new school year with completion of subject setup.
  - 4. The ApL subject information is created in Applied Learning module (if applicable).
  - 5. The system time must be in specific exam registration duration.
  - 6. The student's DSE subject information must be generated on [S-HKE29-04] HKEAA > HKDSE > Maintain HKDSE Reg Data
  - 7. The TA and STS result file provided by WFSFAA(SFO) should be imported at WFSFAA(SFO) module (if necessary).
- User Procedures
  - 1. Click [HKEAA] → [HKDSE] → [Confirm Fee Remission] on the left menu.

| > cds                  | [S-HKE34-01] HKEAA          | > HKDSE > Confirm Fee Remission                 |                          |      |
|------------------------|-----------------------------|-------------------------------------------------|--------------------------|------|
| > нкат                 | ✓ Search                    |                                                 |                          |      |
| > Applied Learning     | O Search                    | Clear                                           |                          |      |
| ∨ HKEAA                |                             |                                                 |                          |      |
| V HKDSE                | School Year                 | 2021                                            | Exam Year                | 2022 |
| Subject Mapping & Exar | Exam Code                   | DS (S6) HKDSE                                   | Registration Period      | 2    |
| Maintain HKDSE Registr | Class Name                  | All                                             | $\checkmark$             |      |
| Batch Amendment        | Note(s):                    |                                                 |                          |      |
| Confirm Fee Remission  | - Date of latest TA and S   | IS result in WFSFAA(SFO) module:                |                          |      |
| HKDSE Result Report    | - If the STS result is high | ighted in red, school recommendation is require | d in WFSFAA(SFO) module. |      |
| HKDSE and Internal Res |                             |                                                 |                          |      |
| Report                 |                             |                                                 |                          |      |
| Data Communication     |                             |                                                 |                          |      |
|                        |                             |                                                 |                          |      |
| / HNALE/HNUEE          |                             |                                                 |                          |      |
| > TSA                  |                             |                                                 |                          |      |

2. Select class name and click [Search] button to search specific result.

| Version | 1.0 |
|---------|-----|
|---------|-----|

| [S-HKE34-0 | 1] HKEAA ≻ H   | KDSE > Confirm Fee Re | mission           |                                             |                                        |                                     |                                       |
|------------|----------------|-----------------------|-------------------|---------------------------------------------|----------------------------------------|-------------------------------------|---------------------------------------|
| ✓ Search   | 1              |                       |                   |                                             |                                        |                                     |                                       |
| 2 Q Sear   | rch 🚫 Clear    |                       |                   |                                             |                                        |                                     |                                       |
| School Yea | ar             | 2021                  |                   | Exam Year                                   | 2022                                   |                                     |                                       |
| Exam Code  | e              | DS (S6) HKDSE         |                   | <b>Registration Per</b>                     | iod 2                                  |                                     |                                       |
| Class Nam  | ie             | S6C                   | $\sim$            |                                             |                                        |                                     |                                       |
|            | -              |                       |                   |                                             |                                        |                                     |                                       |
| 3 Confirm  | 🖒 Reset        |                       |                   |                                             |                                        |                                     |                                       |
| Filter En  | ter keyword    |                       |                   |                                             |                                        |                                     |                                       |
|            |                |                       | Confirmation Pote |                                             | Fee Rem                                | lission                             |                                       |
| Class ⇔    | Class No.<br>⇔ | Student Name 🗢        |                   | Student Travel<br>Subsidy (STS)<br>Result 令 | Textbook<br>Allowance (TA)<br>Result ⇔ | Current<br>Remission<br>Indicator ⇔ | Submitted<br>Remission<br>Indicator 승 |
| S6C        | 2              | Studi<br>Eight        | 20/11/2023        | N/A                                         | 0%                                     | 0%                                  | 0%                                    |
| S6C        | 3              | Stude                 | 20/11/2023        | 50%                                         | N/A                                    | 50%                                 | 50%                                   |
| S6C        | 4              | Stude                 | 20/11/2023        | 50%                                         | 50%                                    | 50%                                 | 50%                                   |
| S6C        | 5              | Stude                 | 20/11/2023        | 100%                                        | 50%                                    | 50%                                 | 50%                                   |
| S6C        | 6              | Stude                 | 20/11/2023        | 100%                                        | 100%                                   | 100%                                | 100%                                  |
| S6C        | 7              | Stude                 | 20/11/2023        | N/A                                         | N/A                                    | 0%                                  | 0%                                    |
| S6C        | 8              | Studi<br>Nine         | 20/11/2023        | N/A                                         | N/A                                    | 0%                                  | 0%                                    |
| S6C        | 9              | Stude                 | 20/11/2023        | N/A                                         | N/A                                    | 0%                                  | 0%                                    |
| S6C        | 10             | Stude                 | 20/11/2023        | N/A                                         | N/A                                    | 0%                                  | 0%                                    |
| S6C        | 11             | Studi                 | 20/11/2023        | N/A                                         | N/A                                    | 0%                                  | 0%                                    |

3. After clicked **[Confirm]** button, current remission indicator will be the submitted remission indicator. The submitted remission indicator will be shown in registration data file.

#### Post-effects

The Submitted Remission Indicators are confirmed.

#### Notes

- The calculation of Current Remission Indicator: The value will be the value of TA result. If TA result is N/A or 0%, the default value will be STS result.
- 2. The following table will show description of fields:

| The description of fields                                 |                                                              |                                                               |                                     |  |  |  |  |  |  |
|-----------------------------------------------------------|--------------------------------------------------------------|---------------------------------------------------------------|-------------------------------------|--|--|--|--|--|--|
| Student Travel<br>Subsidy (STS) Result                    | Textbook<br>Allowance (TA)<br>Result                         | Current<br>Remission<br>Indicator                             | Submitted<br>Remission<br>Indicator |  |  |  |  |  |  |
| Student's result in<br>WFSFAA(SFO) module<br>in real time | Student's result in<br>WFSFAA(SFO)<br>module in real<br>time | Consolidate<br>student's TA and<br>STS result in real<br>time | Confirmed<br>remission<br>indicator |  |  |  |  |  |  |

- 3. The latest confirmed fee remission information will be retrieved for preparing the HKDSE registration data file.
- 2.1.5 HKDSE Result Report
- Function Description

View HKDSE Result Report that provided by HKEAA.

- Pre-requisites
  - 1. School user must import HKDSE Release (RD) Parameter File and HKDSE Result Zip File provided by HKEAA.
- 1 User Procedures
  - 1. Click [HKEAA] → [HKDSE] → [HKDSE Result Report] on the left menu.
  - 2. Select Report Type, Public Exam Year or/and Imported Date, then click **[Search]** button to search specific result.
  - 3. After clicked the download button on the far left of the datatable, the report will be shown.

| > CDS                                            | [S-HKE                              | E35-01] HKEAA > | HKDSE > HKDSE Result Report                   |                                   |                             |                                        |
|--------------------------------------------------|-------------------------------------|-----------------|-----------------------------------------------|-----------------------------------|-----------------------------|----------------------------------------|
| > нкат                                           | V Se                                | arch            |                                               |                                   |                             |                                        |
| > Applied Learning                               |                                     |                 |                                               |                                   |                             |                                        |
| ✓ HKEAA 2                                        | Į Q                                 | Search 🚫 Clea   |                                               |                                   |                             |                                        |
| V HKDSE                                          | Repor                               | rt Type         | All 🗸                                         | Public Exam Year                  | All                         | $\sim$                                 |
| Subject Mapping & Exar<br>Maintain HKDSE Registr | Imported Date(From)<br>(DD/MM/YYYY) |                 | DD/MM/YYYY 📋                                  | Imported Date(To)<br>(DD/MM/YYYY) | DD/MM/YYYY                  | Ë                                      |
| Batch Amendment                                  | Filter                              | Enter keyword   |                                               |                                   |                             |                                        |
| Confirm Fee Remission                            |                                     | Exam Year 🖨     | Report Name(ID) 🖨                             |                                   | Report Type 😂               | Imported Time<br>(DD/MM/YYYY HH:MM:SS) |
| HKDSE and Internal Res                           | Ł                                   | 2022            | HKDSE_2022_NR01_CS_20312_20220414_700002.pdf  |                                   | Change Summary              | 31/10/2023 16:22:29                    |
| Report                                           | ⊻                                   | 2022            | HKDSE_2022_NR01_ASR_20312_20220414_700002.pdf | f                                 | Analysis of School Results  | 31/10/2023 16:22:29                    |
| Data Communication                               | ₹                                   | 2022            | HKDSE_2022_NR01_RRA_20312_20220414_700002.pd  | f                                 | Rechecking and<br>Remarking | 31/10/2023 16:22:29                    |
| > HKALE/HKCEE                                    | ⊻                                   | 2022            | HKDSE_2022_NR01_SRL_20312_20220414_700002.pdf |                                   | School Result List          | 31/10/2023 16:22:29                    |
| FMP 2                                            | ⊻                                   | 2022            | HKDSE_2022_NR01_CS_20312_20220414_700001.pdf  |                                   | Change Summary              | 31/10/2023 15:58:22                    |
| SPA                                              | ⊻                                   | 2022            | HKDSE_2022_NR01_ASR_20312_20220414_700001.pdf | f                                 | Analysis of School Results  | 31/10/2023 15:58:22                    |
| WFSFAA(SFO)<br>Report Management                 | ₹                                   | 2022            | HKDSE_2022_NR01_RRA_20312_20220414_700001.pd  | f                                 | Rechecking and<br>Remarking | 31/10/2023 15:58:22                    |
| Data Management                                  | 坐                                   | 2022            | HKDSE_2022_NR01_SRL_20312_20220414_700001.pdf |                                   | School Result List          | 31/10/2023 15:58:22                    |
| Talent Databank                                  | ₹                                   | 2022            | HKDSE_2022_NR01_CS_20312_20220414_700000.pdf  |                                   | Change Summary              | 31/10/2023 15:17:57                    |
| Timetabling (TSI)                                | ₹                                   | 2022            | HKDSE_2022_NR01_ASR_20312_20220414_700000.pdf | f                                 | Analysis of School Results  | 31/10/2023 15:17:57                    |
| Security                                         | ₹                                   | 2022            | HKDSE_2022_NR01_RRA_20312_20220414_700000.pd  | f                                 | Rechecking and              | 31/10/2023 15:17:57                    |
| Customization                                    |                                     |                 |                                               |                                   | Remarking                   |                                        |

Post-effects

HKDSE Result Report will be shown.

Notes

Nil

- 2.1.6 HKDSE and Internal Results
  - 2.1.6.1 Examination Paper Mapping
- Function Description

Create the mapping between HKDSE subjects and School Subjects in CloudSAMS.

- <sup>1</sup> Pre-requisites
  - 1. HKDSE Registration (REG) Parameter File and Result Release (RD) Parameter File of the selected exam year are imported. (provided by HKEAA)

User Procedures

- 1. Click [HKEAA] → [HKDSE] → [HKDSE and Internal Results] on the left menu and click [Examination Paper Mapping] tab page.
- 2. The mapped examination paper will be shown in one page in the result pane.

| > CDS                  | [S-HKE     | 39-01] HKEAA  | A > HKDSE > HK            | OSE and Internal   | Results > Exam | ination Paper Map | ping              |         |                         |               | _             |
|------------------------|------------|---------------|---------------------------|--------------------|----------------|-------------------|-------------------|---------|-------------------------|---------------|---------------|
| > нкат                 | Exami      | ination Paper | Mapping Score             | es Consolidation   | Longitudina    | Statistical Analy | is Maint Grade Ta | ble     | Results Reference       |               | $\sim$        |
| > Applied Learning     |            |               | 2022                      |                    | ×              |                   |                   |         | ~                       |               |               |
| V HKEAA                | Exam       | rear          | 2022                      |                    | •              | Exam Co           | ie DS(S           | SO) MKD | 25                      |               |               |
| ✓ HKDSE                | Q          | Search        | Clear 5                   |                    |                |                   |                   |         |                         |               |               |
| Subject Mapping & Exar | List Re    | lated Subjec  | 904 - Asse                | mbly               |                |                   |                   |         |                         |               |               |
| Maintain HKDSE Registr |            | 12N - BAF     | S (Accounting)            |                    |                |                   |                   |         |                         |               |               |
| Batch Amendment        |            |               | 13N - BAF                 | 5 (Business Manag  | ement)         |                   |                   |         |                         |               |               |
| Confirm Fee Remission  |            |               | 803 - Bake                | ry & Pastry(ApL-ad | dapted)        |                   |                   |         |                         |               |               |
| HKDSE Peruit Perort    |            |               | 045 - Biolo               | ey                 |                |                   | -                 |         |                         |               |               |
| INDSE RESULT REPORT    | V Ex       | amination Pa  | aper Mapping              |                    |                |                   |                   |         |                         |               |               |
| HKDSE and Internal Res |            |               |                           |                    |                |                   |                   |         |                         |               |               |
| Report                 | ) <u>+</u> | Add Ge        | inerate                   | dit 🔟 Delete       |                |                   |                   |         |                         |               |               |
| Data Communication     | Filter     | Enter keywo   | 3                         |                    |                |                   |                   |         |                         |               |               |
| > HKALE/HKCEE          |            |               |                           |                    |                |                   |                   |         |                         |               |               |
| > TSA                  | <u> </u>   | 1             | -                         |                    | ~~             | < 1 • of 5 >      | >> Display 10 V   | ecords  | / page                  |               | 1             |
| > FMP                  |            |               | Class-Rased               | Subject            | Cross Class    | Sub-Group /       | Subject           |         |                         | HKDSE Subject |               |
| > SPA                  |            | Class 🗘       | Subject 🗢                 | Group \$           | Subject 🗇      | Group-            | Component \$      |         | HKDSE Subject 🕀         | Component \$  | HKDSE Paper 🕏 |
| > WFSFAA(SFO)          |            |               |                           |                    |                | Subject 🕸         |                   |         |                         |               |               |
| > Report Management    |            | ANY           | 070 - Chemistry           |                    |                |                   | ANY               |         | A140 - CHEMISTRY        | ANY           | ANY           |
| > Data Management      |            | ANY           | 080 - Chinese<br>Language |                    |                |                   | ANY               |         | A010 - CHINESE LANGUAGE | ANY           | ANY           |
| > Talent Databank      |            | ANY           | 165 - English             |                    |                |                   | ANY               |         | A020 - ENGLISH LANGUAGE | ANY           | ANY           |
| > Timetabling (TSI)    |            |               | Language                  |                    |                |                   |                   |         |                         |               |               |
| > Code Management      |            | ANY           | 185 - Ethics/             |                    |                |                   | ANY               |         |                         |               |               |
| > Security             |            |               | Education                 |                    |                |                   |                   |         |                         |               |               |
|                        |            |               |                           |                    |                |                   |                   |         |                         |               |               |

- 3. Click **[Generate]** button to generate the examination paper mapping. All the previously examination paper mappings will be deleted and the default examination paper mappings will be re-generated.
- 4. All unmapped school class based subjects, cross-class subjects and subject group-subjects are also listed out for editing.

- 5. Select desired subject in List Related Subject dropdown list and click [Search] button to search subjects; click [Clear] button to clear the subjects selected.
- 6. Click [Add] button to add Examination Paper Mapping:

| [S-HKE39-02] HKEAA > HKDSE > HKDSE and Internal Results > Add Examination Paper Mapping                                                                                                    |  |                                                         |                                             |  |  |  |  |  |  |
|----------------------------------------------------------------------------------------------------|--|---------------------------------------------------------|---------------------------------------------|--|--|--|--|--|--|
| Save C, Reset X Close                                                                                                    |  |                                                         |                                             |  |  |  |  |  |  |
| Add Examination Paper Mapping                                                                                                    |  |                                                         |                                             |  |  |  |  |  |  |
| Exam Year     2022       Class     ANY \vee       Class-Based Subject     Image: Class-Based Subject       Subject Group     Image: Class Subject       Sub-Group / Subject Group-Subject     Image: Class Subject       Subject Component     Image: Class Subject |  | HKDSE Subject<br>HKDSE Subject Component<br>HKDSE Paper | <ul> <li>✓</li> <li>✓</li> <li>✓</li> </ul> |  |  |  |  |  |  |

- i. Click the [Add] button, above [S-HKE39-02] HKEAA > HKDSE > HKDSE and Internal Results > Add Examination Paper Mapping window will be prompted.
- ii. Map HKDSE Subject / Subject Component / Option Paper with school subject and subject component.
- iii. Click the [Save] button to create new record.
- 7. Click [Delete] button to delete Examination Paper Mapping:

| [S-HKE                    | 39-01] HKEA          | a > hkdse >                             | HKDSE and Internal I                                                                                 | Results > I            | Examination Paper Mappi                           | ng                     |        |                           |                              | _             |
|---------------------------|----------------------|-----------------------------------------|----------------------------------------------------------------------------------------------------|------------------------|---------------------------------------------------|------------------------|--------|---------------------------|------------------------------|---------------|
| Exami                     | ination Pape         | r Mapping S                             | cores Consolidation                                                                                  | Longitu                | dinal Statistical Analysi                         | Maint Grade Tab        | ole    | Results Reference         |                              | $\sim$        |
| Exam                      | Year                 | 2022                                    |                                                                                                    | $\sim$                 | Exam Code                                         | DS (S                  | 6) HKD | SE                        |                              |               |
| Q                         | Search               | ) Clear                                 |                                                                                                    |                        |                                                   |                        |        |                           |                              |               |
| List Re<br>V Ex<br>Filter | List Related Subject |                                         | Assembly<br>BAFS (Accounting)<br>BAFS (Business Manag<br>Jakery & Pastry(ApL-ac<br>Biology<br>2 Edit | ement)<br>lapted)<br>7 |                                                   | •                      |        |                           |                              | _             |
|                           |                      |                                         |                                                                                                    |                        | << < 1 ♥ of 5 >                                   | >> Display 10 🗸 re     | ecords | / page                    |                              |               |
|                           | Class ≑              | Class-Based<br>Subject ⇔                | d Subject<br>Group 令                                                                                 | Cross Clas<br>Subject  | Sub-Group /<br>ss Subject<br>Group-<br>Subject \$ | Subject<br>Component 令 |        | HKDSE Subject ≑           | HKDSE Subject<br>Component 令 | HKDSE Paper 令 |
|                           | ANY                  | 070 - Chemisti                          | ry                                                                                                   |                        |                                                   | ANY                    |        | A140 - CHEMISTRY          | ANY                          | ANY           |
|                           | ANY                  | 080 - Chinese<br>Language               |                                                                                                    |                        |                                                   | ANY                    |        | A010 - CHINESE LANGUAGE   | ANY                          | ANY           |
|                           | ANY                  | 165 - English<br>Language               |                                                                                                    |                        |                                                   | ANY                    |        | A020 - ENGLISH LANGUAGE   | ANY                          | ANY           |
| ANY 185<br>Relig          |                      | 185 - Ethics/<br>Religious<br>Education |                                                                                                    |                        |                                                   | ANY                    |        |                           |                              |               |
|                           | ANY                  | 216 - Japanese                          | 2                                                                                                    |                        |                                                   | ANY                    |        | C8281 - JAPANESE LANGUAGE | ANY                          | ANY           |

i. Check the checkbox nearby desired examination paper mapping and click **[Delete]** button in [S-HKE39-01]. Examination paper mapping is deleted.

8. Click [Edit] button to edit Examination Paper Mapping:

| [S-HKE39-02]       HKEAA > HKDSE > HKDSE and Internal Results > Edit Examination Paper Mapping         Save       Close                         |                                                  |    |                                                         |                                |   |  |  |  |  |  |
|----------------------------------------------------------------------------------------------------|--------------------------------------------------|----|---------------------------------------------------------|--------------------------------|---|--|--|--|--|--|
| Edit Examination Paper Mapping                                                                                                    | 3                                                |    |                                                         |                                |   |  |  |  |  |  |
| Exam Year<br>Class<br>Class-Based Subject<br>Subject Group<br>Cross Class Subject<br>Sub-Group / Subject Group-<br>Subject<br>Subject Component | 2022<br>ANY V<br>070 - Chemistry V<br>V<br>ANY V | >> | HKDSE Subject<br>HKDSE Subject Component<br>HKDSE Paper | A140 - CHEMISTRY<br>ANY<br>ANY | > |  |  |  |  |  |

- Check the checkbox nearby desired Mapping and click the [Edit] button or click the hyperlinks in the page [S-HKE39-01], above [S-HKE39-02] HKEAA > HKDSE > HKDSE and Internal Results > Add/ Edit Examination Paper Mapping window will be prompted.
- ii. Map HKDSE Subject / Subject Component / Option Paper with school subject and subject component.
- iii. Click the [Save] button to save the modified record.
- Click the hyperlink of [Download Missing Examination Paper Mapping List] to download the list of school subjects which are not yet mapped to DSE subjects:

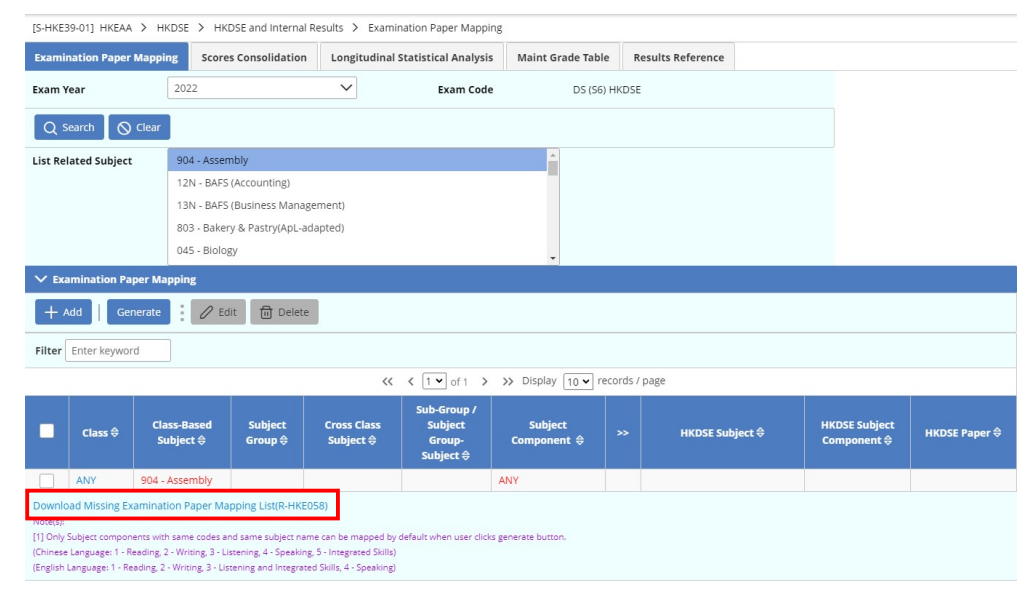

- i. Click the hyperlink of [Download Missing Examination Paper Mapping List (R-HKE058)] on the page [S-HKE39-01].
- ii. The school subjects or subject components which are not mapped with DSE subjects / DSE subject components / DSE papers are displayed.

- iii. This report shows the missing examination paper mapping of the selected exam year.
- Post-effects
  - 1. The Examination Paper Mappings of selected exam year will be updated.
  - 2. User can print Report of Missing Examination Paper Mapping List [R-HKE058].
- Notes
  - For exam year 2012 and 2013, there is only subject name of Combined Science (A165) but not Combined Science (Biology, Chemistry) (A166), Combined Science (Biology, Physics) (A167), Combined Science (Chemistry, Physics) (A168) in RD parameter file.
  - Examination Paper mappings can be done down to component levels. This
    is only applicable to certain subjects, English Language, Chinese
    Language, Combined Science, Combined Science (Biology, Chemistry),
    Combined Science (Biology, Physics), Combined Science (Chemistry,
    Physics). Physic, Chemistry and Biology of Combined Science are all
    regarded as Subject Components to Combined Science, the combinations
    Combined Science (Biology, Chemistry), Combined Science (Biology,
    Physics), Combined Science (Chemistry), Combined Science (Biology,
    Physics), Combined Science (Chemistry, Physics) and they are different
    from Individual Subjects Physics, Chemistry and Biology.
  - 3. Only Category A and Category C subjects in the HKDSE registration file can be mapped with school subjects.
  - 2.1.6.2 Scores Consolidation
- Generation Description

User allows to perform consolidation on calculating the Longitudinal Statistical Result.

- <sup>1</sup> Pre-requisites
  - 1. HKDSE Registration (REG) Parameter File, Result Release (RD) Parameter File and HKDSE Result Zip File of the selected exam year (equals to school year +1) are imported.
  - 2. Subject mappings of HKDSE Subjects, HKDSE Subject Components or HKDSE option papers have to be defined.
  - 3. The annual scores for S6 students in Assessment module should have been consolidated.

User Procedures

1. Click [HKEAA] → [HKDSE] → [HKDSE and Internal Results] on the left menu, and click [Scores Consolidation] tab page.

| [S-HKE43-01] HKEAA > HKDSE > HKDSE and Internal Results > Scores Consolidation |                          |                   |                  |                   |                   |  |  |  |  |  |
|--------------------------------------------------------------------------------|--------------------------|-------------------|------------------|-------------------|-------------------|--|--|--|--|--|
| Examination Paper Mapp                                                         | ing Scores Consolidation | Longitudinal Stat | istical Analysis | Maint Grade Table | Results Reference |  |  |  |  |  |
| Consolidate                                                                    |                          |                   |                  |                   |                   |  |  |  |  |  |
| School Year                                                                    | Current Year 2021        | Y Exam Year       |                  | 2022              | 2022              |  |  |  |  |  |
| School Level                                                                   | Secondary                | School Session    | n Whole day      | Whole day         |                   |  |  |  |  |  |
| Class Level                                                                    | Secondary 6              | Assessment P      | eriod Annual     |                   |                   |  |  |  |  |  |

- 2. Select School Year and click [Consolidate] button.
- 3. If all the validation passed, system will calculate Range, Mean, Standard Deviation for each grade of each HKDSE paper which are mapped with school subject in CloudSAMS.

#### Post-effects

1. The **Range**, **Mean** and **S.D.** of Annual assessment result in CloudSAMS for each grade of HKDSE result will be consolidated. User can view the consolidated result in the Longitudinal Statistical Analysis report.

#### Notes

- 1. System will only consolidate the marks of subjects which are mapped with HKDSE subjects.
- 2. System only calculates the Range, Mean and Standard Deviation based on the Annual result of the subject. If the annual results are not available in CloudSAMS, the Range, Mean and Standard Deviation will not be calculated.
- 3. If students have Exempted, Absent, Dropped or Not Assessed as the annual score in CloudSAMS, they will NOT be included in Consolidation.
- 4. System validates the grade tables, whether in [S-ASR09-03] Assessment > Setup > Code Table > Grade Conversion Table for subjects assessed by Grade or [S-HKE41-01] HKEAA > HKDSE > HKDSE and Internal Results > Maint Grade Table, to check if all the marks of Min Val Inclusive or Percentile input are zero. If so, the converted grade in Results Reference will all be N/A.

#### 2.1.6.3 Longitudinal Statistical Analysis

Generation Description

User allows to view and print the cross-year statistical result.

# <sup>1</sup> Pre-requisites

- 1. HKDSE Registration (REG) Parameter File and Result Release (RD) Parameter File of selected exam year are imported.
- 2. The Scores consolidation in HKDSE and Internal Results should have been consolidated.

#### User Procedures

- 1. Click [HKEAA] → [HKDSE] → [HKDSE and Internal Results] on the left menu, and click [Longitudinal Statistical Analysis] tab page.
- 2. Selects Public Exam Year From, Public Exam Year To, Subject, Report Option (Subject Component) and Report Option (Option Paper), and clicks [View] button.

| [S-HKE40-01] HKEAA > HKE              | DSE > HKDSE an                                                   | d Internal F | tesults > | Longitud    | inal Statisti              | cal Analys | s       |                        |      |            |                      |      |    |
|---------------------------------------|------------------------------------------------------------------|--------------|-----------|-------------|----------------------------|------------|---------|------------------------|------|------------|----------------------|------|----|
| Examination Paper Mapping             | Mapping Scores Consolid                                          |              | Longi     | tudinal Sta | nal Statistical Analysis M |            | Maint G | Maint Grade Table Resu |      | ts Referei | nce                  |      |    |
| ✓ Search                              |                                                                  |              |           |             |                            |            |         |                        |      |            |                      |      |    |
| ⊗ View        ⊕ Preview & Print       |                                                                  |              |           |             |                            |            |         |                        |      |            |                      |      |    |
| Please input the print criteria       |                                                                  |              |           |             |                            |            |         |                        |      |            |                      |      |    |
| Public Exam Year From                 | 2022                                                             |              | ~         |             | Publ                       | ic Exam Ye | ear To  | 2022                   |      |            | ~                    |      |    |
| Public Exam Code DSE                  |                                                                  |              |           |             |                            |            |         |                        |      |            |                      |      |    |
| Subject                               | Q                                                                |              |           |             |                            |            |         |                        |      |            |                      |      |    |
|                                       |                                                                  |              |           |             |                            |            |         |                        |      |            |                      |      |    |
|                                       | ENGLISH LANGUA                                                   | GE           |           |             |                            |            |         |                        |      |            |                      |      |    |
|                                       |                                                                  |              |           |             |                            |            |         |                        |      |            |                      |      |    |
|                                       | MATHEMATICS COMPULSORY PART                                      |              |           |             |                            |            |         |                        |      |            |                      |      |    |
|                                       |                                                                  |              |           |             |                            |            |         |                        |      |            |                      |      |    |
| Report Option                         |                                                                  |              |           |             |                            |            |         |                        |      |            |                      |      |    |
| Subject Component                     | With Subject Component Results Without Subject Component Results |              |           |             |                            |            |         |                        |      |            |                      |      |    |
| Option Paper                          | With Option Paper Results Without Option Paper Results           |              |           |             |                            |            |         |                        |      |            |                      |      |    |
| Format                                | PDF WORD EXCEL RICHTEXT                                          |              |           |             |                            |            |         |                        |      |            |                      |      |    |
| Exam Year From 2022 Exam Year To 2022 |                                                                  |              |           |             |                            |            |         |                        |      |            |                      |      |    |
| Category A Subjects                   | Evam Voar                                                        |              | 5**       | 5** 5*      |                            |            |         |                        |      |            |                      |      |    |
|                                       |                                                                  | Range        | Mean      | S.D.        | Range                      | Mean       | S.D.    | Range                  | Mean | S.D.       | Range                | Mean | s. |
| ENGLISH LANGUAGE                      | 2022                                                             |              |           |             |                            |            |         | 52-52                  | 52   | 0          | 60- <mark>6</mark> 5 | 62   |    |
|                                       |                                                                  |              |           |             |                            |            |         |                        |      |            |                      |      |    |
| Category C Subjects                   | Exam Year                                                        |              |           |             |                            | в          |         |                        |      |            |                      |      |    |
|                                       |                                                                  | Range        | Mean      | S.D.        | Range                      | Mean       | S.D.    | Range                  | Mean | S.D.       | Range                | Mean | s. |
| No Record.                            |                                                                  |              |           |             |                            |            |         |                        |      |            |                      |      |    |
|                                       |                                                                  |              |           |             |                            |            |         |                        |      |            |                      |      |    |

3. Click **[Preview & Print]** button to print the report [R-HKE059] Longitudinal Statistical Analysis, user can select the statistical report's format in PDF, WORD, RICHTEXT, and EXCEL Formats.
| R-HKE059 (Retrict | ed/ 限関) |                                                                                                    |      |         |             |       |        |                |        |         |             |      |     | Date:       | 12/04 | /2016  |
|-------------------|---------|----------------------------------------------------------------------------------------------------|------|---------|-------------|-------|--------|----------------|--------|---------|-------------|------|-----|-------------|-------|--------|
|                   |         |                                                                                                    |      |         | 2014        | LK Th | rough- | train Sch      | 001    |         |             |      |     |             |       |        |
|                   |         |                                                                                                    | Ho   | ng Kong | g Diploma   | of S  | econda | ry Educat      | ion Ex | aminati | on          |      |     |             |       |        |
|                   |         |                                                                                                    |      | Long    | itudinal :  | Stati | stical | Analysis       | by Su  | bject   |             |      |     |             |       |        |
|                   |         |                                                                                                    |      |         |             |       |        |                |        |         |             |      |     |             |       |        |
|                   |         |                                                                                                    |      |         |             |       |        |                |        |         |             |      |     | P           | age:  | 1 of 4 |
| C1 77 CODY 1      | -       |                                                                                                    |      |         |             |       |        |                |        |         |             |      |     |             |       |        |
| SUBJECTS          | Vear    | Range                                                                                                    | Mean | s n     | Range       | Mean  | S D    | Range          | Mean   | S D     | Range       | Mean | s n | Range       | Mean  | S D    |
|                   |         | A STATE OF THE OWNER OF THE OWNER OF THE OWNER OF THE OWNER OF THE OWNER OF THE OWNER OF THE OWNER OF THE OWNER | -    | 2.2.    | - and -     |       |        | - and a second |        | 2.2.    | - Charles   |      |     | - and -     |       |        |
| CHINESE LANGUAGE  |         |                                                                                                    |      |         |             |       |        |                |        |         |             |      |     |             |       |        |
|                   | 2015    | (89.5-70.2)                                                                                                    | 75.6 | 5.5     | (80.2-70.8) | 65.6  | 4.5    | (70.2-60.8)    | 55.6   | 4.5     | (60.2-50.8) | 45.6 | 3.8 | (50.2-40.8) | 35.6  | 3.8    |
|                   | 2013    | (89.5-70.2)                                                                                                    | 75.6 | 5.5     | (80.2-70.8) | 65.6  | 4.5    | (70.2-60.8)    | 55.6   | 4.5     | (60.2-50.8) | 45.6 | 3.8 | (50.2-40.8) | 35.6  | 3.8    |
| - Reading         |         |                                                                                                    |      |         |             |       |        |                |        |         |             |      |     |             |       |        |
|                   | 2015    | (89.5-70.2)                                                                                                    | 75.6 | 5.5     | (80.2-70.8) | 65.6  | 4.5    | (70.2-60.8)    | 55.6   | 4.5     | (60.2-50.8) | 45.6 | 3.8 | (50.2-40.8) | 35.6  | 3.8    |
|                   | 2013    | (89.5-70.2)                                                                                                    | 75.6 | 5.5     | (80.2-70.8) | 65.6  | 4.5    | (70.2-60.8)    | 55.6   | 4.5     | (60.2-50.8) | 45.6 | 3.8 | (50.2-40.8) | 35.6  | 3.8    |
| - Writing         |         |                                                                                                    |      |         |             |       |        |                |        |         |             |      |     |             |       |        |
|                   | 2015    | (89.5-70.2)                                                                                                    | 75.6 | 5.5     | (80.2-70.8) | 65.6  | 4.5    | (70.2-60.8)    | 55.6   | 4.5     | (60.2-50.8) | 45.6 | 3.8 | (50.2-40.8) | 35.6  | 3.8    |
|                   | 2013    | (89.5-70.2)                                                                                                    | 75.6 | 5.5     | (80.2-70.8) | 65.6  | 4.5    | (70.2-60.8)    | 55.6   | 4.5     | (60.2-50.8) | 45.6 | 3.8 | (50.2-40.8) | 35.6  | 3.8    |
| - Listening       |         |                                                                                                    |      |         |             |       |        |                |        |         |             |      |     |             |       |        |
|                   | 2015    | (89.5-70.2)                                                                                                    | 75.6 | 5.5     | (80.2-70.8) | 65.6  | 4.5    | (70.2-60.8)    | 55.6   | 4.5     | (60.2-50.8) | 45.6 | 3.8 | (50.2-40.8) | 35.6  | 3.8    |
|                   | 2013    | (89.5-70.2)                                                                                                    | 75.6 | 5.5     | (80.2-70.8) | 65.6  | 4.5    | (70.2-60.8)    | 55.6   | 4.5     | (60.2-50.8) | 45.6 | 3.8 | (50.2-40.8) | 35.6  | 3.8    |
| - Speaking        |         |                                                                                                    |      |         |             |       |        |                |        |         |             |      |     |             |       |        |
|                   | 2015    | (89.5-70.2)                                                                                                    | 75.6 | 5.5     | (80.2-70.8) | 65.6  | 4.5    | (70.2-60.8)    | 55.6   | 4.5     | (60.2-50.8) | 45.6 | 3.8 | (50.2-40.8) | 35.6  | 3.8    |
|                   | 2013    | (89.5-70.2)                                                                                                    | 75.6 | 5.5     | (80.2-70.8) | 65.6  | 4.5    | (70.2-60.8)    | 55.6   | 4.5     | (60.2-50.8) | 45.6 | 3.8 | (50.2-40.8) | 35.6  | 3.8    |
| - Integrated Sk   | ills    |                                                                                                    |      |         |             |       |        |                |        |         |             |      |     |             |       |        |
|                   | 2015    | (89.5-70.2)                                                                                                    | 75.6 | 5.5     | (80.2-70.8) | 65.6  | 4.5    | (70.2-60.8)    | 55.6   | 4.5     | (60.2-50.8) | 45.6 | 3.8 | (50.2-40.8) | 35.6  | 3.8    |
|                   | 2013    | (89.5-70.2)                                                                                                    | 75.6 | 5.5     | (80.2-70.8) | 65.6  | 4.5    | (70.2-60.8)    | 55.6   | 4.5     | (60.2-50.8) | 45.6 | 3.8 | (50.2-40.8) | 35.6  | 3.8    |
|                   |         |                                                                                                    |      |         |             |       |        |                |        |         |             |      |     |             |       |        |
|                   |         |                                                                                                    |      |         |             |       |        |                |        |         |             |      |     |             |       |        |
|                   |         |                                                                                                    |      |         |             |       |        |                |        |         |             |      |     |             |       |        |
|                   |         |                                                                                                    |      |         |             |       |        |                |        |         |             |      |     |             |       |        |
|                   |         |                                                                                                    |      |         |             |       |        |                |        |         |             |      |     |             |       |        |
|                   |         |                                                                                                    |      |         |             |       |        |                |        |         |             |      |     |             |       |        |
|                   |         |                                                                                                    |      |         |             |       |        |                |        |         |             |      |     |             |       |        |
|                   |         |                                                                                                    |      |         |             |       |        |                |        |         |             |      |     |             |       |        |
|                   |         |                                                                                                    |      |         |             |       |        |                |        |         |             |      |     |             |       |        |
|                   |         |                                                                                                    |      |         |             |       |        |                |        |         |             |      |     |             |       |        |

- 4. Click [Clear] button to reset the printing criteria.
- Post-effects
  - 1. User can view the Longitudinal Statistical Analysis of selected exam year.
  - 2. User can print the report of Longitudinal Statistical Analysis of selected exam year.
- Notes
  - 1. The Statistical Report is a cross year analytical report comprising of most recent years which school users can select (1 to 10 years) results in Examination Year 2012 or after.
  - 2. When user selects Exam Year From and Exam Year To, dropdown list of Subject will be refreshed to include subjects which exist within the selected school year (school year which equals to Exam Year From -1 and Exam Year To -1), are mapped with HKDSE subject in corresponding school year and have scores consolidated in [S-HKE43-01].

# 2.1.6.4 Maint Grade Table

Generation Description

User allows to maintain public exam grade table of HKDSE subjects.

- <sup>1</sup> Pre-requisites
  - 1. HKDSE Registration (REG) Parameter File and Result Release (RD) Parameter File of the selected exam year are imported.
  - 2. Only those HKDSE papers are already mapped with school subjects or subject components will be able to be retrieved.

# User Procedures

1. Click [HKEAA] → [HKDSE] → [HKDSE and Internal Results] on the left menu and click [Maintain Grade Table] tab page.

| [S-HKE41-01] H            | [S-HKE41-01] HKEAA > HKDSE > HKDSE and Internal Results > Maint Grade Table |                          |                      |                      |                   |                             |                                                                                                    |  |  |  |  |
|---------------------------|-----------------------------------------------------------------------------|--------------------------|----------------------|----------------------|-------------------|-----------------------------|----------------------------------------------------------------------------------------------------|--|--|--|--|
| Examination I             | Paper Mapping                                                               | Scores Consolidation     | Longitudinal         | Statistical Analysis | Maint Grade Table | Results Reference           |                                                                                                    |  |  |  |  |
| ✓ Save                    | 🖒 Reset                                                                     |                          |                      |                      |                   |                             |                                                                                                    |  |  |  |  |
| Exam Year                 | 202                                                                         | 22                       | $\sim$               |                      |                   |                             |                                                                                                    |  |  |  |  |
| HKDSE Subject<br>Category | Cat                                                                         | egory C : Other Language | s Sub <sub>i</sub> 🗸 | HKDSE Subjec         | t All             | ```                         | ~                                                                                                    |  |  |  |  |
| ✓ Copy all re             | ✓ Copy all records from public exam year:                                   |                          |                      |                      |                   |                             |                                                                                                    |  |  |  |  |
| 🕒 Сору                    |                                                                             |                          |                      |                      |                   |                             |                                                                                                    |  |  |  |  |
| From                      | 202                                                                         | 22                       | ~                    | То                   | 2022              | ×                           | <ul> <li>Image: A set of the set of the</li></ul> |  |  |  |  |
| 🗸 Copy Reco               | ✓ Copy Record:                                                              |                          |                      |                      |                   |                             |                                                                                                    |  |  |  |  |
| 🕒 Сору                    |                                                                             |                          |                      |                      |                   |                             |                                                                                                    |  |  |  |  |
| From                      | FRE                                                                         | INCH LANGUAGE            | ~                    | То                   | All Subje         | ct (without subject compc 🔨 | ·                                                                                                    |  |  |  |  |
| ✓ Category (              |                                                                             |                          |                      |                      |                   |                             |                                                                                                    |  |  |  |  |
| Subject/<br>Component     |                                                                             |                          |                      | Expecto              | ed HKDSE Grade    |                             |                                                                                                    |  |  |  |  |
| FRENCH<br>LANGUAGE        |                                                                             | Highest                  |                      |                      |                   |                             | Lowest                                                                                                    |  |  |  |  |
| FRENCH<br>LANGUAGE        | Min Val Inclusi<br>Percentile                                               | ive                      |                      |                      |                   |                             |                                                                                                    |  |  |  |  |
| GERMAN<br>LANGUAGE        |                                                                             | Highest                  |                      |                      |                   |                             | Lowest                                                                                                    |  |  |  |  |

- Select the Exam Year, HKDSE Subject Category and HKDSE Subject to filter desired HKDSE subject out to maintain their Grade tables (3 Category options: Category A and Category C, Category A : Senior Secondary Subjects, Category C : Other Languages Subjects).
- 3. Category A subjects are displayed on the top, while Category C subjects are displayed in the bottom.
- 4. Select either (i) Min Value Inclusive or (ii) Percentile with button in setting up the grades of individual subject.
- 5. Edit the grade name in the grade table by each subject. There are up to 10 grades for user to input.
- 6. User can copy grade table from past exam year by selecting dropdown list of **Copy All Records From public exam year**, dropdown list of copy record To (exam Year) and clicking **[Copy]** button.
- User can copy grade table from other Subject by selecting dropdown list of Copy Record From, dropdown list of copy record To (Subject) and clicking [Copy] button.
- 8. Click [Save] button to save the records.
- Post-effects
  - 1. The grade table of HKDSE subjects, HKDSE subject components or HKDSE option papers will be updated.

- Notes
  - 1. Different subject listed in the HKDSE Result File may have different ranges of marks for each grade.
  - 2. Grade table of all subjects can be copied from that of one subject.
  - 3. Maximum number of grade level is 10 for both category A subjects and category C subjects.
  - 4. If user selects Percentile button for the Subject, Subject Component or option paper, the sum of percentage user entered under the defined Grade has to be 100.
  - 5. If user selects Min Value Inclusive button for the Subject, Subject Component or option paper, the ceiling mark is 100 by default, the marks user entered have to be smaller than or equal to 100. During Scores Consolidation and Results Reference, system will calculate the Range, Mean, S.D. or convert the score (Internal score) to Grade with reference to the Full Score defined in [S-ASR03-03] Assessment > Setup > Subject Full Score and Weighting Setup.
  - 6. If user selects Min Value Inclusive button for the Subject, Subject Component or option paper, the marks user entered have to be smaller than the left one and greater than the right one. For example, the mark user entered under Grade 8 has to be greater than that under Grade 7 but smaller than that under Grade 9.

# 2.1.6.5 Results Reference

Function Description

User allows to enquire a student's internal and public exam results

- <sup>1</sup> Pre-requisites
  - 1. HKDSE Registration (REG) Parameter File, Result Release (RD) Parameter File and HKDSE Result Zip File of the selected exam year are imported.
  - 2. The Scores consolidation in HKDSE and Internal Results should have been consolidated.

User Procedures

1. Click [HKEAA] → [HKDSE] → [HKDSE and Internal Results] on the left menu and click [Results Reference] tab page.

| [S-HKE42-01] HKEAA ≻     | HKDSE > HKDSE and Internal R | esults > Resul | ts Reference           |             |                                                                        |              |
|--------------------------|------------------------------|----------------|------------------------|-------------|------------------------------------------------------------------------|--------------|
| Examination Paper Map    | oping Scores Consolidation   | Longitudina    | l Statistical Analysis | Maint Grade | Table Results Reference                                                |              |
| Select Student           | Preview & Print 🛛 🖒 Reset    | To File        |                        |             |                                                                        |              |
| Please input the print c | riteria                      |                |                        |             |                                                                        |              |
| Public Exam Year         | 2022                         | $\sim$         | Public Exam C          | ode [       | DSE                                                                    |              |
| Class Name               | All                          | ~              | Subject                |             | Q                                                                      |              |
|                          |                              |                |                        |             | BIOLOGY                                                                | <b>^</b>     |
|                          |                              |                |                        |             | BUSINESS, ACCOUNTING AND<br>FINANCIAL STUDIES<br>(ACCOUNTING)          |              |
|                          |                              |                |                        |             | BUSINESS, ACCOUNTING AND<br>FINANCIAL STUDIES (BUSINESS<br>MANAGEMENT) |              |
|                          |                              |                |                        |             | CHEMISTRY                                                              | •            |
| Report Option            |                              |                |                        |             |                                                                        |              |
| Subject Component        | With Subject Component Resu  | ilts 🗸         | Option Paper           |             | With Option Paper Results                                              | $\checkmark$ |
| Format                   | PDF WORD RICHTEX             | T EXCEL        |                        |             |                                                                        |              |

- Select Public Exam Year which has latest exam year as default option, Class Name which has All as default option, Subject, Report Option (Subject Component) and Report Option (Option Paper), the Format for the report can be PDF, WORD, RICHTEXT or EXCEL.
- 3. Click the **[Select Student]** button to view or print the Comparison result by student.

| [S-HKE42-02] | hkeaa > hkdse                                              | > HKDSE and Internal Re | esults > F | Results Reference          |                   |                   |       |  |  |  |  |
|--------------|------------------------------------------------------------|-------------------------|------------|----------------------------|-------------------|-------------------|-------|--|--|--|--|
| Examination  | Paper Mapping                                              | Scores Consolidation    | Longitu    | dinal Statistical Analysis | Maint Grade Table | Results Reference |       |  |  |  |  |
|              | Preview & Print                                            | 🖒 Reset 🗋               | To File    | <b>〈</b> Back              |                   |                   |       |  |  |  |  |
| HKDSE Exa    | HKDSE Examination and School Academic Report (R-HKE060) :- |                         |            |                            |                   |                   |       |  |  |  |  |
|              |                                                            | << < 1                  | ▼ page     | of 12 > >> Display 10      | ✓ records / page  |                   |       |  |  |  |  |
|              | Class                                                      | Class No                |            |                            | Student Name      |                   | Sex ⇔ |  |  |  |  |
|              | S6A                                                        |                         | 2          | Stud                       |                   |                   | М     |  |  |  |  |
|              | S6A                                                        |                         | 3          | Stud                       |                   |                   | F     |  |  |  |  |
|              | S6A                                                        |                         | 4          | Stude                      |                   |                   | F     |  |  |  |  |
|              | S6A                                                        |                         | 5          | Stud                       |                   |                   | F     |  |  |  |  |
|              | S6A                                                        |                         | 6          | Stud                       |                   |                   | М     |  |  |  |  |
|              | 56A                                                        |                         | 7          | Stude                      |                   |                   | Μ     |  |  |  |  |

4. Check the checkbox nearby the desired student.

### 5. Click the [View] button to view the results.

| [S-HKE42-03] HKEAA     | > HKDSE  | > HKDSE and Internal Re | esults > Results | Reference           |                   |                   |  |  |  |
|------------------------|----------|-------------------------|------------------|---------------------|-------------------|-------------------|--|--|--|
| Examination Paper M    | apping   | Scores Consolidation    | Longitudinal S   | tatistical Analysis | Maint Grade Table | Results Reference |  |  |  |
| < Back                 |          |                         |                  |                     |                   |                   |  |  |  |
| Please input the print | criteria |                         |                  |                     |                   |                   |  |  |  |
| Public Exam Year       | 2022     |                         |                  |                     | e Stud            |                   |  |  |  |
| Class Name             | S6A      |                         |                  | Class No            | 2                 |                   |  |  |  |
| Reg No                 | 2016     |                         |                  | Sex                 | М                 |                   |  |  |  |
| Subject                |          | HKDSE                   |                  | School              |                   |                   |  |  |  |
| Subject                |          | Level/Grad              | le               | Intern              | al Score          | Converted Grade   |  |  |  |
| Category A Subje       | ct       |                         |                  |                     |                   |                   |  |  |  |
| No record.             |          |                         |                  |                     |                   |                   |  |  |  |
| Category C Subje       | ct       |                         |                  |                     |                   |                   |  |  |  |
| No record.             |          |                         |                  |                     |                   |                   |  |  |  |

Copyright © 2024. Education Bureau. Page 38 The Government of the Hong Kong Special Administrative Region of the People's Republic of China. All Rights Reserved.

- 6. Click the **[Preview and Print]** button to preview and print the report by the PDF, WORD, RICHTEXT, or EXCEL Formats, clicks [To File] button to save the report into system.
- Post-effects
  - 1. User can view the Results Reference online and print the report.
- Notes
  - 1. HKDSE results are from HKDSE Data File while the School Academic Results are from the annual assessment of S6 of students (only those active or graduated students will be taken into account).
  - For subject components of English Language, Chinese Language, Integrated Science, and Combined Science, School Score or converted Grade will be blanked if school has no corresponding subject components. For Category C subject, subject component grade or score will not be displayed.
- 2.1.7 Generate Report
- Generation Description

Users can generate HKDSE reports.

- Pre-requisites
  - 1. Adobe Acrobat Reader and Microsoft Office 2000 are required to view the reports.
- <sup>1</sup> User Procedures
  - 1. Click [HKEAA]  $\rightarrow$  [HKDSE]  $\rightarrow$  [Report] on the left menu.
  - 2. All the reports with their description and report ID are shown. Click on the **Report Name (ID)** hyperlink.
  - 3. All built-in and user-defined report templates are shown.
  - 4. Select the templates and click on the hyperlink to open the report parameter screen.
  - 5. In the report parameter screen, enter the parameter and/or select the option.
  - 6. Select the Format of the report. The reports can be printed in the format of PDF, WORD, RICHTEXT and EXCEL.
  - 7. Click the [Preview and Print] button to generate the report.
  - 8. The report will be shown on a pop-up window.

# CloudSAMS - User Manual Hong Kong Examinations and Assessment Authority

| > Institute Application | [S-HKE3               | 31-01] HKEAA     | > HKDSE > Report                             |                 |                         |         |               |
|-------------------------|-----------------------|------------------|----------------------------------------------|-----------------|-------------------------|---------|---------------|
| > SLP                   |                       |                  |                                              |                 |                         |         |               |
| > Staff Deployment      | ✓ Sea                 | irch Report      |                                              |                 |                         |         |               |
| > Staff                 | Qs                    | earch 🛇          | Clear                                        |                 |                         |         |               |
| > CDS                   | _                     |                  |                                              |                 |                         |         |               |
| > нкат                  | Catego                | ry               | All                                          | $\sim$          |                         |         |               |
| > Applied Learning      | Langua                | ige              | English Chinese                              |                 |                         |         |               |
| ✓ HKEAA                 |                       |                  |                                              | 4               | Report Name (ID         | )       |               |
| ✓ HKDSE                 | $\odot$               | HKDSE Su         | bject / Paper Extraction Report (R-HKE       | 048)            |                         |         |               |
| Subject Mapping & Exar  |                       |                  | Template Description                         |                 | Туре                    | Creator | Creation Time |
| Maintain HKDSE Registr  | Built-i               | n Template       |                                              |                 | Built-In                |         |               |
| Batch Amendment         | $\odot$               | Longitudin       | al Analysis of Public Examination Res        | ult List (R-HKI | E045-E)                 |         |               |
| Confirm Fee Remission   | $\odot$               | Outstandi        | ng Subject Mapping & Examination La          | nguage Statu    | s List (R-HKE049)       |         |               |
| HKDSE Result Report     | $\odot$               | Public Exa       | mination Results for All Subjects (by S      | ubject) (R-HK   | E052-E)                 |         |               |
| HKDSE and Internal Pes  | $\odot$               | Public Exa       | mination Results for All Subjects (R-H       | KE041-E)        |                         |         |               |
| TRDSE and Internal Res  | $\odot$               | Public Exa       | mination Results for Best Category A         | Subjects (R-H   | KE042-E)                |         |               |
| Report                  | $\odot$               | Public Exa       | mination Results for Core and/or Elec        | tive Category   | A Subjects (R-HKE051-E) |         |               |
| Data Communication      | $\odot$               | Registratio      | on Data Extraction Report (R-HKE047)         |                 |                         |         |               |
| > HKALE/HKCEE           | $\odot$               | Student wi       | ith Missing/Invalid Particulars (HKDSE       | Registration)   | List (R-HKE050)         |         |               |
| > TSA                   | Note(s):<br>+ Click ( | ) to display the | report template(s) and then click the templa | ate you need to | create the report.      |         |               |

### Post-effects

1. The selected report will be shown on a pop-up window. Users can view, print or save the report.

## Notes

- 1. Most of the reports have two language versions. Report ID with a sub-fix of -E stands for English reports, while those with -C stands for Chinese reports. Report ID without sub-fix of -E nor -C are bilingual reports.
- 2. R-HKE041: Public Examination Results for All Subjects

| [S-HKE31-02] HKEAA > H           | KDSE > Report                                                                |                                       |        |  |  |  |  |  |  |  |
|----------------------------------|------------------------------------------------------------------------------|---------------------------------------|--------|--|--|--|--|--|--|--|
| Preview & Print                  | Preview & Print     C     Reset     K                                        |                                       |        |  |  |  |  |  |  |  |
| Public Examination Re            | Public Examination Results for All Subjects (R-HKE041-E) : Built-in Template |                                       |        |  |  |  |  |  |  |  |
| Please input the print criteria. |                                                                              |                                       |        |  |  |  |  |  |  |  |
| Public Exam Year                 | 2022 🗸                                                                       | Public Exam Code                      | DSE    |  |  |  |  |  |  |  |
| Class Name                       | S6A 🗙 🗸 🗸                                                                    |                                       |        |  |  |  |  |  |  |  |
| Report Option                    | With Subject Component Results Withou                                        | t Subject Component Results           |        |  |  |  |  |  |  |  |
| Format                           | PDF WORD EXCEL RICHTEXT                                                      | Print Excel in one-line<br>per record | Yes No |  |  |  |  |  |  |  |

i. This report lists out the HKDSE examination results of the students in the selected class for all examination subjects. A summary and the statistics of the performance of individual students are provided. The report includes the following information:

# For Category A

- a. Student information Name of candidates, Class Number.
- b. Summary of the performance of the students the number of subjects obtained for each level (5<sup>\*\*</sup>, 5<sup>\*</sup>, 5, 4, 3, 2, 1, U) and X.

- c. The following information is provided:
  - i. Number of subjects with grade Level 2 or above.
- d. Public examination results The results of all subjects / components (From examination year 2012, the sub-levels of the subjects are also displayed on the report.)
- e. Statistical results of the class:
  - total number of students sat for the examination
  - total number and percentage of students who are absent from the whole examination
  - total number and percentage of all subjects with level 2 or above in the class
  - total number and percentage of all subjects with individual levels (5\*\*, 5\*, 5, 4, 3, 2, 1, U) and X

# For Category B

- a. Student information Name of candidates, Class Number.
- b. Summary of the performance of the students the number of subjects obtained for each level (TD, TT and UT for examination year before 2018, D2, DI, TT and UT for examination year in or after 2018) and X.
- c. The following information is provided:
  - i. Number of subjects with grade Level TT or above.
- d. Public examination results The results of all subjects / components (From examination year 2012, the sub-levels of the subjects are also displayed on the report.)
- e. Statistical results of the class:
  - total number of students sat for the examination
  - total number and percentage of students who are absent from the whole examination
  - total number and percentage of all subjects with level TT or above in the class (including D2 and DI for examination in or after 2018)
  - total number and percentage of all subjects with individual levels (TD, TT and UT for examination year before 2018, D2, DI, TT and UT for examination year in or after 2018) and X.

# For Category C

a. Student information - Name of candidates, Class Number.

- b. Summary of the performance of the students the number of subjects obtained for each level (A, B, C, D, E and UG) and X.
- c. The following information is provided:
  - i. Number of subjects with grade Level E or above.
- d. Public examination results The results of all subjects / components (From examination year 2012, the sub-levels of the subjects are also displayed on the report.)
- e. Statistical results of the class:
  - total number of students sat for the examination
  - total number and percentage of students who are absent from the whole examination
  - total number and percentage of all subjects with level E or above in the class
  - total number and percentage of all subjects with individual levels (A, B, C, D, E and UG) and X.
- ii. In summary page, "Total No. Absence" means that the total no. of candidates who are absent in all Category A/B/C subjects.
- iii. In summary page, "Total No. Sat" means that the total no. of candidates of Category A/B/C subjects in result file – the total no. of candidates who are absent in all Category A/B/C subjects.
- iv. In summary page, if no subject for a particular level, '©' will be shown in "Subject Level".
- v. In summary page, for Category A, if no subject with Subject Level 2 or above, '©' will be shown in "Level 2 or above". For Category B, if no subject with Subject Level TT or above, '©' will be shown in "TT or above". For Category C, if no subject with Subject Level E or above, '©' will be shown in "E or above".
- vi. Subject results of the current examination year and past years can be printed.
- vii. Users can select to print the component grades of the subject in the parameter screen.
- viii. If users select "EXCEL" format and check "Print Excel in one-line per record", the system will generate a spreadsheet file to facilitate users' editing and analysis of the data.
- 3. R-HKE042: Public Examination Results for Best Category A Subjects

| [S-HKE31-10] HKEAA >       | HKDSE > Report   |            |                |                                   |                         |
|----------------------------|------------------|------------|----------------|-----------------------------------|-------------------------|
| Preview & Print            | 🖒 Reset 🖌 I      | Back       |                |                                   |                         |
| Public Examination         | Results for Best | Category A | Subjects (R-HK | E042-E) : Built-in Template       |                         |
| Please input the print o   | riteria.         |            |                |                                   |                         |
| Public Exam Year           | 2022             |            | $\sim$         | Public Exam Code                  | DSE                     |
| Number of Best<br>Subjects | 5 Subjects       | 6 Subjects | 7 Subjects     | Number of Best<br>Students Listed |                         |
| Class Name                 | S6A 🗙            |            | $\sim$         | Format                            | PDF WORD EXCEL RICHTEXT |

- i. The below criteria can be selected from this screen to generate the report:
  - 1. Public Exam Year Select public exam year (Selection is allowed from 2012)
  - 2. Number of Best Subjects Select the number from the buttons among 5, 6 and 7.
  - Printing Range Selected classes from the text box (multiple class selection is allowed) Number of Student Listed - Type a number in the text box
  - 4. Format PDF / WORD / RICHTEXT / EXCEL
- ii. List any best (5/6/7) Category A subjects of students.
- iii. Mathematics is counted as the highest score among (Mathematics (Core) A030, Mathematics (M1) A031, and Mathematics (M2) A032)
- iv. If grade level does not equal to "5\*\*", "5", "4", "3", "2", "1", the system will consider as ineffective subject and not show subject(s) in report.
- v. Students with lesser no. of subjects will NOT be shown.
- vi. Sorting Method (all student)
  - 1. Total Scores of best (5/6/7) effective subjects(please see note 7) in descending order
  - 2. Numbers of subjects obtaining 5<sup>\*\*</sup>, then 5<sup>\*</sup>, then 5, then 4 and so on.
- 3. Class and English Name in alphabetical order.
- vii. Sorting Method (subject scores of one student)
  - 1. Level 1: Subject score  $(5^{**} > 5^* > 5 > 4 > 3 > 2 > 1)$
- 4. R-HKE045: Longitudinal Analysis of Public Examination Result List

| [S-HKE31-09] HKEAA >                                                                     | HKDSE > Report |                |                         |        |  |  |  |  |  |  |
|------------------------------------------------------------------------------------------|----------------|----------------|-------------------------|--------|--|--|--|--|--|--|
| Preview & Print                                                                          | 🖒 Reset 🖌 🖌 Ba | ck             |                         |        |  |  |  |  |  |  |
| Longitudinal Analysis of Public Examination Result List (R-HKE045-E) : Built-in Template |                |                |                         |        |  |  |  |  |  |  |
| Please input the print cr                                                                | teria.         |                |                         |        |  |  |  |  |  |  |
| Public Exam Year                                                                         | 2022           | $\sim$         | Public Exam Code        | DSE    |  |  |  |  |  |  |
| Printing Range                                                                           | S6A 🗙          | $\checkmark$   |                         |        |  |  |  |  |  |  |
| Format                                                                                   | PDF WORD       | EXCEL RICHTEXT | Print Excel in one-line | Yes No |  |  |  |  |  |  |
|                                                                                          |                |                | per record              |        |  |  |  |  |  |  |

- i. The below criteria can be selected from this screen to generate the report:
  - Public Exam Year Select public exam year (Selection is allowed from 2012)
  - 2) Printing Range
  - Selected classes from the text box (multiple class selection is allowed)
    Format PDF / WORD / RICHTEXT / EXCEL
- ii. For Category A subjects,

- 1. No. Entered: Count of candidates of Category A subject/subject component in the result file
- 2. No. Sat: No. Entered (11) Absent
- 3. 5\*\*: count of records with Subject Grade/Level = '5\*\*'
- 4. 5\*: count of records with Subject Grade/Level = '5\*'
- 5. 5: count of records with Subject Grade/Level = '5'
- 6. 4: count of records with Subject Grade/Level = '4'
- 7. 3: count of records with Subject Grade/Level = '3'
- 8. 2: count of records with Subject Grade/Level = '2'
- 9. 1: count of records with Subject Grade/Level = '1'
- 10. Unclassified: count of records with Subject Grade/Level in ( 'U', 'Z')
- Absent: count of records with Subject Grade/Level or Component grade/level = 'X'
- iii. For Category A subject components,
  - 1. No. Entered: Count of candidates of Category A subject/subject component in the result file
  - 2. No. Sat: No. Entered (11) Absent (12) Exempted
  - 3. 5\*\*: count of records with Component grade/level = '5\*\*'
  - 4. 5\*: count of records with Component grade/level = '5\*'
  - 5. 5: count of records with Component grade/level = '5'
  - 6. 4: count of records with Component grade/level = '4'
  - 7. 3: count of records with Component grade/level = '3'
  - 8. 2: count of records with Component grade/level = '2'
  - 9. 1: count of records with Component grade/level = '1'
  - 10. Unclassified: count of records with Component grade/level in ( 'U', 'Z')
  - 11. Absent: count of records with Component grade/level = 'X'
  - 12. Exempted (Hidden): count of records with Component grade/level = 'Y'
- iv. For Category B subjects,
  - 1. No. Entered: Count of records of Category B subject
  - No. of Candidates Fulfilled Attendance: Minimum attendance requirement fulfilled = 'Y'
  - 3. Attained With Distinction (II): count of records with Subject Grade/Level = 'D2' for examination year in or after 2018
  - 4. Attained With Distinction (I): count of records with Subject Grade/Level = 'DI' for examination year in or after 2018
  - Attained With Distinction: count of records with Subject Grade/Level = 'TD' for examination year before 2018
  - 6. Attained: count of records with Subject Grade/Level = 'TT'
  - 7. Unattained:

- (i) (2) (3) (4) (6) (for examination year in or after 2018)
- (ii) (2) (5) (6) (for examination year before 2018)
- 8. Unattained (Attendance Not Fulfilled): (1) (2)
- v. For Category C subjects,
  - 1. No. Entered: Count of students of Category C subjects in the result file
  - 2. No. Sat: No. Entered (9) Absent
  - 3. A: count of records with Subject Grade = 'A'
  - 4. B: count of records with Subject Grade/Level = 'B'
  - 5. C: count of records with Subject Grade/Level = 'C'
  - 6. D: count of records with Subject Grade/Level = 'D'
  - 7. E: count of records with Subject Grade/Level = 'E'
  - 8. Ungraded: count of records with Subject Grade/Level in ('UG', 'Z')
  - 9. Absent: count of records with Subject Grade/Level = 'X'
  - 10.Pending: count of records with Subject grade/level = empty
- vi. For Category C subject components,
  - 1. No. Entered: Count of records of Category C subject
  - 2. No. Sat: the "No.Sat" of Category C subjects
  - 3. With Distinction: count of records with Component grade/level = 'D'
  - With Merit: count of records with Component grade/level = 'M'
  - 5. With Pass: count of records with Component grade/level = 'P'
  - 6. Below Pass: (2) (3) (4) (5) (7)
  - 7. Pending: count of records with subject grade/level = empty
- vii. If users select "EXCEL" format and check "Print Excel in one-line per record", the system will generate a spreadsheet file to facilitate users' editing and analysis of the data.

#### 5. R-HKE047: Registration Data Extraction Report

[S-HKE31-06] HKEAA > HKDSE > Report

| 🛱 Preview & Print                                                            | 🖒 Reset 🛛 🗸 Back                                                                                                  |                  |               |                |  |  |  |  |  |  |
|------------------------------------------------------------------------------|----------------------------------------------------------------------------------------------------|------------------|---------------|----------------|--|--|--|--|--|--|
| Registration Data Ex                                                         | Registration Data Extraction Report (R-HKE047) : Built-in Template                                                |                  |               |                |  |  |  |  |  |  |
| Please input the print criteria.                                             |                                                                                                    |                  |               |                |  |  |  |  |  |  |
| Public Exam Year                                                             | 2023                                                                                                    | Public Exam Code | DS (S6) HKDSE |                |  |  |  |  |  |  |
| Class Name                                                                   | All 🗸                                                                                                    | Format           | PDF WORD      | EXCEL RICHTEXT |  |  |  |  |  |  |
| Note(s):<br>[1] Blank report will be shown<br>[2] The information is based o | if HKDSE Registration Data File has never been confirmed.<br>n the latest confirmed HKDSE Registration Data File. |                  |               |                |  |  |  |  |  |  |

Report [R-HKE047] Registration Data Extraction Report displays the extracted student particulars and registered DSE subject information (including papers). User can print and preview the latest report of the specific class

### 6. R-HKE048: HKDSE Subject / Paper Extraction Report

| HKDSE Subject / Pa     | aper Extraction Report (R-HKE048) : Built-i | n Template       |               |       |          |
|------------------------|---------------------------------------------|------------------|---------------|-------|----------|
| Please input the print | criteria.                                   |                  |               |       |          |
| Public Exam Year       | 2023                                        | Public Exam Code | DS (S6) HKDSE |       |          |
| el                     | All                                         | Format           | PDF WORD      | EXCEL | RICHTEXT |

Report [R-HKE048] HKDSE Subject / Paper Extraction Report displays the summary of registered DSE subject (including papers). User can print and preview the latest report of the specific class.

7. R-HKE049: Outstanding Subject Mapping & Exam Lang Status List

| [S-HKEST-UO] HKEAA / F                                                                                                    | INDSE / | Report |       |          |                  |               |  |  |  |  |
|----------------------------------------------------------------------------------------------------|---------|--------|-------|----------|------------------|---------------|--|--|--|--|
| Preview & Print C Reset C Back                                                                                                    |         |        |       |          |                  |               |  |  |  |  |
| Outstanding Subject Mapping & Examination Language Status List (R-HKE049) : Built-in Template                                                  |         |        |       |          |                  |               |  |  |  |  |
| Please input the print criteria.                                                                                                    |         |        |       |          |                  |               |  |  |  |  |
| Public Exam Year                                                                                                    | 2023    |        |       |          | Public Exam Code | DS (S6) HKDSE |  |  |  |  |
| Format                                                                                                    | PDF     | WORD   | EXCEL | RICHTEXT |                  |               |  |  |  |  |
| Note(s):<br>[1] Blank report will be shown if The HKDSE examination registration period of June entry and September entry has not started yet. |         |        |       |          |                  |               |  |  |  |  |

Report [R-HKE049] Outstanding Subject Mapping & Exam Lang Status List displays the school subjects and ApL subjects of secondary 6 in exam year which are not linked to HKDSE subjects.

8. R-HKE050: Student with Missing/Invalid Particulars (HKDSE Registration) List

| [S-HKE31-05] HKEAA >                                                                              | HKDSE > Report |        |                  |               |           |       |  |
|---------------------------------------------------------------------------------------------------|----------------|--------|------------------|---------------|-----------|-------|--|
| Preview & Print                                                                                   | 🖒 Reset 🖌 Back |        |                  |               |           |       |  |
| Student with Missing/Invalid Particulars (HKDSE Registration) List (R-HKE050) : Built-in Template |                |        |                  |               |           |       |  |
| Please input the print criteria.                                                                  |                |        |                  |               |           |       |  |
| Public Exam Year                                                                                  | 2023           |        | Public Exam Code | DS (S6) HKDSE |           |       |  |
| Class Name                                                                                        | All            | $\sim$ | Format           | PDF WORD      | EXCEL RIC | HTEXT |  |

Report [R-HKE050] Student with Missing/Invalid Particulars (HKDSE Registration) List displays the missing or invalid student particulars which have not passed the HKDSE registration rules.

 R-HKE051: Public Examination Results for Core and/or Elective Category A Subjects

| [S-HKE31-11] HKEAA > H      | HKDSE > Report    |                       |                             |              |                |                          |
|-----------------------------|-------------------|-----------------------|-----------------------------|--------------|----------------|--------------------------|
| Preview & Print             | 🖒 Reset 🛛 🗸 Ba    | nck                   |                             |              |                |                          |
| Public Examination R        | esults for Core a | nd/or Elective Catego | ory A Subjects (R-HKEC      | 51-E) : Bui  | lt-in Templat  | e                        |
| Please input the print cri  | teria.            |                       |                             |              |                |                          |
| Public Exam Year            | 2022              | ~                     | Public Exam                 | Code         | DSE            |                          |
| Number of Subject<br>Listed | Core Subjects +   | No Elective Subject   | Best 1 Elective Subject     | Best 2 Ele   | ctive Subjects | Best 3 Elective Subjects |
| Class Name                  | S6A X             | ~                     | Number of I<br>Students Lis | Best<br>sted |                |                          |
| Minimum Grade Requirer      | nent              |                       |                             |              |                |                          |
| English Language            | 3                 | ~                     | Chinese Lang                | guage        | 3              | $\sim$                   |
| Mathematics                 | 2                 | $\sim$                | Liberal Studi               | es           | 2              | $\checkmark$             |
| Other Elective Subjects     | 3                 | ~                     |                             |              |                |                          |
| Format                      | PDF WORD          | EXCEL RICHTEX         | г                           |              |                |                          |

- i. The below criteria can be selected from this screen to generate the report:
  - 1) Public Exam Year Select public exam year (Selection is allowed from 2012)
  - Number of Best Elective Subjects Select the number from the buttons among 'No Elective Subject, Best 1 Elective Subject, Best 2 Elective Subjects and Best 3 Elective Subjects'
  - Printing Range Selected classes from the text box (multiple class selection is allowed) Number of Student Listed - Type a number in the text box
  - Minimum Grade Required to be attained in Core Subjects and Elective Subjects
  - 5) Select the Minimum Grades from textboxes of 4 Core Subjects (English Language, Chinese Language, Mathematics, Liberal Studies ) and Elective Subjects required have been attained by students
  - 6) Format PDF / WORD / RICHTEXT / EXCEL
- ii. Mathematics is counted as the highest score among (Mathematics (Core) A030, Mathematics (M1) A031, and Mathematics (M2) A032)
- iii. Students with lesser no. of subjects will NOT be shown.
- iv. English abbreviation subject names will be shown irrespective of the language version of report.
- v. Sorting Method (all student)
  - 1) Total Scores of best (5/6/7) effective subjects(please see note 7) in descending order
  - 2) Numbers of subjects obtaining 5<sup>\*\*</sup>, then 5<sup>\*</sup>, then 5, then 4 and so on.
  - 3) Class and English Name in alphabetical order.
- vi. Sorting Method (subject scores of one student)
  - 1) Level 1: Subject score  $(5^{**} > 5^* > 5 > 4 > 3 > 2 > 1)$
- 10. R-HKE052: Public Examination Results for All Subjects (by Subject)

| [S-HKE31-12] HKEAA > HKDSE > Report                                                       |                                                                                                    |  |  |  |  |  |  |
|-------------------------------------------------------------------------------------------|----------------------------------------------------------------------------------------------------|--|--|--|--|--|--|
| Preview & Print C Reset C Back                                                            |                                                                                                    |  |  |  |  |  |  |
| Public Examination Results for All Subjects (by Subject) (R-HKE052-E) : Built-in Template |                                                                                                    |  |  |  |  |  |  |
| Please input the print criteria.                                                          |                                                                                                    |  |  |  |  |  |  |
| Public Exam Year                                                                          | 2022 Y Public Exam Code DSE                                                                                          |  |  |  |  |  |  |
| Subject                                                                                   | CHINESE LANGUAGE                                                                                                    |  |  |  |  |  |  |
|                                                                                           | ENGLISH LANGUAGE                                                                                                    |  |  |  |  |  |  |
|                                                                                           | MATHEMATICS COMPULSORY PART                                                                                          |  |  |  |  |  |  |
|                                                                                           | MATHEMATICS EXTENDED PART (CALCULUS AND STATISTICS)                                                                  |  |  |  |  |  |  |
|                                                                                           | MATHEMATICS EXTENDED PART (ALGEBRA AND CALCULUS)                                                                     |  |  |  |  |  |  |
|                                                                                           | LIBERAL STUDIES                                                                                                    |  |  |  |  |  |  |
|                                                                                           | CHINESE LITERATURE                                                                                                   |  |  |  |  |  |  |
|                                                                                           | LITERATURE IN ENGLISH                                                                                                |  |  |  |  |  |  |
|                                                                                           | CHINESE HISTORY                                                                                                    |  |  |  |  |  |  |
|                                                                                           | ECONOMICS                                                                                                    |  |  |  |  |  |  |
| Report Option                                                                             | With Subject Component Results         Without Subject Component Results                                             |  |  |  |  |  |  |
| Format                                                                                    | PDF         WORD         EXCEL         RICHTEXT         Print Excel in one-line<br>per record         Yes         No |  |  |  |  |  |  |

i. This report lists out the HKDSE examination results of the students in the selected examination subjects. The report includes the following information:

## For Category A

- a. Student information Name of candidates, Class No. and Class Name.
- b. Public examination results The results of selected subjects / components.
- c. Statistical results of selected subjects / components:
  - i. Total number of students sat for the examination.
  - ii. Total number of students who are absent from the examination.
  - iii. Total number and percentage of students obtain level 2 or above.
  - iv. Total number and percentage of students obtain individual levels (5<sup>\*\*</sup>, 5<sup>\*</sup>, 5, 4, 3, 2, 1, U).

# For Category B

- a. Student information Name of candidates, Class No. and Class Name.
- b. Public examination results The results of all subjects / components.
- c. Statistical results of selected subjects / components:
  - i. Total number of students sat for the examination.
  - ii. Total number of students who are absent from the examination.
  - iii. Total number and percentage of students obtain level TT or above.

iv. Total number and percentage of students obtain individual levels (TD, TT and UT for examination year before 2018, D2, DI, TT and UT for examination year in or after 2018).

# For Category C

- a. Student information Name of candidates, Class No. and Class Name.
- b. Public examination results The results of all subjects / components.
- c. Statistical results of selected subjects / components:
  - i. Total number of students sat for the examination.
  - ii. Total number of students who are absent from the examination.
  - iii. Total number and percentage of students obtain level E or above.
  - iv. Total number and percentage of students obtain individual levels (A, B, C, D, E and UG).
  - v. Total number and percentage of students obtain level P or above in the selected subject components, if "With Subject Component Results" option is selected.
  - vi. Total number and percentage of students obtain individual levels (D, M and P) in the selected subject components, if "With Subject Component Results" option is selected.
- ii. If option "With Subject Component Result" is selected, the students have not taken the subject component, '©' will be shown as the result of subject component.
- When printing the result of Category A subjects 22S Mathematics (Compulsory Part), 23S - Mathematics (Extended Part – Module 1) and 24S -Mathematics (Extended Part – Module 2), the result will be shown in the same page.
- iv. Printing the result of Category A subjects 22S Mathematics (Compulsory Part), 23S Mathematics (Extended Part Module 1) and 24S Mathematics (Extended Part Module 2), '©' will be shown as the result if the students have not taken the subject. The students are ordered by the result of the best performed subject among these three subjects, by result of other subjects, by the class name and by the class no. .
- v. Subject results of the current examination year and past years can be printed..
- vi. Users can select to print the component grades of the subject in the parameter screen.
- vii. If users select "EXCEL" format and check "Print Excel in one-line per record", the system will generate a spreadsheet file to facilitate users' editing and analysis of the data.

- 2.1.8 Data Communication
- 2.1.8.1 Process Incoming Data
- Generation Description

Users can import CDS messages of the HKEAA files to the system. The HKEAA file is:

- 1. HKDSE Examination Result Data Pack File
  - The file contains all the important information that is required to perform various functions in the HKEAA Module for the HKDSE public examinations in the imported examination year.
- 2. HKDSE Examination Registration Parameter File
- 3. HKDSE Examination Result Parameter File
- Pre-requisites
  - 1. The relevant CDS Messages have been decrypted in CDS>Incoming Msg.
- User Procedures
  - 1. Click [HKEAA]  $\rightarrow$  [HKDSE]  $\rightarrow$  [Data Communication] on the left menu.
  - 2. Click [Process Incoming Data] tab.
  - 3. Select the CDS message to import and click the [Import] button.

| > Institute Application | [S-HKE30  | -01] HKEAA > HKDS          | E > Data Communicatio | on > Process Incoming Data        |                              |                          |                        |               |            |
|-------------------------|-----------|----------------------------|-----------------------|-----------------------------------|------------------------------|--------------------------|------------------------|---------------|------------|
| > SLP                   |           |                            |                       | -                                 |                              |                          |                        |               |            |
| > Staff Deployment      | Process   | Incoming Data Pi           | repare Outgoing Data  | Confirmed Outgoing Data           |                              |                          |                        |               |            |
| > Staff                 | School Ye | ear 202                    | 21                    | E                                 | kam Year                     | 2022                     |                        |               |            |
| > CDS                   | Exam Co   | de DS                      | (S6) HKDSE            | R                                 | egistration Period           | 2                        |                        |               |            |
| > нкат                  | V Seam    | ch Incoming Message        |                       |                                   |                              |                          |                        |               |            |
| > Applied Learning      | 0.0       | areth O Claux              |                       |                                   |                              |                          |                        |               |            |
| V HKEAA                 | Q See     | G Clear                    |                       |                                   |                              |                          |                        |               |            |
| ✓ HKDSE                 | Subject ( | Code) H                    | KEAA/School (EASCH)   | η                                 | /pe (Code)                   | All                      | ~                      |               |            |
| Subject Mapping & Exar  | Descript  | ion                        |                       | м                                 | essage Status                | All                      | $\sim$                 |               |            |
| Maintain HKDSE Registr  | EDB Refe  | erence                     |                       |                                   |                              |                          |                        |               |            |
| Batch Amendment         | Received  | Date From                  | D/MM/YYYY             | E R                               | eceived Date To              | DD/MM/YYYY               | Ë                      |               |            |
| Confirm Fee Remission   | (DD/MM/Y  | mm                         |                       | (D                                | D/MM/YYYY)                   |                          |                        |               |            |
| UKDEE Desuit Deport     | Priority  | Priority All Normal Urgent |                       |                                   |                              |                          |                        |               |            |
| HKDSE Result Report     | 2.00      | 2                          |                       |                                   |                              |                          |                        |               |            |
| HKDSE and Internal Res  | ) im      | port                       |                       |                                   |                              |                          |                        |               |            |
| Report                  | Filter    | inter keyword              |                       |                                   |                              |                          |                        |               |            |
| Data Communication      |           |                            |                       |                                   |                              |                          |                        |               |            |
| > HKALE/HKCEE           |           | 1                          |                       | << < 1 v page of '                | 11 <b>&gt; &gt;&gt;</b>      | Display 10 🗸 records / p | age                    |               |            |
| > TSA                   |           | Message Status :           | D ← Message ID ÷      | Description 🖨                     | Subject (                    | Code) ⇔ Type (Code) ⇔    | Received Time ♥        | EDB Reference | Priority 😂 |
| > FMP                   | 0         | Imported                   | 310936                | DSEPARM – HKDSE Paramet           | er File HKEAA/Sci            | hool Data (DAT)          | 2023-11-09 06:25       |               | Normal     |
| > SPA                   |           |                            |                       | 202209                            | (EASCH)                      |                          | PM                     |               |            |
| > WFSFAA(SFO)           | 0         | Imported                   | 308931                | DSEPARM – HKDSE Paramet<br>202206 | er File HKEAA/Sci<br>(EASCH) | hool Data (DAT)          | 2023-11-09 04:22<br>PM |               | Normal     |
| > Report Management     | 0         | Imported                   | 308930                | DSEPARM - HKDSE Paramet           | er File HKEAA/Sci            | hool Data (DAT)          | 2023-11-09 04:04       |               | Normal     |
| > Data Management       |           |                            |                       | 202206                            | (EASCH)                      |                          | PM                     |               |            |
| > Talent Databank       | •         | Opened                     | 307892                | (RESEND)DSE result validation     | m 2 HKEAA/Sci                | hool Data (DAT)          | 2023-11-03 11:12       |               | Normal     |
| > Timetabling (TSI)     |           |                            |                       |                                   | (EASCH)                      |                          | AM                     |               |            |

4. For HKDSE results data file, users need to enter the password (provided by the HKEAA) in order to decrypt the file. Other files don't need enter the password.

| Decrypt HKDSE Results Data File                                                     |
|-------------------------------------------------------------------------------------|
| Decrypt Cancel                                                                      |
| Result file is encrypted.                                                           |
| Please enter the encryption password (case-sensitive) supplied by HKEAA to decrypt. |
|                                                                                     |

# Post-effects

The system will indicate that if the file import is successful, the relevant information of the system will be updated. The messages that are successfully imported to the system cannot be imported again except HKDSE results data file in the Data Communication.

For HKDSE results data file, if there are errors encountered when importing messages, error messages or an exception report will be printed. After correcting the errors, the messages that cannot be imported to the system can be imported again in the Data Communication.

Notes

- HKDSE Examination Result Data Pack File
  - If there are errors encountered when importing messages, the records with errors will be show in the exception report and those record without errors can be imported to the system.
  - However, if the results data file has been partially imported, the messages can be re-imported again in the HKDSE Data Communication after correcting the errors.
- When user imports the HKDSE Registration (REG) Parameter File, system automatically update the status of subject mapping and APL subject mapping as not yet generated.
- If HKDSE Registration (REG) Parameter File for the same period in particular year is re-imported, system automatically update the status of subject mapping and APL subject mapping as not yet generated.
- 2.1.8.2 Prepare Outgoing Data
- Generation Description

User can prepare registration data file to HKEAA

- Pre-requisites
  - 1. School user must import Registration Parameter file provided by HKEAA.

- 2. School user has started IYP or migrated to new school year.
- 3. Students are promoted to Secondary 6 in the new school year with completion of subject setup.
- 4. The ApL subject information is created in Applied Learning module (if applicable)
- 5. The system time must be in specific exam registration duration
- 6. The registration data is generated.
- 7. School user confirmed fee remission.
- <sup>1</sup> User Procedures
  - 1. Click [HKEAA] → [HKDSE] → [Data Communication] on the left menu.

#### 2. Click [Prepare Outgoing Data] tab.

| [S-HKE       | [S-HKE30-02] HKEAA > HKDSE > Data Communication > Prepare Outgoing Data |                       |                         |      |  |  |  |  |
|--------------|-------------------------------------------------------------------------|-----------------------|-------------------------|------|--|--|--|--|
| Proce        | ss Incoming Data                                                        | Prepare Outgoing Data | Confirmed Outgoing Data |      |  |  |  |  |
| Schoo        | l Year                                                                  | 2021                  | Exam Year               | 2022 |  |  |  |  |
| Exam         | Code DS (S6) HKDSE Registration Period                                  |                       | riod 2                  |      |  |  |  |  |
| Pre          | Prepare                                                                 |                       |                         |      |  |  |  |  |
|              | File Description                                                        |                       |                         |      |  |  |  |  |
|              | HKDSE Registration File - Period 1 (Jun)                                |                       |                         |      |  |  |  |  |
| $\checkmark$ | HKDSE Registration File – Period 2 (Sep)                                |                       |                         |      |  |  |  |  |

## 3. Select the data file and click the [Prepare] button.

| [S-HKE30-05] HKEAA > HKDSE > Data Communication > Prepare Outgoing Data |                       |                         |                   |      |  |  |  |
|-------------------------------------------------------------------------|-----------------------|-------------------------|-------------------|------|--|--|--|
| Process Incoming Data                                                   | Prepare Outgoing Data | Confirmed Outgoing Data |                   |      |  |  |  |
| School Year                                                             | 2021                  | Ex                      | am Year           | 2022 |  |  |  |
| Exam Code                                                               | DS (S6) HKDSE         | Re                      | gistration Period | 2    |  |  |  |
| Prepare Confirm                                                         | <b>〈</b> Back         |                         |                   |      |  |  |  |
| Class Name                                                              | S6A X S6B X           | ~                       |                   |      |  |  |  |
| Class Name                                                              |                       | Preview Type            |                   |      |  |  |  |
| No record.                                                              |                       |                         |                   |      |  |  |  |

- 4. Select the multiple class names and click the **[Prepare]** button. The data file of class name will be prepared in the list if no error is found. Otherwise, the hyperlink of exception report will show in the top of screen. User can click here(hyperlink) to preview the exception report
- 5. After selected preview type of specific class name and clicked **[Preview]** button, the preview page will popup.

| [S-HKE30-05] HKEAA > HKDSE > Data Communication > Prepare Outgoing Data |                          |                         |        |                    |  |  |  |  |
|-------------------------------------------------------------------------|--------------------------|-------------------------|--------|--------------------|--|--|--|--|
| Process Incoming Data                                                   | Prepare Outgoing Data    | Confirmed Outgoing Data |        |                    |  |  |  |  |
| School Year                                                             | 2021                     | Exam Year               |        | 2022               |  |  |  |  |
| Exam Code                                                               | DS (S6) HKDSE            | Registration            | Period | 2                  |  |  |  |  |
| Prepare Confirm                                                         | Prepare Confirm 🕻 🗙 Back |                         |        |                    |  |  |  |  |
| Class Name                                                              |                          | $\sim$                  |        |                    |  |  |  |  |
| Class Name Preview Type                                                 |                          | Preview Type            |        |                    |  |  |  |  |
| S6A                                                                     |                          | Raw Tabular Report      |        | Preview Un-prepare |  |  |  |  |

Copyright © 2024. Education Bureau. Page 52 The Government of the Hong Kong Special Administrative Region of the People's Republic of China. All Rights Reserved.

- 6. User clicks **[Un-prepare]** button in corresponding class name, the data file of class will be erased.
- 7. After data file of specific class is ready, user can click **[Confirm]** button. All data file will group in a single CDS message in CDS module.

The data files in specific class(es) will group in a single CDS message in CDS module.

Notes

Same subject with different subject codes cannot be registered by same student twice in an exam year.

# 2.1.8.3 Confirmed Outgoing Data

Generation Function Description

Users can view the list of outgoing data that have been confirmed.

Pre-requisites

N/A

- 1 User Procedures
  - 1. Click [HKEAA] → [HKDSE] → [Data Communication] on the left menu.
  - 2. Click **[Confirmed Outgoing Data]** tab to view the list of confirmed outgoing data.

| [S-HKE34-03] HKEAA >               | HKDSE > Dat  | a Communication > Confirmed C                              | outgoing Data                    |                      |                          |         |         |
|------------------------------------|--------------|------------------------------------------------------------|----------------------------------|----------------------|--------------------------|---------|---------|
| Process Incoming Data              | Prepare Ou   | tgoing Data Confirmed Outgo                                | bing Data                        |                      |                          |         |         |
| School Year                        | 2021         |                                                            | Exam Year                        | 2022                 |                          |         |         |
| Exam Code                          | DS (S6) HKDS | E                                                          | <b>Registration Period</b>       | 2                    |                          |         |         |
| ✓ Search Outgoing M                | essage       |                                                            |                                  |                      |                          |         |         |
| Q Search 🚫 Cl                      | ear          |                                                            |                                  |                      |                          |         |         |
| Subject (Code)                     | HKEAA/Sch    | DOI DSE (EADSE)                                            | Description                      |                      |                          |         |         |
| Creation Date From<br>(DD/MM/YYYY) | DD/MM/YY     | m 🗄                                                        | Creation Date To<br>(DD/MM/YYYY) | DD/MM/YYYY           | Ë                        |         |         |
| Ack Time From<br>(DD/MM/YYYY)      | DD/MM/YY     | ۲Y (B)                                                     | Ack Time To<br>(DD/MM/YYYY)      | DD/MM/YYYY           | Ü                        |         |         |
|                                    |              |                                                            | Message Status                   | All                  | $\sim$                   |         |         |
| Filter Enter keyword               |              |                                                            |                                  |                      |                          |         |         |
|                                    |              | << < 1 ▼                                                   | page of 1 💙 ≫                    | Display 10 ♥ records | / page                   |         |         |
| Message Status                     | Message Id   | Description 🖨                                              | Creation Time 🗢                  | Ack Time 🖨           | Subject (Code) 令         | Party 😂 | Owner 🔶 |
| Ready                              | 92           | DSEJUNREG - HKDSE<br>Registration File – Period<br>1(Jun)  | 2023-11-09 05:57 PM              |                      | HKEAA/School DSE (EADSE) | HKEAA   | super1  |
| Ready                              | 90           | DSESEPREG - HKDSE<br>Registration File - Period 2<br>(Sep) | 2023-10-30 05:16 PM              |                      | HKEAA/School DSE (EADSE) | HKEAA   | super1  |
| Received                           | 83           | DSESEPREG - HKDSE<br>Registration File – Period 2 (Sep)    | 2023-10-24 11:26 AM              | 2023-10-24 11:30 AM  | HKEAA/School DSE (EADSE) | HKEAA   | super1  |
| Ready                              | 82           | DSEJUNREG - HKDSE<br>Registration File – Period<br>1(Jun)  | 2023-10-20 05:30 PM              |                      | HKEAA/School DSE (EADSE) | HKEAA   | super1  |

N/A

Notes

This function is a channel to view the CDS message status only. The actions of processing CDS messages, such as encrypting or rejecting a confirmed message, should be performed in **Outgoing Msg** of the CDS.

# 2.2 HKALE/HKCEE

# 2.2.1 Generate Report

Generation Description

Users can generate HKEAA reports and forms. The reports are divided into 7 categories:

- 1. Public Examination Result Reports
- Pre-requisites
  - 1. Adobe Acrobat Reader and Microsoft Office 2000 are required to view the reports.
- <sup>1</sup> User Procedures
  - 1. Choose **[HKEAA]** → **[Report]** from the left menu.
  - 2. Users can select a category and the language of the report.
  - 3. All the reports of the selected category with their description and report ID are shown. Click on the **Report Name (ID)** hyperlink.
  - 4. All built-in and user-defined report templates under the category are shown.
  - 5. Select the templates and click on the hyperlink to open the report parameter screen.
  - 6. In the report parameter screen, enter the parameter and/or select the option.
  - 7. Select the Format of the report. The reports can be printed in the format of PDF, WORD, RICHTEXT and EXCEL.
  - 8. Click the [Preview and Print] button to generate the report.
  - 9. The report will be shown on a pop-up window.

|                                                                                                    | TC LLVE20 | IC LIKE26 011 LIKEAA N TCA N Maintain Student Data                      |                                                                                                    |                                                                                |                             |             |               |  |  |  |
|----------------------------------------------------------------------------------------------------|-----------|-------------------------------------------------------------------------|----------------------------------------------------------------------------------------------------|--------------------------------------------------------------------------------|-----------------------------|-------------|---------------|--|--|--|
| > Student Activities                                                                                | [SHIKESC  |                                                                         |                                                                                                    |                                                                                |                             |             |               |  |  |  |
| > School Activities Manageme                                                                        | V Sear    | ✓ Search Report                                                         |                                                                                                    |                                                                                |                             |             |               |  |  |  |
| > Award & Punishment                                                                                | Q Se      | arch 🚫 Cl                                                               | lear                                                                                                    |                                                                                |                             |             |               |  |  |  |
| > Assessment                                                                                        |           |                                                                         |                                                                                                    |                                                                                |                             |             |               |  |  |  |
| > Institute Application                                                                             | Categor   | у                                                                       | All                                                                                                    | ~                                                                              |                             |             |               |  |  |  |
| > SLP                                                                                               | Languag   | ge                                                                      | English Chines                                                                                                    | e                                                                              |                             |             |               |  |  |  |
| > Staff Deployment                                                                                  |           |                                                                         |                                                                                                    |                                                                                | Depart Name (ID             | <b>N</b>    |               |  |  |  |
| > Staff                                                                                             |           |                                                                         |                                                                                                    |                                                                                | Report Name (IL             | 1           |               |  |  |  |
|                                                                                                    |           | Analysis of Public Examination Result List (R-HKE021-E)                 |                                                                                                    |                                                                                |                             |             |               |  |  |  |
| > CDS                                                                                               |           |                                                                         |                                                                                                    |                                                                                |                             | ()          | ÷             |  |  |  |
| > CDS<br>> HKAT                                                                                     |           |                                                                         | Template Description                                                                                                    |                                                                                | Туре                        | Creator     | Creation Time |  |  |  |
| > CDS<br>> HKAT<br>> Applied Learning                                                               | Built-in  | Template                                                                | Template Description                                                                                                    |                                                                                | Type<br>Built-In            | Creator     | Creation Time |  |  |  |
| > CDS<br>> HKAT<br>> Applied Learning<br>> HKEAA                                                    | Built-in  | Template<br>Exam Result                                                 | Template Description                                                                                                    | 8-E)                                                                           | Type<br>Built-In            | Creator     | Creation Time |  |  |  |
| > CDS<br>> HKAT<br>> Applied Learning<br>> HKEAA<br>> HKDSE                                         | Built-in  | Template<br>Exam Result<br>Longitudinal                                 | Template Description<br>Is for All Subjects (R-HKE0<br>I Analysis of Public Examir                                                                 | 8-E)<br>ation Result List (R-HK                                                | Type<br>Built-In<br>E022-E) | Creator     | Creation Time |  |  |  |
| CDS HKAT Applied Learning HKEAA HKDSE HKALE/HKCEE                                                   | Built-in  | Template<br>Exam Result<br>Longitudinal<br>Public Exam                  | Template Description<br>is for All Subjects (R-HKE0'<br>I Analysis of Public Examin<br>ination Result List for All S                               | 8-E)<br>ation Result List (R-HK<br>tudents (R-HKE020-E)                        | Type<br>Built-In<br>E022-E) | Creator     | Creation Time |  |  |  |
| <ul> <li>CDS</li> <li>HKAT</li> <li>Applied Learning</li> <li>HKDSE</li> <li>HKALE/HKCEE</li> </ul> | Built-in  | Template<br>Exam Result<br>Longitudinal<br>Public Exami<br>Public Exami | Template Description<br>is for All Subjects (R-HKEO<br>I Analysis of Public Examin<br>ination Result List for All S<br>ination Results for Best Su | 8-E)<br>ation Result List (R-HK<br>tudents (R-HKE020-E)<br>bjects (R-HKE019-E) | Type<br>Built-In<br>E022-E) | Creator<br> | Creation Time |  |  |  |

1. The selected report will be shown on a pop-up window. Users can view, print or save the report.

#### Notes

1. Public Examination Results Report – R-HKE018: Public Examination Results for All Subjects

| [S-HKE15-18] HKEAA ≻ TS                                        | A                                                                        |  |  |  |  |  |  |
|----------------------------------------------------------------|--------------------------------------------------------------------------|--|--|--|--|--|--|
| Preview & Print C Reset C Back                                 |                                                                          |  |  |  |  |  |  |
| Exam Results for All Subjects (R-HKE018-E) : Built-in Template |                                                                          |  |  |  |  |  |  |
| Please input the print criteria.                               |                                                                          |  |  |  |  |  |  |
| Public Exam Year                                               | ✓ Public Exam Code ✓                                                     |  |  |  |  |  |  |
| Sort By                                                        | Class No. Best Six                                                       |  |  |  |  |  |  |
| Report Option                                                  | With Subject Component Results         Without Subject Component Results |  |  |  |  |  |  |
| Class Name                                                     | ▼                                                                        |  |  |  |  |  |  |
| Format                                                         | PDF WORD EXCEL RICHTEXT                                                  |  |  |  |  |  |  |

- i. This report lists out the examination results of the students in the selected class for all examination subjects. A summary and the statistics of the performance of individual students are provided. The report includes the following information:
  - a. Student information Name of candidates, Class and Class Number
  - b. Summary of the performance of the students the number of subjects obtained for each grade (A, B, C, D, E, F, UNCL), ABS and Others
    - For HKALE, the following information is provided:
      - a. number of subjects with grade E or above
      - b. number of AL subjects with grade E or above
      - c. number of AS subjects with grade E or above

- c. Public examination results The results of all subjects / components (For examination year 2001 and before, the sub-grades of the subjects are also displayed on the report.)
- d. Statistical results of the class:
  - total number of students sat for the examination
  - total number and percentage of students who are absent from the whole examination
  - total number and percentage of all subjects with grade E or above in the class
  - total number and percentage of all subjects with individual grades (A, B, C, D, E, F, UNCL), ABS and Others
- e. Statistical results of the students of individual subjects
  - total number of students sat for the subject
  - total number and percentage of students who are absent from the subject
  - total number and percentage of students with grade E or above obtained in the subject
  - total number and percentage of students with individual grades (A, B, C, D, E, F, UNCL), ABS and Others
- ii. Subject results of the current examination year and past years can be printed.
- iii. Users can select to print the component grades of the subject in the parameter screen.
- iv. The following grades are underlined for easy reference (F, G, UNCL).
- v. The Best 6, Best 4 and Best 3 subjects are re-calculated by the system according to the grade point table of all subjects taken by the students if the examination results are adjusted in the Adjust Result of the Result function.
- 2. Public Examination Results Report R-HKE019: Public Examination Result List for Best Subjects.

| [S-HKE15-19] HKEAA > TS                                                       | 5A               |                      |                                              |   |  |  |  |
|-------------------------------------------------------------------------------|------------------|----------------------|----------------------------------------------|---|--|--|--|
| Preview & Print C Reset C Back                                                |                  |                      |                                              |   |  |  |  |
| Public Examination Results for Best Subjects (R-HKE019-E) : Built-in Template |                  |                      |                                              |   |  |  |  |
| Please input the print criteria.                                              |                  |                      |                                              |   |  |  |  |
| Public Exam Year                                                              |                  | $\sim$               | Public Exam Code                             | ~ |  |  |  |
| Printing Range                                                                | Class, Class No. | Best Subjects, Class |                                              |   |  |  |  |
| Class(es) Selected                                                            |                  | $\sim$               | Subject(s) Selected                          | ~ |  |  |  |
|                                                                               |                  |                      | Maximum number of<br>subjects allowed is 10. |   |  |  |  |
| Format                                                                        | PDF WORD         | EXCEL RICHTEXT       |                                              |   |  |  |  |

- i. This report lists out the students' results for the selected subjects. Users can select a maximum of 10 subjects for analysis. Students from one or more classes can be selected. The report includes the following information:
  - a. Student Information Class and Class Number, Name of Candidate and Candidate Number (if any)
  - b. Total grade points for the selected subjects
    - For HKALE, the grade points are calculated based on the following criteria:

A = 5, B = 4, C = 3, D = 2, E = 1, others = 0

- c. Public examination results Results of the selected subjects (For examination year 2001 and before, the sub-grades of the subjects are also displayed on the report)
- ii. Subject results of the current examination year and past years can be printed.
- iii. As a maximum of 10 subjects can be selected, the total grade points of the students will be more than those listed in Best 3 / Best 4 / Best 6 subjects.
- iv. The following grades are underlined for easy reference (F, G, UNCL).
- v. The Best 6, Best 4 and Best 3 subject grade points are re-calculated by the system according to the grade point table of all subjects taken by the students if the examination results are adjusted in the Adjust Result of the Result function.
- vi. The report can be sorted in the following order:
  - a. Sorted by class and class number
  - b. Sorted by total grade point of the selected subjects in the parameter screen
- vii. The subjects with different HKEAA subject codes are treated as different subjects in the report, i.e. the same subject of different languages is treated as different subjects in the report.
- 3. Public Examination Results Report R-HKE020: Public Examination Results List for All Students

| [S-HKE15-20] HKEAA >     | > TSA                                                            |        |
|--------------------------|------------------------------------------------------------------|--------|
| Preview & Print          | 💍 Reset 🖌 🖌 Back                                                 |        |
| Public Examination       | on Result List for All Students (R-HKE020-E) : Built-in Template |        |
| Please input the print c | it criteria.                                                     |        |
| Public Exam Year         | Public Exam Code                                                 | $\sim$ |
| Printing Range           | Aggregate                                                        |        |
|                          | School, Best Six                                                 |        |
|                          | School, Candidate No.                                            |        |
|                          | Individual Class(es) Selected                                    | ~      |
|                          | Class, Candidate No.                                             |        |
|                          | Class, Class No.                                                 |        |
|                          | Class, Best Six                                                  |        |
| Format                   | PDF WORD EXCEL RICHTEXT                                          |        |

- i. This report shows the grades obtained by the students for all examination subjects. It is printed by individual students. It includes the following information:
  - a. Student information Name of the candidate, class and class number, HKEAA Ref No, candidate number (if any), sex, date of birth and HKID
  - Public Examination Results Subject grades and the component grades (if any) of each subject (For examination year 2001 and before, the sub-grades of the subjects are also displayed on the report.)
- ii. Subject results of the current examination year and past years can be printed.
- iii. The Best 6, Best 4 and Best 3 subject grade points are re-calculated by the system according to the grade point table of all subjects taken by the students if the examination results are adjusted in the Adjust Result of the Result function.
- iv. The report can be sorted in the following order:
  - a. Sorted by school and Candidate Number (similar to the report printed by the HKEAA)
  - b. Sorted by Class and Candidate Number
  - c. Sorted by Class and Class Number
- v. The report can be printed for one or more classes. If the sorting option of Class and Best 6 are selected for more than one class, the report will be printed in descending order of Best 6 subject grade point for the students in the classes selected rather than printed by individual classes.

4. Public Examination Results Report – R-HKE021: Public examination results for All Students

| [S-HKE15-21] HKEAA > TS      | A                                                    |
|------------------------------|------------------------------------------------------|
| Preview & Print              | Reset A Back                                         |
| Analysis of Public Exar      | ination Result List (R-HKE021-E) : Built-in Template |
| Please input the print crite | ria.                                                 |
| Public Exam Year             | V Public Exam Code V                                 |
| Report Type                  | Subject HKEAA Subject Group                          |
| Printing Range               | All Classes Class(es) Selected                       |
|                              | $\checkmark$                                         |
| Format                       | PDF WORD EXCEL RICHTEXT                              |

- i. This report shows the statistical data for each subject or HKEAA subject group for the selected examination year. It displays the results of all students selected from one or more classes specified in the parameter screen according to different grade range (A, A-B, A-C, A-D, A-E, A-F, UNCL and Others).
- ii. Subject results of the current examination year and past years can be printed.
- iii. The report can be printed with the following options:
  - a. printed by subjects
  - b. printed by HKEAA subject group (similar to the one printed by the HKEAA)
  - c. the range of results of one or more classes specified in the print parameter screen. If more than one class is selected, the analysis will be based on all students in the classes selected to produce one set of statistical results rather than printed by individual classes.
- iv. The subjects with different HKEAA subject codes are treated as different subjects, i.e. the same subject of different languages is treated as different subjects in the analysis of this report.
- 5. Public Examination Results Report R-HKE022: Longitudinal Analysis of Public Examination Results List

| [S-HKE15-22] HKEAA > TS      | SA                                   |                                |   |
|------------------------------|--------------------------------------|--------------------------------|---|
| 🖨 Preview & Print            | Reset K Back                         |                                |   |
| Longitudinal Analysis        | of Public Examination Result List (R | -HKE022-E) : Built-in Template |   |
| Please input the print crite | eria.                                |                                |   |
| Public Exam Year             | ~                                    | Public Exam Code               | ~ |
| Report Type                  | Subject HKEAA Subject Group          |                                |   |
| Class Name                   | ~                                    |                                |   |
| Format                       | PDF WORD EXCEL RICHTE)               | KT                             |   |

i. This report compares the results of the selected class(es) for the past 5 years. It lists out the allocation of subject grades (A, B, C, D, E, F, UNCL)

ABS and Others and component grades (if any) by number and percentage of students sat for each subject.

- ii. The report can be printed with the following options:
  - a. printed by subjects
  - b. printed by HKEAA subject group
- iii. The report shows the results of one or more classes specified in the parameter screen. If more than one class is selected, the analysis will be based on all students in the classes selected to produce one set of statistical results rather than printed by individual classes.
- iv. The subjects with different HKEAA subject codes are treated as different subjects, i.e. the same subject of different languages is treated as different subjects in the report.

- 2.3 TSA
- 2.3.1 Maintain Student Data
  - Generation Description

This function allows users to maintain data of Primary 3, Primary 6 or Secondary 3 students by entering **Assigned Class/Group Name** and **Assigned Class/Group No**.

- Pre-requisites
  - 1. The TSA parameter file must be imported successfully beforehand.
  - 2. Operation must be done within the valid period of TSA Student Data file submission as stated in TSA parameter file.
- <sup>1</sup> User Procedures
  - 1. Choose [HKEAA] → [TSA] → [Maintain Student Data] from the left menu.
  - 2. Enter the search criteria and click [Search].
  - 3. A list of student records that match the searching criteria is shown. The default **Assigned Class/Group Name** is Class Name and the default value of **Assigned Class/Group No.** is Class No.

| > Student                    | [S-HKE  | 36-01] HKEAA > T | SA 🗲 Maintain Student Data       |          |                                  |              |              |        |            |       |                               |
|------------------------------|---------|------------------|----------------------------------|----------|----------------------------------|--------------|--------------|--------|------------|-------|-------------------------------|
| > Attendance                 |         | 0.5              |                                  |          |                                  |              |              |        |            |       |                               |
| > Student Activities         | ų.      | search Q Clear   |                                  |          |                                  |              |              |        |            |       |                               |
| > School Activities Manageme | School  | Year             | 2021                             |          |                                  |              |              |        |            |       |                               |
| > Award & Punishment         | School  | Level            | Primary                          | $\sim$   | School Session                   | AM           | ~            |        |            |       |                               |
| > Assessment                 | Class L | evel             | All                              | ~        |                                  |              |              |        |            |       |                               |
| > Institute Application      | Class M | Name             | BA 🗙                             | ~        | Assigned Class/Grou              | p            | ~            |        |            |       |                               |
| > SLP                        |         |                  |                                  |          | Name                             |              |              |        |            |       |                               |
| > Staff Deployment           | ~       | Save C Reset     | Assign 3                         |          | 3                                |              |              |        |            |       |                               |
| > Staff                      |         |                  |                                  |          | <u> </u>                         |              |              |        |            |       |                               |
| > cos                        |         | Class Name       | Assigned<br>Class/Group Name [1] | Class No | Assigned<br>Class/Group No P1 RI | English Name | Chinese Name | Gender |            | STRN  | NCS<br>Student <sup>(3)</sup> |
| > HKAT                       |         | 3A               | 21                               | 1        | 1                                | Chan         |              | M      | 09/08/2018 | L361  | Y                             |
| > Applied Learning           |         | 24               |                                  |          |                                  | chan         | h mi         | м      | 01/01/2012 | V381  | N                             |
| V HILEOK                     |         | JA               | 3                                | ^        | 2                                | chen         | ± .          |        | 01/01/2012 | 1301  |                               |
| > HKDSE                      |         | 3A               | 3j                               | 3        | 3                                | cheng        | E-1          | м      | 01/01/2012 | 032!  | N                             |
| > HKALE/HKCEE                |         | 3A               | 3A                               | 4        | 4                                | STUD         | 陳豊・          | м      | 01/01/2010 | D752  | N                             |
| ✓ TSA                        |         | 3A               | 34                               | 5        | 5                                | STUD         | 关键           | F      | 02/01/2010 | G03(  | N                             |
| Maintain Student Data        |         | 3A               | 34                               | 6        | 6                                | Stude        | E            | M      | 01/01/2012 | P409  | N                             |
| Report                       |         | 34               |                                  | 7        |                                  | Stude        | F            | F      | 01/01/2012 | P776  | N                             |
| Data Communication           |         |                  | 24                               |          | /                                |              | -            |        |            |       |                               |
| > FMP                        |         | 3A               | 3A                               | 8        | 8                                | Stude        | F:           | F      | 01/01/2012 | C362  | N                             |
| > SPA                        |         | 3A               | 3A                               | 9        | 9                                | Stude        | ±            | F      | 01/01/2012 | G70(  | N                             |
| > WFSFAA(SFO)                |         | 3A               | 34                               | 10       | 10                               | Stude        | 1-1          | M      | 01/01/2012 | J2311 | N                             |
| > Report Management          |         | 74               |                                  | 11       |                                  | Stude        | h and        | м      | 01/01/2012 | 5939  | N                             |
| > Data Management            |         | Jan              | 34                               |          | 11                               | Jan Barris   | ± .          |        | 0110112012 |       |                               |
| > Talent Databank            |         | 3A               | 3A                               | 12       | 12                               | Stude        | E-1          | F      | 01/01/2012 | X294  | N                             |

- 4. Edit the Assigned Class/Group Name and/or Assigned Class/Group No., if necessary.
- 5. Check the checkboxes to select students. Then click **[Save]** to save the data of the selected students.

|   | [S-HKE3      | 86-01] HKEAA > T | 5A > Maintain Student Data                  |          |                                               |       |              |              |        |            |      |                               |
|---|--------------|------------------|---------------------------------------------|----------|-----------------------------------------------|-------|--------------|--------------|--------|------------|------|-------------------------------|
|   | Q s          | earch 🚫 Clear    |                                             |          |                                               |       |              |              |        |            |      |                               |
|   | School       | Year             | 2021                                        |          |                                               |       |              |              |        |            |      |                               |
|   | School       | Level            | Primary                                     | ~        | School Session                                | AM    |              | ~            |        |            |      |                               |
|   | Class L      | evel             | All                                         | ~        |                                               |       |              |              |        |            |      |                               |
|   | Class N      | lame             | за 🗙                                        | ~        | Assigned Class/Grou                           | p     |              | $\sim$       |        |            |      |                               |
| 5 | <b>√</b> s   | iave 🖒 Reset     | Assign                                      |          | Name                                          |       |              |              |        |            |      |                               |
|   |              | Class Name       | Assigned<br>Class/Group Name <sup>111</sup> | Class No | Assigned<br>Class/Group No <sup>[1]</sup> [2] |       | English Name | Chinese Name | Gender | DOB        | STRN | NCS<br>Student <sup>(3)</sup> |
|   |              | 3A               | 3]                                          | 1        | 1                                             | Chan  |              |              | М      | 09/08/2018 | L361 | Y                             |
| 5 | $\checkmark$ | 3A               | 3)                                          | 2        | 2                                             | chen  |              | ±-           | М      | 01/01/2012 | Y381 | N                             |
| ~ |              | 3A               | 3]                                          | 3        | 3                                             | chen  |              | ±-           | М      | 01/01/2012 | O32! | N                             |
|   |              | 3A               | ЗА                                          | 4        | 4                                             | STUE  |              | 陳豐           | М      | 01/01/2010 | D751 | Ν                             |
|   |              | 3A               | ЗА                                          | 5        | 5                                             | STUC  |              | 黄肆           | F      | 02/01/2010 | G03( | N                             |
|   |              | 3A               | ЗА                                          | 6        | 6                                             | Stud  |              | 1-           | М      | 01/01/2012 | P409 | N                             |
|   |              | 3A               | ЗА                                          | 7        | 7                                             | Stude |              | ±            | F      | 01/01/2012 | P776 | N                             |
|   |              | 3A               | 3A                                          | 8        | 8                                             | Stude |              | ±            | F      | 01/01/2012 | C362 | N                             |
|   |              | 3A               | ЗА                                          | 9        | 9                                             | Stud  |              | 1            | F      | 01/01/2012 | G700 | N                             |
|   |              | 3A               | 3A                                          | 10       | 10                                            | Stude |              | ±            | м      | 01/01/2012 | J231 | N                             |
|   |              | ЗA               | ЗА                                          | 11       | 11                                            | Stude |              | ±            | М      | 01/01/2012 | F838 | N                             |
|   |              | ЗA               | ЗА                                          | 12       | 12                                            | Stude |              | ±            | F      | 01/01/2012 | X294 | N                             |

- 1. The Assigned Class/Group Name and Assigned Class/Group No. of selected student(s) is/are saved.
- 2. Search records (no matter whether the searched student data are saved or not) will be saved for the purpose of highlighting all fields for newly admitted students and/or new students transferred to the class in red.

# Notes

- 1. Current school year is shown at **School Year**. Users are allowed to maintain TSA student data for current school year only.
- 2. If the parameter file of current school year is not yet imported, the dropdown menus of class level and class name and all the buttons are dimmed. Message will be displayed to alert user to import the parameter file first.
- 3. If the operation is not done within the valid period of TSA Student Data file submission as stated in TSA parameter file, the dropdown menus of Class Level and Class Name together with all action buttons are dimmed. Relevant message will be displayed.
- 4. Data maintenance is only allowed for Primary 3, Primary 6 and Secondary 3.
- 5. The **Assigned Class/Group Name** must be comprised of 2 characters. The first character must be "3" or "6". The second character must be a letter in upper case.
- 6. The **Assigned Class/Group No.** can be comprised of 2 digits maximally. Its value must be within the range 1-80.

- 7. Class Name, Class No., English Name, Chinese Name, Gender, DOB, STRN and NCS Student are real-time data.
- 8. If a student with his class name or class no. massaged at TSA departs, the massaged data will be deleted accordingly.
- 9. The dropdown list of **Assigned Class/Group Name** are empty if there is no saved **Assigned Class/Group Name**.
- 10. Multiple selection is applicable to the searching criteria **Class Name and Assigned Class/Group Name**.
- 11. Users must select **Class Name, Assigned Class/Group Name or both**. Otherwise, **[Search]** button will not be enabled.
- 12. The default values of **Assigned Class/Group Name** and **Assigned Class/Group No.** are the values of **Class Name** and **Class No.** at STU module by default. The default values of these two fields are editable.
- 13. For a student transfers from one class to another, the massaged values of **Assigned Class/Group Name** and Assigned Class/Group No. remain unchanged.
- 14. When clicking **[Save]** button, checking of duplicate combination of **Assigned Class/Group Name** and **Assigned Class/Group No.** will be performed.
- 15. The class codes displayed in searching criteria **Class Name** are captured from STU module.
- 16. The class codes displayed in searching criteria **Assigned Class/Group Name** are captured from TSA function.
- 17. Audit Trail is performed when creating or updating records at "Maintain Student Data".
- 18. On page **[S-HKE36-01]**, when clicking **[Save]** (to enable this button, users must have selected at least one student beforehand), a tooltip pops up. It explains under what conditions student information is shown in red. Details are as follows:
  - Each time when users click [Save], system will save the maintained data and take a snapshot of all students shown on the page by class.
  - The read-only fields **Class Name** and **Class No.** are retrieved from STU module in a real time manner. Data in these fields are shown in red if they are different from the previous values saved at TSA.

For example, the data of student A who originally belongs to class 3A has been messaged at TSA. This student is then transferred to class 3B with the same **Class No**. The **Class Name** (read-only field) of student A will be shown in red while **Class No**. (read-only field) will not.

Data in Assigned Class/Group Name and Assigned Class/Group No. are shown in red if they are different from the read-only fields Class Name and Class No. respectively. When a student whose data are not in <u>the last saved snapshot of the class</u>, his/her entire entry is shown in red.

| Class                                                                                      | Class                                                                   | Assigned<br>Class/Group Name                                                   | Assigned<br>Class/Group No                                                      | Name<br>(Eng)                                           | ]                                           | Class<br>Name                                                      | Class<br>No.                                                    | Name<br>(Eng)                                          |
|--------------------------------------------------------------------------------------------|-------------------------------------------------------------------------|--------------------------------------------------------------------------------|---------------------------------------------------------------------------------|---------------------------------------------------------|---------------------------------------------|--------------------------------------------------------------------|-----------------------------------------------------------------|--------------------------------------------------------|
| 3A                                                                                         | 1                                                                       | 3A                                                                             | 11                                                                              | AAA                                                     | Save the snapshot by class                  | 3A                                                                 | 1                                                               | AAA                                                    |
| 3A                                                                                         | 2                                                                       | 3R                                                                             | 2                                                                               | BBB                                                     | 1                                           | 3A                                                                 | 2                                                               | BBB                                                    |
| 3A                                                                                         | 3                                                                       |                                                                                |                                                                                 | CCC                                                     | 1                                           | 3A                                                                 | 3                                                               | CCC                                                    |
| 3B                                                                                         | 1                                                                       | 3R                                                                             | 1                                                                               | DDD                                                     | -                                           | 3B                                                                 | 1                                                               | DDD                                                    |
| 3B                                                                                         | 2                                                                       |                                                                                | -                                                                               | EEE                                                     | me class                                    | 3B                                                                 | 2                                                               | EEE                                                    |
| Class                                                                                      | Class                                                                   | Assigned                                                                       | Assigned                                                                        | Name                                                    | mparewith                                   | Class                                                              | Class                                                           | Name                                                   |
|                                                                                            |                                                                         |                                                                                |                                                                                 |                                                         | ith                                         |                                                                    |                                                                 |                                                        |
| Class                                                                                      | Class                                                                   | Assigned                                                                       | Assigned                                                                        | Name                                                    | mparewith                                   | Class                                                              | Class                                                           | Name                                                   |
| Class<br>Name                                                                              | Class<br>No.                                                            | Assigned<br>Class/Group Name                                                   | Assigned<br>Class/Group No.                                                     | Name<br>(Eng)                                           | Compare with                                | Class<br>Name                                                      | Class<br>No.                                                    | Name<br>(Eng)                                          |
| Class<br>Name<br>3A                                                                        | Class<br>No.                                                            | Assigned<br>Class/Group Name<br>3A                                             | Assigned<br>Class/Group No.                                                     | Name<br>(Eng)<br>AAA                                    | Compare with                                | Class<br>Name<br>3A                                                | Class<br>No.                                                    | Name<br>(Eng)<br>AAA                                   |
| Class<br>Name<br>3A<br>3A                                                                  | Class<br>No.<br>1<br>2                                                  | Assigned<br>Class/Group Name<br>3A<br>3R                                       | Assigned<br>Class/Group No.<br>11<br>2                                          | Name<br>(Eng)<br>AAA<br>BBB                             | Commare with                                | Class<br>Name<br>3A<br>3A                                          | Class<br>No.<br>1<br>2                                          | Name<br>(Eng)<br>AAA<br>BBB                            |
| Class<br>Name<br>3A<br>3A<br>3A<br>3A                                                      | Class<br>No.<br>1<br>2<br>4                                             | Assigned<br>Class/Group Name<br>3A<br>3R                                       | Assigned<br>Class/Group No.<br>11<br>2                                          | Name<br>(Eng)<br>AAA<br>BBB<br>FFF                      | Compare with                                | Class<br>Name<br>3A<br>3A<br>3A                                    | Class<br>No.<br>1<br>2<br>4                                     | Name<br>(Eng)<br>AAA<br>BBB<br>FFF                     |
| Class<br>Name<br>3A<br>3A<br>3A<br>3B                                                      | Class<br>No.<br>1<br>2<br>4<br>1                                        | Assigned<br>Class/Group Name<br>3A<br>3R<br>3R                                 | Assigned<br>Class/Group No.<br>11<br>2<br>1                                     | Name<br>(Eng)<br>AAA<br>BBB<br>FFF<br>DDD               | Compare with *                              | Class<br>Name<br>3A<br>3A<br>3A<br>3A<br>3B                        | Class<br>No.<br>1<br>2<br>4<br>1                                | Name<br>(Eng)<br>AAA<br>BBB<br>FFF<br>DDD              |
| Class<br>Name<br>3A<br>3A<br>3A<br>3B<br>3B<br>3B                                          | Class<br>No.<br>1<br>2<br>4<br>1<br>2                                   | Assigned<br>Class/Group Name<br>3A<br>3R<br>3R                                 | Assigned<br>Class/Group No.<br>11<br>2<br>1                                     | Name<br>(Eng)<br>AAA<br>BBB<br>FFF<br>DDD<br>EEE        | Compare with the Save the snapshot by class | Class<br>Name<br>3A<br>3A<br>3A<br>3B<br>3B                        | Class<br>No.<br>1<br>2<br>4<br>1<br>2                           | Name<br>(Eng)<br>AAA<br>BBB<br>FFF<br>DDD<br>EEE       |
| Class<br>Name<br>3A<br>3A<br>3A<br>3B<br>3B<br>3B<br>3B                                    | Class<br>No.<br>1<br>2<br>4<br>1<br>2<br>3                              | Assigned<br>Class/Group Name<br>3A<br>3R<br>3R                                 | Assigned<br>Class/Group No.<br>11<br>2<br>1                                     | Name<br>(Eng)<br>AAA<br>BBB<br>FFF<br>DDD<br>EEE<br>CCC | Compare with the Save the snapshot by class | Class<br>Name<br>3A<br>3A<br>3A<br>3B<br>3B<br>3B<br>3B            | Class<br>No.<br>1<br>2<br>4<br>1<br>2<br>3                      | Nam<br>(Eng)<br>AAA<br>BBB<br>FFF<br>DDD<br>EEE<br>CCC |
| Class<br>Name<br>3A<br>3A<br>3A<br>3B<br>3B<br>3B<br>3B<br>he 3 <sup>rd</sup> T<br>Class   | Class<br>No.<br>1<br>2<br>4<br>1<br>2<br>3<br>3<br>ime:<br>Class        | Assigned<br>Class/Group Name<br>3A<br>3R<br>3R<br>Assigned                     | Assigned<br>Class/Group No.<br>11<br>2<br>1<br>1<br>Assigned                    | Name<br>(Eng)<br>AAA<br>BBB<br>FFF<br>DDD<br>EEE<br>CCC | Compare with the last snapshot of the class | Class<br>Name<br>3A<br>3A<br>3B<br>3B<br>3B<br>3B<br>3B            | Class<br>No.<br>1<br>2<br>4<br>1<br>2<br>3<br>3<br>Class        | Nam<br>(Eng<br>AAA<br>BBB<br>FFF<br>DDD<br>EEE<br>CCC  |
| Class<br>Name<br>3A<br>3A<br>3B<br>3B<br>3B<br>3B<br>3B<br>3B<br>3B<br>3B<br>Class<br>Name | Class<br>No.<br>1<br>2<br>4<br>1<br>2<br>3<br>3<br>ime:<br>Class<br>No. | Assigned<br>Class/Group Name<br>3A<br>3R<br>3R<br>Assigned<br>Class/Group Name | Assigned<br>Class/Group No.<br>11<br>2<br>1<br>1<br>Assigned<br>Class/Group No. | Name<br>(Eng)<br>AAA<br>BBB<br>FFF<br>DDD<br>EEE<br>CCC | Compare with the mapshot by class           | Class<br>Name<br>3A<br>3A<br>3B<br>3B<br>3B<br>3B<br>Class<br>Name | Class<br>No.<br>1<br>2<br>4<br>1<br>2<br>3<br>3<br>Class<br>No. | Nam<br>(Eng<br>AAA<br>BBB<br>FFF<br>DDD<br>EEE<br>CCC  |

| Copyright © 2024. Education Bureau.                                                           | Page 65 |
|-----------------------------------------------------------------------------------------------|---------|
| The Government of the Hong Kong Special Administrative Region of the People's Republic of Chi | na.     |
| All Rights Reserved.                                                                          |         |

- 2.3.2 Generate Report
  - Generation Description

Users can generate **TSA** reports.

- Pre-requisites
  - 1. Adobe Acrobat Reader and Microsoft Office 2000 (or above) are required to view the reports.
  - 2. TSA student data have been confirmed in TSA Data Communication Prepare Outgoing Data **[S-HKE38-02]** and sent via CDS.
- <sup>1</sup> User Procedures
  - 1. Choose [HKEAA]  $\rightarrow$  [TSA]  $\rightarrow$  [Report] from the left menu.
  - 2. Select a **Report Name (ID)**.
  - 3. All built-in and user-defined report templates are shown.
  - 4. Select a template. Click the name of the template which is a hyperlink to a report parameter page

| > Award & Punishment    | Î [S-1  | HKE37-01] H               | KEAA > TSA > Report                    |                            |                      |             |                         |
|-------------------------|---------|---------------------------|----------------------------------------|----------------------------|----------------------|-------------|-------------------------|
| > Assessment            |         | Search Rep                | ort                                    |                            |                      |             |                         |
| > Institute Application |         | Gaarch                    | Clear                                  |                            |                      |             |                         |
| > SLP                   |         |                           | (Clear                                 |                            |                      |             |                         |
| > Staff Deployment      | Ca      | tegory                    | All                                    | $\sim$                     |                      |             |                         |
| > Staff                 | Lai     | nguage                    | English Chine                          | se                         |                      |             |                         |
| > CDS                   |         |                           |                                        |                            |                      | <b>G</b> 10 |                         |
| > нкат                  |         |                           |                                        |                            | Report Name (I       | D)          |                         |
| > Applied Learning      | $\odot$ | TSA                       | Student Data Report (R-HKE054-I        | E)                         |                      |             |                         |
| ∨ HKEAA                 |         |                           | Template Description                   |                            | Туре                 | Creator     | Creation Time           |
| > HKDSE                 | в       | uilt-in Templa            | ite                                    |                            | Built-In             |             |                         |
| > HKALE/HKCEE           | 4 te    | est 54                    |                                        |                            | User-Defined         | super1      | 2023-12-20T09:59:36.095 |
| V TSA                   | Not     | te(s):                    |                                        |                            |                      |             |                         |
| Maintain Student Data   | •       | <del>nick © to uisp</del> | ay the report template(s) and then the | ik the template you need t | o create the report. |             |                         |
| Report                  |         |                           |                                        |                            |                      |             |                         |
|                         |         |                           |                                        |                            |                      |             |                         |

- 5. Enter the parameter and/or select necessary options on the report parameter screen.
- 6. Select report format. The reports can be previewed and printed in the following formats PDF, WORD, EXCEL and RICHTEXT.
- 7. Click [Preview and Print] to generate the report.
- 8. Depending on the selected format, report will be shown in a new window tab or will be downloaded.

1. Depending on the selected format, report will be shown in a new window tab or will be downloaded.

## Notes

1. R-HKE054: TSA Student Data Report

| [S-HKE37-02] HKEAA > TS      | A > Report                          |                      |      |
|------------------------------|-------------------------------------|----------------------|------|
| Preview & Print              | Reset K Back                        |                      |      |
| TSA Student Data Repo        | ort (R-HKE054-E) : Built-in Templat | 2                    |      |
| Please input the print crite | eria.                               |                      |      |
| School Year                  | 2021 🗸                              |                      |      |
| School Level                 | Primary V                           | School Session       | AM 🗸 |
| Class Level                  | All                                 |                      |      |
| Class Name                   | ×                                   | Assigned Class/Group | ~    |
| Format                       | PDF WORD EXCEL RICHT                | Name                 |      |

- i. This report shows TSA student data that have been confirmed. It includes the following content:
  - 1. School information SCRN, School Year, School Level and School Session
  - Student information Class Level, Class Name, Assigned Class/Group Name, Class No., Assigned Class/Group No., English Name, Chinese Name, Gender, DOB (DD/MM/YYYY), STRN and NCS Student (Y/N)
- ii. The following criteria can be manipulated on this screen to generate the report:
  - 1. School Year
  - 2. School Level
  - 3. School Session
  - 4. Class Level
  - 5. Class Name (multiple selection is allowed)
  - 6. Assigned Class/ Group Name (multiple selection is allowed)
  - 7. Format PDF / WORD / EXCEL / RICHTEXT
- iii. Important notes for this report:
  - 1. TSA Student data Report can be prepared by both individual class and class level.
  - 2. For secondary school, the default value of **School Session** is "Whole-day" while that of **Class level** is "Secondary 3.
  - 3. TSA Student Data Report of different school years can be printed.
  - 4. The class codes displayed in searching criterion **Class Name** are captured from STU module.
  - 5. The class codes of **Assigned Class/Group Name** are captured from the database where confirmed student data are stored.

# 2.3.3 Data Communication

# 2.3.3.1 Process Incoming Data

Generation Description

Users can import CDS messages that contain TSA files (i.e. TSA Parameter File) to the system.

- Pre-requisites
  - 1. Users must have the access right of "TSA Data Communication Process Incoming Data" under HKEAA module.
  - 2. Relevant CDS messages have been decrypted at CDS > Incoming Message.

# <sup>1</sup> User Procedures

1. Choose [HKEAA] → [TSA] → [Data Communication] from the left menu.

| 2. | Click the tab | [Process | Incoming | Data]. |
|----|---------------|----------|----------|--------|
|----|---------------|----------|----------|--------|

| > Student                    | [S-HKE38     | -01] HKEAA > TSA     | > Data Communication | > Process Incoming Data                  |                        |                     |                        |               |             |
|------------------------------|--------------|----------------------|----------------------|------------------------------------------|------------------------|---------------------|------------------------|---------------|-------------|
| > Attendance 2               |              | International Destan |                      | Confirmed Outprine Data                  |                        |                     |                        |               | $\sim$      |
| > Student Activities         | Process      | Incoming Data        | epare Outgoing Data  | Confirmed Outgoing Data                  |                        |                     |                        |               |             |
| > School Activities Manageme | V Sear       | ch Incoming Message  |                      |                                          |                        |                     |                        |               |             |
| > Award & Punishment         | Q se         | arch 🚫 Clear         |                      |                                          |                        |                     |                        |               |             |
| > Assessment                 |              |                      |                      |                                          |                        |                     |                        |               |             |
| > Institute Application      | Subject      | (Code) H             | KEAA TSA (EATSA)     | Type (Coo                                | e) Al                  |                     | ~                      |               |             |
| > SLP                        | Descript     | ion                  |                      | Message                                  | Status Al              |                     | $\sim$                 |               |             |
| > Staff Deployment           | EDB Ref      | erence               |                      |                                          |                        |                     |                        |               |             |
| > Staff                      | Received     | d Date From          | D/MM/YYYY            | C Received                               | Date To D              | D/MM/YYYY           | ÷                      |               |             |
| > CDS                        | (DD/MM/      | mm)                  |                      | (DD/MM/Y                                 | nn)                    |                     |                        |               |             |
| > нкат                       | Priority     | 1                    | II Normal Urgen      | t                                        |                        |                     |                        |               |             |
| > Applied Learning           | -            |                      |                      |                                          |                        |                     |                        |               |             |
| V HKEAA                      | <b>→]</b> Im | port                 |                      |                                          |                        |                     |                        |               |             |
| > HKDSE                      | Filter       | inter kesword        |                      |                                          |                        |                     |                        |               |             |
| > HKALE/HKCEE                | ritter [     | inter keyword        |                      |                                          |                        |                     |                        |               |             |
| V TSA                        |              |                      |                      | << < 1 v page of 5 >                     | >> Display             | 10 V records / page |                        |               |             |
| Maintain Student Data        |              | Message Status 🗧     | Gessage ID ⇔         | Description 😂                            | Subject (Code) 🔅       | Type (Code) ≎       | Received Time ♥        | EDB Reference | Priority \$ |
| Report                       | •            | Import Fail          | 306777               | (RESEND2)TSA Param Test DATE<br>20211328 | HKEAA TSA (EATSA       | Data (DAT)          | 2023-10-21 07:30<br>AM |               | Normal      |
| Data Communication           | 0            | Imported             | 306732               | TSA Parameter file for Secondary         | HKEAA TSA (EATSA       | ) Data (DAT)        | 2023-10-19 04:57       |               | Normal      |
| > FMP                        |              |                      |                      | school (SCRN=5795300001333)              |                        |                     | PM                     |               |             |
| > SPA                        |              | Imported             | 306641               | TSA Testing match session                | HKEAA TSA (EATSA       | ) Data (DAT)        | 2023-10-19 11:52       |               | Normal      |
| > WFSFAA(SFO)                | 0            | Imported             | 2066.28              | TEA Terting                              |                        | Data (DAT)          | AN1 2022 10 10 11/42   |               | Normal      |
| > Report Management          |              | imported             | 300028               | Low results                              | TINEAR ISA (ERISA      | Data (DAT)          | AM                     |               | Norma       |
| > Data Management            |              | Imported             | 306611               | (RESEND2)TSA Param Test 2                | HKEAA TSA (EATSA       | ) Data (DAT)        | 2023-10-19 10:56       |               | Normal      |
| > Talent Databank            |              |                      |                      |                                          |                        |                     | AM                     |               |             |
|                              |              |                      | 000000               |                                          | Contra a mera ceramera |                     |                        |               |             |

3. Select the CDS message to import and click the [Import] button.

|                                                                                                    | [S-HKE38-01] HKEAA >                                                                                                    | TSA > Data Communication                                                | Process Incoming Data                                                                                                    |                                                                                                    |                                                                                                    |                                                                                                    |               |                                                    |
|----------------------------------------------------------------------------------------------------|----------------------------------------------------------------------------------------------------|-------------------------------------------------------------------------|----------------------------------------------------------------------------------------------------|----------------------------------------------------------------------------------------------------|----------------------------------------------------------------------------------------------------|----------------------------------------------------------------------------------------------------|---------------|----------------------------------------------------|
| Attendance                                                                                                    |                                                                                                    |                                                                         |                                                                                                    |                                                                                                    |                                                                                                    |                                                                                                    |               |                                                    |
| > Student Activities                                                                                                    | Process Incoming Data                                                                                                    | Prepare Outgoing Data                                                   | Confirmed Outgoing Data                                                                                                    |                                                                                                    |                                                                                                    |                                                                                                    |               | 5                                                  |
| > School Activities Manageme                                                                                                    | ✓ Search Incoming Me                                                                                                    | ssage                                                                   |                                                                                                    |                                                                                                    |                                                                                                    |                                                                                                    |               |                                                    |
| Award & Punishment                                                                                                    | Q Search 🚫 Clea                                                                                                    | ar                                                                      |                                                                                                    |                                                                                                    |                                                                                                    |                                                                                                    |               |                                                    |
| Assessment                                                                                                    |                                                                                                    |                                                                         |                                                                                                    |                                                                                                    |                                                                                                    |                                                                                                    |               |                                                    |
| Institute Application                                                                                                    | Subject (Code)                                                                                                    | HKEAA TSA (EATSA)                                                       | Type (Coo                                                                                                    | ie) All                                                                                                    |                                                                                                    | ~                                                                                                    |               |                                                    |
| SLP                                                                                                    | Description                                                                                                    |                                                                         | Message                                                                                                    | Status All                                                                                                    |                                                                                                    | $\sim$                                                                                                    |               |                                                    |
| Staff Deployment                                                                                                    | EDB Reference                                                                                                    |                                                                         |                                                                                                    |                                                                                                    |                                                                                                    |                                                                                                    |               |                                                    |
| Staff                                                                                                    | Received Date From                                                                                                    | DD/MM/YYYY                                                              | A Received                                                                                                    | Date To DD/                                                                                                    | MMARY                                                                                                    | <b>A</b>                                                                                                    |               |                                                    |
| CDS                                                                                                    | (DD/MM/YYYY)                                                                                                    |                                                                         | (DD/MM/Y                                                                                                    | rrr)                                                                                                    |                                                                                                    |                                                                                                    |               |                                                    |
| HKAT                                                                                                    | Priority                                                                                                    | All Normal Urge                                                         | nt                                                                                                    |                                                                                                    |                                                                                                    |                                                                                                    |               |                                                    |
| Applied Learning                                                                                                    |                                                                                                    |                                                                         |                                                                                                    |                                                                                                    |                                                                                                    |                                                                                                    |               |                                                    |
|                                                                                                    |                                                                                                    |                                                                         |                                                                                                    |                                                                                                    |                                                                                                    |                                                                                                    |               |                                                    |
| / HKEAA                                                                                                    | →J Import                                                                                                    |                                                                         |                                                                                                    |                                                                                                    |                                                                                                    |                                                                                                    |               |                                                    |
| HKEAA                                                                                                    | Silter Enter kneword                                                                                                    |                                                                         |                                                                                                    |                                                                                                    |                                                                                                    |                                                                                                    |               |                                                    |
| HKDSE HKALE/HKCEE                                                                                                    | Filter Enter keyword                                                                                                    |                                                                         |                                                                                                    |                                                                                                    |                                                                                                    |                                                                                                    |               |                                                    |
| HKEAA<br>> HKDSE<br>> HKALE/HKCEE                                                                                                    | Filter Enter keyword                                                                                                    |                                                                         | < < 1 v page of 5 >                                                                                                    | >> Display (                                                                                                    | 10 🕶 records / page                                                                                        | 2                                                                                                    |               |                                                    |
| <ul> <li>HKEAA</li> <li>HKDSE</li> <li>HKALE/HKCEE</li> <li>TSA</li> <li>Maintain Student Data</li> </ul>                                                                                                    | Filter Enter keyword                                                                                                    | atus ⇔ Message ID ⇔                                                     |                                                                                                    | >> Display (<br>Subject (Code) 🕀                                                                                                    | 10 ▼ records / page<br>Type (Code) ≎                                                                       | Received Time ⊽                                                                                                    | EDB Reference | Priority                                           |
| HKEAA       HKDSE       HKALE/HKCEE       TSA       Maintain Student Data       Report                                                                                                    | Filter Enter keyword  Message St  Import Fail                                                                                                 | atus \$ Message ID \$<br>306777                                         | <code (control="" line="" of="" s<="" second="" td="" the=""><td>&gt;&gt; Display (<br/>Subject (Code)<br/>HKEAA TSA (EATSA)</td><td>10 ♥ records / page<br/><b>Type (Code) ≎</b><br/>Data (DAT)</td><td>Received Time ♥<br/>2023-10-21 07:30<br/>AM</td><td>EDB Reference</td><td>Priority<br/>Normal</td></code> | >> Display (<br>Subject (Code)<br>HKEAA TSA (EATSA)                                                                                                    | 10 ♥ records / page<br><b>Type (Code) ≎</b><br>Data (DAT)                                                  | Received Time ♥<br>2023-10-21 07:30<br>AM                                                                                                    | EDB Reference | Priority<br>Normal                                 |
| HKDSE     HKALE/HKCEE     TSA     Maintain Student Data     Report     Data Communication                                                                                                    | Filter Enter keyword  Message St  Import Fall  Import Fall  Imported                                                                          | atus \$ Message ID \$ 306777 306732                                     | <                                                                                                    | >> Displøy (<br>Subject (Code) <b>≎</b><br>HKEAA TSA (EATSA)<br>HKEAA TSA (EATSA)                                                                                             | 10 ♥ records / page<br><b>Type (Code) ≎</b><br>Data (DAT)<br>Data (DAT)                                    | Received Time ♥<br>2023-10-21 07:30<br>AM<br>2023-10-19 04:57                                                                                                    | EDB Reference | Priority :<br>Normal<br>Normal                     |
| HKEAA<br>> HKDSE<br>> HKALE/HKCEE<br>> TSA<br>Maintain Student Data<br>Report<br>Data Communication<br>FMP                                                                                                    | Import     Import                                                                                                    | atus 🔶 Message ID 🔶<br>306777<br>306732                                 | Image of 5         >           Description \$            (RESEND2)TSA Param Test DATE         20211328           TSA Parameter file for Secondary school (SSR)*575500001335)                                                                                                    | >> Displøy (<br>Subject (Code) ≎<br>HKEAA TSA (EATSA)<br>HKEAA TSA (EATSA)                                                                                                    | 10 ♥ records / page<br><b>Type (Code) ≎</b><br>Data (DAT)<br>Data (DAT)                                    | Received Time ♥<br>2023-10-21 07:30<br>AM<br>2023-10-19 04:57<br>PM                                                                                                    | EDB Reference | Priority<br>Normal<br>Normal                       |
| HKEAA  HKAES HKAESHKCEE  KAALSHKCEE  KAALSHKCEA  KAALSHKCEA  KAALSHKCEA  KAALSHKCEA  KAALSHKCEAA  KAALSHKCAAA  KAALSHKCAAAAAAAAAAAAAAAAAAAAAAAAAAAAAAAAAAAA                                                                | Import all     Imported                                                                                                    | atus (Message ID)<br>306777<br>306732<br>306641                         | Image of 5         >           Description \$            (RESENDITISP Param Test DATE 20011328         >           Statement of the for Secondary school (SCRN=57950001333)         TSA Testing match session                                                                                                    | >> Displøy (<br>Subject (Code) ♦<br>HKEAA TSA (EATSA)<br>HKEAA TSA (EATSA)<br>HKEAA TSA (EATSA)                                                                               | 10 v records / page<br>Type (Code) \$<br>Data (DAT)<br>Data (DAT)<br>Data (DAT)                            | Received Time ▼           2023-10-21 07:30<br>AM           2023-10-19 04:57<br>PM           2023-10-19 11:52                                                                         | EDB Reference | Priority<br>Normal<br>Normal<br>Normal             |
| <ul> <li>HEAAA</li> <li>HRDSE</li> <li>HRALE/HKCEE</li> <li>TSA</li> <li>Maintain Student Data<br/>Report</li> <li>Data Communication</li> <li>FMP</li> <li>SPA</li> <li>WSFFA(SFO)</li> </ul>                             | Import Gal     Import Gal     Import Gal     Import Gal                                                                                       | atus \$ Message ID \$<br>306777<br>306532<br>306641                     | C C Typage of 5 ><br>Description ÷<br>(RESEDUJTA Param Test DATE<br>20211328)<br>TSA Parameter file for Secondary<br>school (SCRN-575530001333)<br>TSA Testing match session                                                                                                    | Display [           Subject (Code) \$           HKEAA TSA (EATSA)           HKEAA TSA (EATSA)                                                                                 | 10 ♥ records / page<br>Type (Code) ≎<br>Data (DAT)<br>Data (DAT)<br>Data (DAT)                             | Received Time マ<br>2023-10-21 07:30<br>AM<br>2023-10-19 04:57<br>PM<br>2023-10-19 11:52<br>AM                                                                                        | EDB Reference | Priority<br>Normal<br>Normal<br>Normal             |
| HKEAA           > HKDSE           > HKALEHKKCE           Y TSA           Maintain Student Data           Report           Data Communication           FMP           SPA           WFSFAA(SFO)           Report Management | Imported     Imported                                                                                                    | atus \$ Message ID \$ 306777 306732 306641 306628                       | Image of 5       Description 0       (RESEND2)TSA Param Test DATE       20211328       TSA Parameter file for Secondary       school (SCRN=5795300001333)       TSA Testing match session       TSA Testing                                                                                                    | Display       Subject (Code) ◆       HREAA TSA (EATSA)       HREAA TSA (EATSA)       HREAA TSA (EATSA)       HREAA TSA (EATSA)                                                | 10 v records / page<br>Type (Code) ©<br>Data (DAT)<br>Data (DAT)<br>Data (DAT)<br>Data (DAT)               | Received Time ♥<br>2023-10-21 07:30<br>AM<br>2023-10-19 04:57<br>PM<br>2023-10-19 11:52<br>AM<br>2023-10-19 11:53<br>AM                                                              | EDB Reference | Priority Normal Normal Normal Normal               |
| HIKEAA     HIKEAE     HIKESE     HIKESE     HIKESE     TSA     Maintain Student Data     Report     Data Communication     FMP     SPAA(SFO)     Report Management     Data Management                                     | Import Sal     Import Sal     Import Sal     Import Sal     Import Sal     Import Sal     Import Sal     Import Sal     Imported     Imported | atus () Message ID ()<br>306777<br>306732<br>306641<br>306628<br>306628 | Image of 5         >           Description ©            (RESEND2)TSP Param Test DATE:         20211328           Starmeter file for Scondary         school (SCRN=57950001333)           TSA Testing match session         TSA Testing           (RESEND2)TSP Param Test 2                                         | Display           Subject (Code)            HKEAA TSA (EATSA)           HKEAA TSA (EATSA)           HKEAA TSA (EATSA)           HKEAA TSA (EATSA)           HKEAA TSA (EATSA) | 10 V records / page<br>Type (Code) ©<br>Data (DAT)<br>Data (DAT)<br>Data (DAT)<br>Data (DAT)<br>Data (DAT) | Received Time ♥           2023-10-21 07:30<br>AM           2023-10-19 0.457<br>PM           2023-10-19 11:52<br>AM           2023-10-19 11:52<br>AM           2023-10-19 11:52<br>AM | EDB Reference | Priority :<br>Normal<br>Normal<br>Normal<br>Normal |

The system will indicate the import status. Relevant information will be updated in the import is successful. The messages that have been successfully imported to the system cannot be imported again.

Notes

For TSA parameter File:

- Users must import the latest message. The older files will be obsolete. (i.e. If there is a newer parameter file pending for import, the whole TSA – Maintain Student Data [UCS-HKE36] will be blocked.)
- Multiple pairs of start date and end date can be specified in the parameter file.

# 2.3.3.2 Prepare Outgoing Data

Generation Description

Users can prepare TSA Student data file.

- Pre-requisites
  - 1. Users must have the access right of "TSA Data Communication Process Incoming Data" under HKEAA module.
  - 2. Users must have imported TSA Parameter file.
- 1 User Procedures
  - 1. Choose [HKEAA]  $\rightarrow$  [TSA]  $\rightarrow$  [Data Communication] from the left menu.
  - 2. Click the tab [Prepare Outgoing Data].

# 3. beneathCheck "TSA Student Data" file and click [Prepare].

| [S-HK                     | E38-02] HKEAA > 1 | SA > Data Communication | > Prepare Outgoing Data |  |  |  |  |  |
|---------------------------|-------------------|-------------------------|-------------------------|--|--|--|--|--|
| Process Incoming Data Pre |                   | Prepare Outgoing Data   | Confirmed Outgoing Data |  |  |  |  |  |
| Pre                       | pare              |                         |                         |  |  |  |  |  |
|                           |                   |                         |                         |  |  |  |  |  |
| File Description          |                   |                         |                         |  |  |  |  |  |
| $\checkmark$              | TSA Student Data  |                         |                         |  |  |  |  |  |

 Choose Class Level (if applicable), Class Name and/or Assigned Class/Group Name or both (multiple selection is applicable to latter two criteria). Then click [Search].

| 1 | [S-HKE38-02] HKEAA > TSA > Data Communication > Prepare Outgoing Data |                                                |        |                               |           |   |  |  |  |
|---|-----------------------------------------------------------------------|------------------------------------------------|--------|-------------------------------|-----------|---|--|--|--|
|   | Process Incoming Data                                                 | cess Incoming Data Prepare Outgoing Data Confi |        | Outgoing Data                 |           |   |  |  |  |
| 4 | Search Confirm Calack                                                 |                                                |        |                               |           |   |  |  |  |
|   | School Year                                                           | 2021                                           |        |                               |           |   |  |  |  |
|   | School Level                                                          | Secondary                                      | $\sim$ | School Session                | Whole Day | ~ |  |  |  |
|   | Class Level                                                           | Secondary 3                                    | ~      |                               |           |   |  |  |  |
| 4 | Class Name                                                            |                                                | ~      | Assigned Class/ Group<br>Name |           | ~ |  |  |  |

5. Student data that match the searching criteria are shown. Check the checkbox(es) to select student(s) for data preparation. Then click [**Prepare**].

| Process Incoming Data     Prepare Outgoing Data     Confirmed Outgoing Data       Prepare <ul> <li>Back</li> </ul> |               |                                 |          |                               |                 |              |        |            |       |                       |  |  |
|----------------------------------------------------------------------------------------------------|---------------|---------------------------------|----------|-------------------------------|-----------------|--------------|--------|------------|-------|-----------------------|--|--|
| Filter Enter keyword = Hide/Show Column                                                                            |               |                                 |          |                               |                 |              |        |            |       |                       |  |  |
|                                                                                                    | Class<br>Name | Assigned<br>Class/Group<br>Name | Class No | Assigned<br>Class/Group<br>No | English Name    | Chinese Name | Gender | DOB        | STRN  | NCS<br>Student<br>[1] |  |  |
| $\checkmark$                                                                                                    | S3A           | ЗA                              | 1        | 1                             | Chan            |              | м      | 08/08/2012 | Y6352 | Y                     |  |  |
| $\checkmark$                                                                                                    | S3A           | ЗA                              | 2        | 2                             | STUD            | 劉八           | F      | 01/01/2008 | F2267 | N                     |  |  |
|                                                                                                    | S3A           | ЗА                              | 3        | 3                             | Stude<br>Eight  | 中學           | м      | 01/01/2009 | L990( | N                     |  |  |
|                                                                                                    | S3A           | ЗA                              | 4        | 4                             | Stude<br>Eighte | 中學           | М      | 01/01/2009 | A647! | N                     |  |  |
|                                                                                                    | S3A           | ЗА                              | 5        | 5                             | Stude<br>Eleve  | 中學           | F      | 01/01/2009 | J5454 | N                     |  |  |
|                                                                                                    | S3A           | ЗA                              | 6        | 6                             | Stude<br>Fiftee | 中學           | F      | 01/01/2009 | M731  | N                     |  |  |
|                                                                                                    | S3A           | ЗA                              | 7        | 7                             | Stude<br>Five   | 中學           | F      | 01/01/2009 | H942  | N                     |  |  |
|                                                                                                    | S3A           | ЗA                              | 8        | 8                             | Stude<br>Four   | 中學           | М      | 01/01/2009 | K443: | N                     |  |  |
|                                                                                                    | S3A           | ЗA                              | 9        | 9                             | Stude<br>Fourt  | 中學           | М      | 01/01/2009 | C593( | N                     |  |  |
|                                                                                                    | S3A           | ЗA                              | 10       | 10                            | Stude<br>Nine   | 中學           | F      | 01/01/2009 | H382  | N                     |  |  |
|                                                                                                    | S3A           | 3A                              | 11       | 11                            | Stude           | 中學           | F      | 01/01/2009 | H989  | N                     |  |  |

6. TSA student data file will be prepared if no error is found. Otherwise, an error message that include a hyperlink of error report will be displayed in the top part of the screen. User can click the hyperlink to preview error report.
|   | [S-HKE38-02] HKEAA > TS    | HKE38-02] HKEAA > TSA > Data Communication > Prepare Outgoing Data                                                           |              |                               |           |   |  |  |
|---|----------------------------|----------------------------------------------------------------------------------------------------|--------------|-------------------------------|-----------|---|--|--|
| 6 | Critical error occurred. F | Critical error occurred. File cannot be prepared. Please click here to generate the Error Report of preparing Student Data . |              |                               |           |   |  |  |
|   | Process Incoming Data      | Prepare Outgoing Data                                                                                                    | Confirmed Ou | itgoing Data                  |           |   |  |  |
|   | Search Confirm C Back      |                                                                                                    |              |                               |           |   |  |  |
|   | School Year                | Year 2021                                                                                                    |              |                               |           |   |  |  |
|   | School Level               | Secondary                                                                                                    | $\sim$       | School Session                | Whole Day | ~ |  |  |
|   | Class Level                | Secondary 3                                                                                                    | $\sim$       |                               |           |   |  |  |
|   | Class Name                 |                                                                                                    | $\sim$       | Assigned Class/ Group<br>Name |           | ~ |  |  |

- 7. After selecting **Preview Type**, then click **[Preview]**, a new tab will pop up for data preview.
- 8. If [Un-prepare] is click, the prepared student data file will be erased. [SHKE38-02] HKEAA > TSA > Data Communication > Prepare Outgoing Data

| () Interface file prepared successfully.                                                            |               |         |                              |                    |           |                    |   |  |  |
|----------------------------------------------------------------------------------------------------|---------------|---------|------------------------------|--------------------|-----------|--------------------|---|--|--|
| Process Incoming Data Prepare Outgoing Data Confirmed Outgo                                         |               | ng Data |                              |                    |           |                    |   |  |  |
| Search Confirm                                                                                      | <b>〈</b> Back |         |                              |                    |           |                    |   |  |  |
| School Year                                                                                         | 2021          |         |                              |                    |           |                    |   |  |  |
| School Level                                                                                        | Secondary V   |         | School Session               |                    | Whole Day |                    | ~ |  |  |
| Class Level                                                                                         | Secondary 3   | $\sim$  |                              |                    |           |                    |   |  |  |
| Class Name                                                                                          | ame 🗸         |         | Assigned Class/Group<br>Name |                    |           | ~                  |   |  |  |
| Class (Class No)                                                                                    |               |         | Status                       | Preview Type       |           | Option             |   |  |  |
| TSA Student Data<br>S3A(1), S3A(2), S3A(3), S3A(4), S3A(5), S3A(6), S3A(7), S3A(8), S3A(9), S3A(10) |               |         | Prepared                     | Raw Tabular Report |           | Preview Un-prepare |   |  |  |
|                                                                                                    |               |         |                              |                    | 7         | 7                  | 8 |  |  |

- 9. Click **[Confirm]** to confirm the student data file. The student data file will then be attached to a CDS message at CDS module.
- Post-effects

Not applicable.

## Notes

- 1. TSA Student data file contains
  - School Year
  - SCRN
  - School Level
  - School Session
  - Class Level
  - Assigned Class/Group Name
  - Assigned Class/Group No.
  - Name (English)
  - Name (Chinese)
  - Gender
  - Date of Birth
  - STRN
  - NCS (Y/N)
- 2. Student data file in UTF-8 format and tab separated.

- 3. The prepared data file will be zipped with the key imported in parameter file.
- 4. Two report formats, **Report** and **Tabular**, are created for previewing the prepared student data file before sending the TSA student data file at CDS module. For **Report**, please refer to report specification of **[R-HKE056]**. For **Tabular**, please refer to report specification of **[R-HKE057]**.
- 5. An error report (please refer to report specification of **[R-HKE055]**) is generated for viewing the errors that block the preparation of TSA student data file.
- 6. Important reminder: User must maintain the most up-to-date student data by oneself right before preparing TSA student data file. For instance, if user has maintained and saved TSA student data a month ago and some of students are not transferred to another class, user <u>MUST</u> maintain and save the changes at TSA module before preparing and sending student data file.
- 7. Class codes displayed in the searching criteria **Class Name** are captured from STU module.
- 8. Class codes of **Assigned Class/Group Name** are captured from TSA function.
- 9. For secondary schools, "Secondary 3" is set at **Class Level** by default.

## 2.3.3.3 Confirmed Outgoing Data

Generation Description

Users can view the list of outgoing data that have been confirmed.

- Pre-requisites
  - 1. The user must have access right of "TSA Data Communication Confirmed Outgoing Data" under HKEAA module.
- User Procedures
  - 1. Choose [HKEAA] → [TSA] → [Data Communication] on the left menu.
  - Click [Confirmed Outgoing Data] tab to view the list of confirmed outgoing data.

| [S-HKE38-03] HKEAA > TSA > Data Communication > Confirmed Outgoing Data |              |                                                                                    |                                            |                     |                                        |         |        |  |  |
|-------------------------------------------------------------------------|--------------|------------------------------------------------------------------------------------|--------------------------------------------|---------------------|----------------------------------------|---------|--------|--|--|
| Process Incoming Data Prepare Outgoing Data Confirmed Outgoing Data 2   |              |                                                                                    |                                            |                     |                                        |         |        |  |  |
| V Search Outgoing Message                                               |              |                                                                                    |                                            |                     |                                        |         |        |  |  |
| Q Search 🚫 Clear                                                        |              |                                                                                    |                                            |                     |                                        |         |        |  |  |
| Subject (Code)                                                          | HKEAA TSA    | (EATSA)                                                                            | Description                                |                     |                                        |         |        |  |  |
| Creation Date From<br>(DD/MM/YYYY)                                      | DD/MM/YY     | m 📋                                                                                | Creation Date To<br>(DD/MM/YYYY)           | DD/MM/YYYY          | DD/MM/YYYY                             |         |        |  |  |
| Ack Time From<br>(DD/MM/YYYY)                                           |              | ۳ 🗎                                                                                | Ack Time To<br>(DD/MM/YYYY)                |                     | MAYYYY                                 |         |        |  |  |
|                                                                         |              |                                                                                    | Message Status                             | All                 | ~                                      |         |        |  |  |
| Filter Enter keyword                                                    |              |                                                                                    |                                            |                     |                                        |         |        |  |  |
| <  (1 v) page of 1 > >>  Display 10 v records / page                    |              |                                                                                    |                                            |                     |                                        |         |        |  |  |
| Message Status                                                          | Message Id 😂 | Description                                                                        | Creation Time ▽                            | Ack Time ⇔          | Subject (Code) ⇔                       | Party 😂 | Owner  |  |  |
| Rejected                                                                | 91           | TSADATA.DAT - HKE - TSA<br>Student Data                                            | 2023-10-31 11:30 AM                        |                     | HKEAA TSA (EATSA)                      | HKEAA   | super1 |  |  |
| Rejected                                                                | 89           | TSADATA.DAT - HKE - TSA<br>Student Data                                            | 2023-10-27 05:47 PM                        |                     | HKEAA TSA (EATSA)                      | HKEAA   | super1 |  |  |
| Rejected                                                                | 88           | TSADATA.DAT - HKE - TSA<br>Student Data                                            | 2023-10-27 05:43 PM                        |                     | HKEAA TSA (EATSA)                      | HKEAA   | super1 |  |  |
|                                                                         |              |                                                                                    |                                            |                     |                                        |         |        |  |  |
| Rejected                                                                | 86           | TSADATA.DAT - HKE - TSA<br>Student Data                                            | 2023-10-26 04:10 PM                        |                     | HKEAA TSA (EATSA)                      | HKEAA   | super1 |  |  |
| Rejected<br>Received                                                    | 86<br>20606  | TSADATA.DAT - HKE - TSA<br>Student Data<br>TSADATA.DAT - HKE - TSA<br>Student Data | 2023-10-26 04:10 PM<br>2017-10-12 02:45 AM | 2020-09-25 04:57 PM | HKEAA TSA (EATSA)<br>HKEAA TSA (EATSA) | HKEAA   | super1 |  |  |

Post-effects

N/A

Notes

This function serves to view the CDS message status only. The actions of processing CDS messages, such as encrypting or rejecting a confirmed message, should be performed at **CDS > Outgoing Message**.